# F ナビゲーションの設定

| 地図画面の表示設定をする                                | ·····F-2 |
|---------------------------------------------|----------|
| 案内画面の設定をする                                  | ·····F-4 |
| ランドマーク表示の設定をする                              | ·····F-8 |
| 自車マークの種類を設定する                               | ·····F-9 |
| 現在地(自車)の位置を変更する                             | ····F-10 |
| VICS表示の設定をする                                | ····F-11 |
| 音声案内の音量調整/詳細設定をする                           | F-12     |
| 平均時速を設定する                                   | ····F-13 |
| 登録地点の編集・・・・・・・・・・・・・・・・・・・・・・・・・・・・・・・・・・・・ | ····F-14 |
| 登録地点を並び替える                                  | ····F-18 |
| 自宅/登録地点の位置を修正する                             | F-20     |
| 自宅/登録地点を削除する                                | ····F-21 |
| SD カードから地点を登録する                             | F-22     |
| パーソナル HP と同期について                            | F-23     |
| 走行軌跡を使う                                     | F-24     |
|                                             |          |

# 地図画面の表示設定をする

### メイン画面/右画面や地図色、情報バー表示などの設定ができます。

1

# MENU を押し、設定 → NAVI設定 → 表示 → 地図表示設定 をタッチする。

| 2 |  |
|---|--|
|   |  |

### 表示したい項目を選んで設定する。

| メイン画面用地図設定/右画面用地図設定      |                                                             |  |
|--------------------------|-------------------------------------------------------------|--|
| 名称の文字サイズ                 | 地図に表示されている名称の文字サイズを変更                                       |  |
| 吹き出しを表示                  | 高速道路の出入口、主要交差点の 吹き出し<br>交差点名を吹き出しで表示する<br>/表示しない            |  |
|                          | ※表示は収録されているデータに<br>基づいて行うため、収録されて<br>いない交差点では表示しません。        |  |
| 標高地図を表示                  | 地図の縮尺が10 km以上の画面で、詳細な地形地図にする/しない                            |  |
| 地図モード                    | 地図表示(方位)を設定できます。(Ler B-4)                                   |  |
|                          | 北向き 北方向を上                                                   |  |
|                          | 進行方向 … 進行方向を上                                               |  |
|                          | 3D ········· 3D表示                                           |  |
| 3D視角調整                   | 3D表示の角度を調整                                                  |  |
|                          | 👝 …角度を下げる 🛛 🛲 …角度を上げる                                       |  |
| 右画面に地図表示<br>(右画面用地図設定のみ) | 右画面に地図を表示する/表示しない                                           |  |
|                          | 地図色設定                                                       |  |
| 昼夜切り替え                   | 時間連動日付、時間と自車位置を考慮し、地図色を切り替え                                 |  |
|                          | ▶ / 夜 昼モード/夜モードに固定                                          |  |
|                          | スモール運動 … 車のライトをONにすると夜モードの色に、ライトを<br>OFFにすると昼モードの色に自動的に切り替え |  |
| 地図切り替え                   | ノーマル 道路・文字が標準的に表示                                           |  |
|                          | 道路メイン 詳細地図で国道と一般道を識別しやすくするため、<br>道路をしっかりと表示                 |  |
|                          | レトロ 彩度を落とした落ち着いた色調で表示                                       |  |
| 標高地図色                    | 季節運動 GPSからの日付情報をもとに3月~5月は春、6月<br>~8月は夏、9月~11月は秋、12月~2月は冬と   |  |

自動的に切り替え

標準 / 春 / 夏 / 秋 / 冬 …… 標準色や各季節色に固定

# 地図画面の表示設定をする

| [] 情報バー表示設定 |                                                                                                    |  |
|-------------|----------------------------------------------------------------------------------------------------|--|
| MAPCODEを表示  | マップコードを表示する/<br>表示しない(現在地表示時は<br>除く。)<br>情報バーー10:00 00 00 00 00 00 00 00 00 00 00 00 00                                                                                                    |  |
| 地図情報を表示     | 住所名…住所名を表示<br>道路名…道路名を表示<br>※住所名を選んだ場合は周辺<br>の名称を表示し、道路名を<br>選んだ場合は地図データに<br>収録されている道路を走行<br>しているとき道路名を表示<br>します。<br>**道路名表示ができない場合は周辺の住所を表示します。<br>** GPS衛星電波の誤差により、実際に走行している道路名が出なかっ<br>たり、近くの別の道路名が出る場合もあります。 |  |
| AUDIO情報を表示  | 現在地表示時に、再生中の曲名や周波数、放送局名などを表示する<br>/表示しない<br>※ BLUETOOTH Audio再生時は曲名が表示されない場合もあります。                                                                                                    |  |
|             | その他設定                                                                                                    |  |
| 緯度・経度を表示    | 地図画面(現在地表示時は除く。)<br>に、緯度・経度を表示する/表示<br>しない                                                                                                    |  |
| 登録地点を表示     | 登録地マークを表示する/<br>表示しない                                                                                                    |  |

N設A定V 定V

# 案内画面の設定をする

ルート案内時に表示する内容を設定します。

### MENU を押し、 設定 ⇒ NAVI設定 ⇒ 表示 ⇒ ルート案内設定 をタッチする。

: ルート案内の設定画面が表示されます。

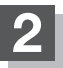

1

# 設定したい項目を選んでタッチする。

| 全ルートの表示    | ルート探索終了後、ルート全表示する/全表示しない                                                 |
|------------|--------------------------------------------------------------------------|
|            | ※ しない に設定していても、複数ルート探索後はルート全表示と<br>なります。                                 |
| 交差点情報の表示   | 走行中、常に交差点情報を表示する/表示しない                                                   |
|            | (ルート案内時に曲がる方向を黄色の矢印で表示)                                                  |
|            | ※ 案内中のみ をタッチするとルート案内時のみ交差点情報を表示<br>します。                                  |
| ルート色の表示    | ビンク 設定ルートの色をピンクで表示                                                       |
|            | イエロー … 設定ルートの色をイエローで表示                                                   |
|            | ※ ピンク / イエロー のどちらを選んでも有料道路の設定ルート<br>は青色になります。                            |
| ETC レーンの表示 | 料金所の手前でETCレーンを                                                           |
|            |                                                                          |
|            | ▶ をタッチすると、一時的に                                                           |
|            | ETC レーン表示を消します。                                                          |
|            | (円度表示9 る)には、 をタッテン<br>10:00 of 東京日274本 P 62.1kt10-51                     |
| ルート情報の表示   | ルート情報を表示する/表示しない                                                         |
|            | *1*2 *3                                                                  |
|            |                                                                          |
|            | *1… 詳細をタッチすると、特徴や施設情報などの詳細情報を表示できます。                                     |
|            | (状※しにルートに高速道路かめる場合でも、その高速道路に情報かなし、<br>い場合、ボタンは表示されません、)ま行由は詳細情報は表示できません。 |
|            | *2…ルート案内中に高速道路または有料道路を走行中 SA/PA をタッチ                                     |
|            | すると、サービスエリア/パーキングエリアのみルート情報を表示し                                          |
|            | ます。探索したルートに高速道路がある場合でもその高速道路にサー                                          |
|            | ヒスエリア/バーキングエリアがないときは選べません。                                               |
|            | * 3…栓田地で合小1 ノトなどへの到宿时间や距離を衣示しま9。                                         |

# 案内画面の設定をする

| ハイウェイモードの表示         | 高速道路/一般有料道路走行時のみルート情報を表示する/表示しない                                                                                                    |
|---------------------|----------------------------------------------------------------------------------------------------|
| JCTビューの表示           | JCTビューを                                                                                                    |
|                     |                                                                                                    |
|                     | ▶ をタッチすると、一時的に                                                                                                    |
|                     | JCTビュー表示を消します。                                                                                                    |
|                     | (再度表示するには 4 をタッチ) 10:00 (10 10 10 10 10 10 10 10 10 10 10 10 10 1                                                                                                    |
| 交差点拡大図の表示           | 交差点拡大図を 200                                                                                                    |
|                     | 表示する/表示しない                                                                                                    |
|                     | ▶ をタッチすると、一時的に                                                                                                    |
|                     | 交差点拡大図表示を消します。                                                                                                    |
|                     | (再度表示するには 【 をタッチ)                                                                                                    |
|                     | バーの長さによって交差点までの                                                                                                    |
|                     | 残距離の目安を表示                                                                                                    |
| リアル3D表示             | リアル3D交差点を<br>50mm<br>150mm                                                                                                    |
|                     | 表示する/表示しない                                                                                                    |
|                     | ▶をタッチすると、一時的に                                                                                                    |
|                     | リアル3Dの表示を消します。                                                                                                    |
|                     | (円度衣尓する)には C をダッテ)<br>10:00 (m) RR ###RE P 3.6a10.078                                                                                                    |
| 方面看板の表示             | 走行中は常に方面看板を (1) 242/59/50 (1) 10 (1) 242/59/50 (2) 10 (1) 10 (1) |
|                     | 表示する/表示しない                                                                                                    |
|                     | ▶ をタッチすると、一時的に                                                                                                    |
|                     | 方面看板表示を消します。                                                                                                    |
|                     |                                                                                                    |
|                     | ※ 案内中のみ をタッチするとルート案内時のみ方面看板を表示し                                                                                                    |
|                     | ます。                                                                                                    |
|                     | ※ する / 案内中のみ に設定している場合、ルート案内時に進む<br>方向を黄色の矢印で表示します。                                                                                                    |
| AV<br>画面中の<br>案内割込み | オーディオ画面表示中に左折や右折などの情報がある場合、ルート                                                                                                    |
|                     | 案内画面に切り替える/切り替えない                                                                                                    |
|                     | ※ルート案内終了後、オーディオ画面に戻ります。                                                                                                    |
|                     | ※ ▶ をタッチするとルート案内画面を一時的に消します。                                                                                                    |
| 盗難多発地点案内            | 地図上に盗難多発地点を表示する/表示しない                                                                                                    |
|                     | ※盗難多発地点マークは地図の縮尺スケールが200 m以下で表示                                                                                                    |
|                     | されます。                                                                                                    |
| 目的地方向を表示            | 自車マークから目的地まで直線で表示する/表示しない                                                                                                    |

N 設A 定Ⅴ .....

### <u> 交差点情報の表示について</u>

- 交差点情報は次の案内ポイントまでの距離と曲がる方向、交差点の名称を表示します。(表示される距離は目安です。実際の距離とは異なる場合もあります。)
- ●次の交差点が10 km以上の場合は交差点情報マークに"みちなり"と表示されます。
- 次の案内ポイントまでにレーン情報がある場合、交差点情報の下にその交差点 までの距離とレーンガイドを表示します。

#### ETCレーンの表示について

- ●ETCレーン表示は、ETC車載器未接続時でも表示されます。
- ●表示は地図ソフトに収録されているデータに基づいて行うため、
  - ・データが収録されていないETCレーンでは、ETCレーン表示はしません。
  - · データは地図ソフト作成時のものであるため、表示された内容が実際とは異なる場合がありますのでご 注意ください。

11 1 P P P 870

1 1 1 5km

···· | + 1 1 1 1 22

#### ルート情報の表示について

- "ルート情報の表示"するに設定すると、ルート探索をしてルート案内に従って走行しているとき、道路名称、曲がる方向/距離、高速道路/一般有料道路の各区間ごとの料金や情報などを表示します。ルート 情報は、ルート案内時とデモ走行時に表示できます。
- VICS 情報を受信している場合、その区間の渋滞状況や VICS 情報マークを表示します。

#### ハイウェイモードの表示について

- "ルート情報の表示" **する** に設定すると、高速道路/一般道路の情報も表示する設定になるため、"ハイウェ イモードの表示"は選べなくなります。
- ●ハイウェイモードを表示する設定にしていても、ルートを引いていないと表示されません。

#### JCTビューの表示について

- ●高速道路や都市高速道路のJCT分岐や都市高速道路の出口(ランブ)が近づくと、その付近の案内図を右画面に表示します。案内図には、方面案内とともに、曲がるべき方向が表示されます。案内が終わると、もとの画面に戻ります。
- ●表示は、地図ソフトに収録されているデータに基づいて行うため、
  - ・データが収録されていない分岐点では、JCTビューはしません。
  - ・データは地図ソフト作成時のものであるため、表示された内容が実際とは異なる場合がありますので、
     ご注意ください。
- 地図ソフトでは、JCTビューは、高速道路や都市高速道路の一部に対応しています。

#### 交差点拡大図の表示について

- ●主要な交差点に近づくと、その交差点の拡大図を右画面に表示します。拡大図には、交差点名やランドマー クとともに、曲がるべき方向が矢印で表示されます。
- ●GPS衛星からの電波が受信できず、正しい測位ができない場合や、GPSデータの誤差が大きい場合は、 交差点拡大図機能は正常に働きません。また、連続する交差点間の距離が短すぎる場合は、この機能は働きません。
- ●表示は、地図ソフトに収録されているデータに基づいて行うため、
  - ・データが収録されていない交差点では、交差点拡大図表示はしません。
  - ・交差点によっては、交差点名やランドマークが表示されないものもあります。
  - ・データは地図ソフト作成時のものであるため、表示された内容が実際とは異なる場合がありますので、 ご注意ください。

### \_\_\_\_\_リアル3D表示について

・ルート案内時、札幌市、仙台市、さいたま市、千葉市、東京23区、横浜市、川崎市、相模原市、新潟市、静岡市、 浜松市、名古屋市、京都市、大阪市、堺市、神戸市、岡山市、広島市、北九州市、福岡市、熊本市の一部交 差点でリアル3D交差点(立体的デザイン)を表示します。

#### 方面看板の表示について

交差点まで距離が短い場合、方面看板は表示されません。

#### AV画面中の案内割込みについて

- ●本機を操作している間は、ルート案内画面に切り替わらない場合があります。
- ルート案内画面に切り替わった際に本機を操作するとAV 画面に戻らない場合があります。

#### 盗難多発地点案内について

- ・盗難多発地点の詳細情報を見るには、地図をスクロールして盗難多発地点に合わせ
   設定
   ・施設詳細
   を
   タッチしてください。
- 盗難多発地点は青森県、岩手県、宮城県、福島県、群馬県、埼玉県、千葉県、石川県、福井県、山梨県、長野県、 岐阜県、静岡県、愛知県、三重県、滋賀県、京都府、大阪府、兵庫県、奈良県、和歌山県、島根県、岡山県、 広島県、山口県、香川県、佐賀県、長崎県、熊本県、大分県、鹿児島県、沖縄県に対応しています。
- ・盗難多発地点のマークの表示は盗難の危険が高い順に赤色→黄色→青色で表示します。
   (地域により基準は異なります。)
- ●盗難多発地点を目的地に設定した場合、メッセージと音声の後にルート探索を開始します。目的地付近を 走行するとメッセージと音声でお知らせします。
- 3D表示ではマークの表示はされますが、地図画面上に "車上ねらい多発地点" は表示されません。また、
   設定 をタッチして詳細情報を確認することもできません。詳細情報を確認したい場合は、地図表示を 切り替えてください。

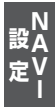

# ランドマーク表示の設定をする

特定の施設を探したいとき、または道しるべとして利用したいときなどは、各施設を地図上にマーク で表示させることができます。

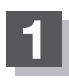

MENU を押し、設定 → NAVI設定 → 表示 → ランドマーク設定 をタッチする。

: ランドマーク設定画面が表示されます。

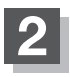

# リストから表示したいジャンルを選んで タッチする。

: 詳細施設が表示されます。

※ランドマーク名横に▶マーク(詳細施設)がない場合は、選んだジャンルに✔印が付き、設定が完了します。

詳細施設がある場合は ▶マークが表示されます。

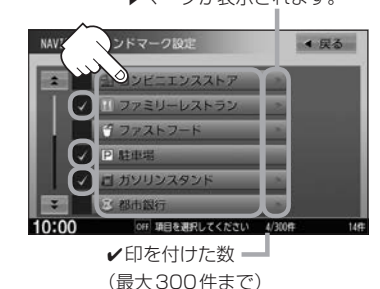

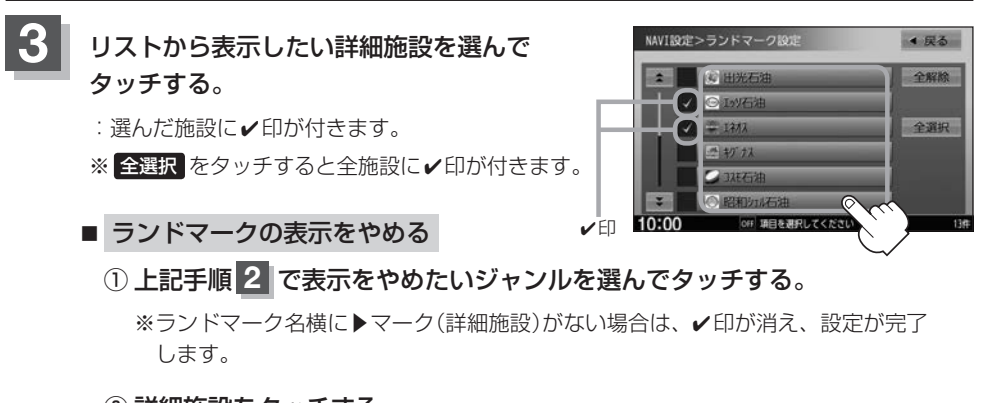

### 詳細施設をタッチする。

- :✔印が消えます。
- ※全解除したい場合は、全解除をタッチします。

# 4 戻る をタッチする。

: 選んだジャンルに
印が付きます。

▲ 展る

▲ 戻る

開い刀は急速

閉じる

▲ 戻る

電話する

612212#8

複数探索

DALOUX M

地点登録

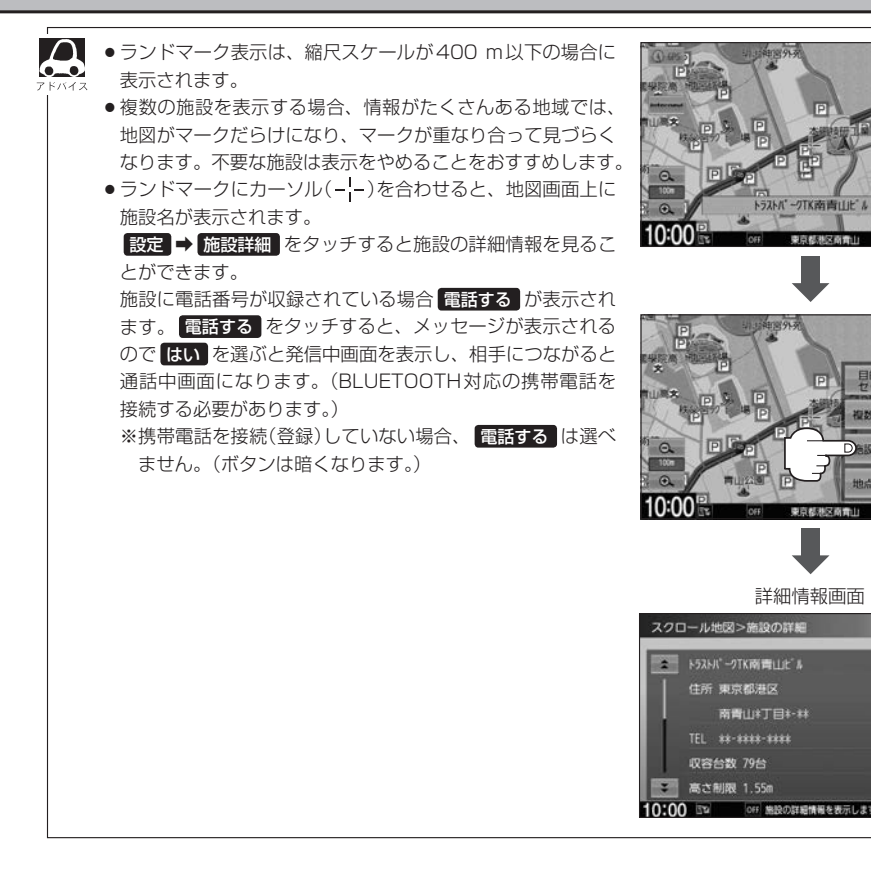

# 自車マークの種類を設定する

自車マークの種類を選ぶことができます。

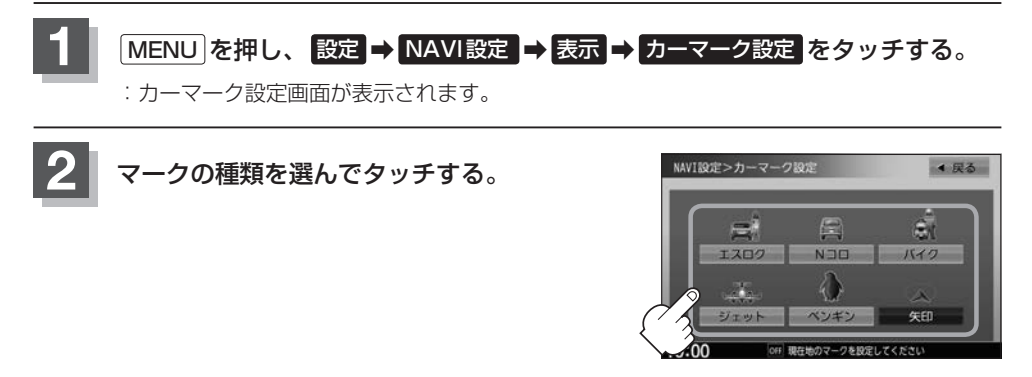

# 現在地(自車)の位置を変更する

走行環境やGPS衛星の状態などにより、現在地(自車)マークの位置/角度が実際の車の位置/角度 とずれることがあります。GPS衛星電波をさえぎる障害物のない見晴らしの良い場所を、一定速度 でしばらく走行すると、自動的に現在地(自車)マークの位置/角度が修正されますが、下記の手順で、 ご自分で修正することもできます。

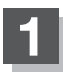

地図をスクロールし、自車マークを表示する場所にカーソル(-|-)を合わせる。

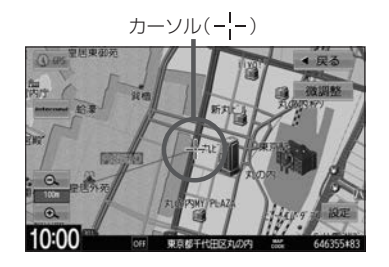

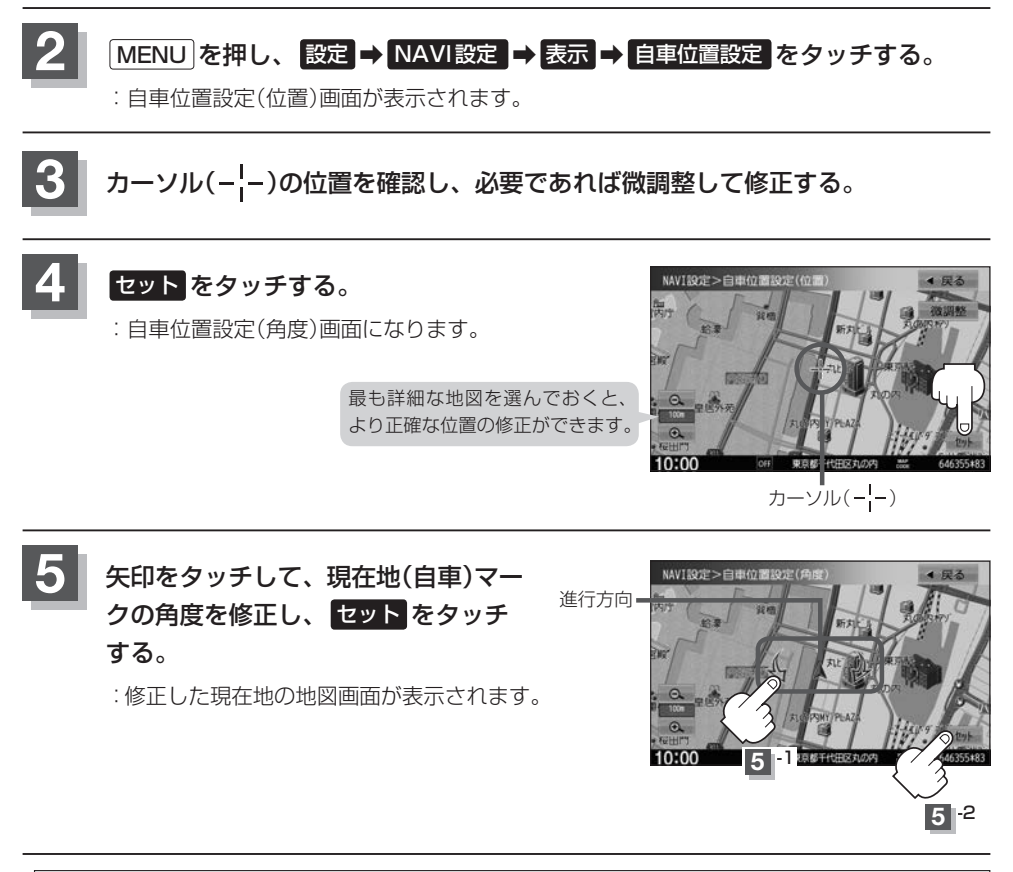

現在地から目的地までのルート探索をする際、現在地(自車)マークの位置/角度がまちがっている場合は、 、必ず修正してください。

# VICS 表示の設定をする

地図画面にVICS情報(レベル3)を表示する道路や表示する項目の設定をすることができます。

# MENU を押し、 設定 ➡ NAVI設定 ➡ VICS をタッチする。

: VICS表示設定画面が表示されます。

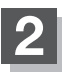

### 表示したい道路を選んでタッチする。

:表示灯が点灯/消灯し、マークや矢印の表示/非 表示が切り替わります。

| 一般道 | 一般道路に対し交通情報を表示 |
|-----|----------------|
| 有料道 | 有料道路に対し交通情報を表示 |

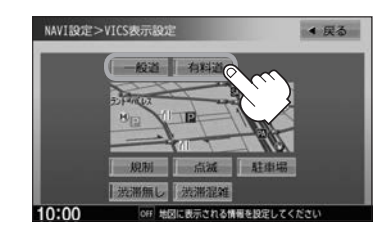

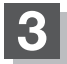

Ω

# 表示したい項目を選んでタッチする。

:表示灯が点灯/消灯し、選んだ項目の表示/非表 示が切り替わります。

| 規制   | 規制情報がある場合に表示    |
|------|-----------------|
| 点滅   | 渋滞情報などの矢印を点滅表示  |
| 駐車場  | 駐車場情報がある場合に表示   |
| 渋滞無し | 渋滞なし情報がある場合に表示  |
| 渋滞混雑 | 渋滞や混雑情報がある場合に表示 |

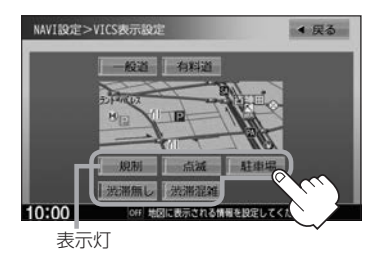

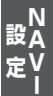

- ●表示したい項目の表示灯を点灯させても、VICS情報が表示されない場合は、表示中の地域に情報がない、 または表示中の縮尺がVICS情報表示できない縮尺であることが考えられます。
- 情報が多い場合は、VICS 情報表示するまでに数秒かかることがあります。
- VICS 情報表示は、地図スクロール中はデータ処理のために消える場合がありますが、スクロールを止める と表示されます。
- 地図画面に VICS 情報を表示する場合は、 VICS 情報を受信する設定にし、 VICS 放送局を受信してください。

音声案内の音量調整/詳細設定をする

音声案内の音量調整や合流案内/踏み切り案内などの詳細設定ができます。

# MENU を押し、設定 ➡ NAVI設定 ➡ 音声案内 をタッチする。

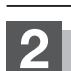

音声案内の音量調整/詳細設定をする。

### ■ 音声案内の音量調整

- - : 調整時に "この音量でご案内します。" と音声が 鳴ります。

タッチするたびに 音声案内をやめる⇔音声案内をする (消音設定時、表示灯は点灯)

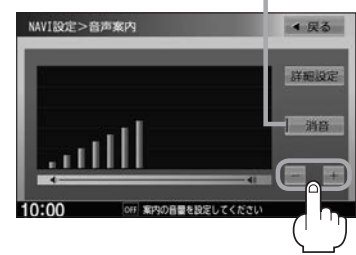

#### ■ 音声案内の詳細設定

① 詳細設定 をタッチし、設定したい項目を設定する。

| 合流案内       | 高速道路の合流地点に近くなると音声でお知らせ                                        |
|------------|---------------------------------------------------------------|
|            | 常時 ルートを設定していないときでも音声案内をする                                     |
|            | 案内中 … ルート案内中に音声案内をする                                          |
|            | なし 音声案内をしない                                                   |
| 踏み切り案内     | 踏み切り近くになると音声でお知らせ                                             |
|            | 常時 ルートを設定していないときでも音声案内をする                                     |
|            | 案内中 … ルート案内中に音声案内をする                                          |
|            | なし 音声案内をしない                                                   |
| 専用レーン案内    | ルート案内中に、右折専用道路または左折専用道路がある場合、<br>音声で知らせる/知らせない                |
| 高速走行時の音声切替 | 高速走行時に自動で音量を上げる/上げない                                          |
| VICS案内     | 渋滞/規制情報がある場合に音声案内をする/しない                                      |
|            | ※ VICS 情報を受信できない場合などは、 ON を選んでいて<br>も、渋滞/規制情報を音声案内しない場合があります。 |
|            | 1                                                             |

# 平均時速を設定する

ルート案内時に目的地までの到着予想時刻を表示させることができます。 そのとき、平均走行速度を設定しておくとより正確な到着予想時刻を知ることができます。

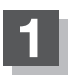

### MENU を押し、設定 ➡ NAVI設定 ➡ 到着予想 をタッチする。

: 到着予想設定画面が表示されます。

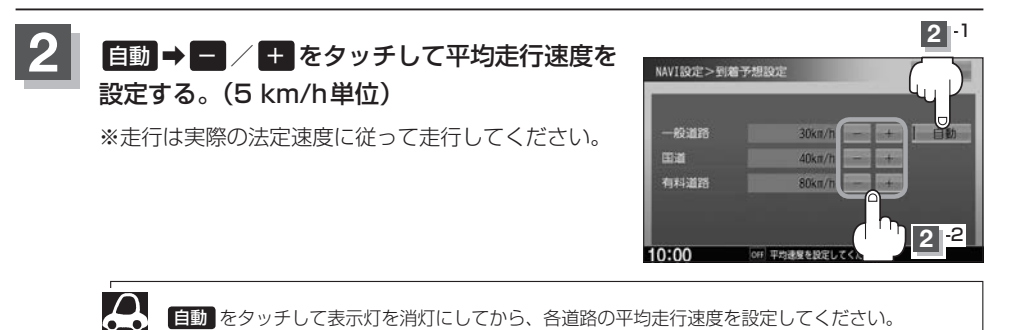

N設A 設A 定V

# 登録地点の編集

登録した地点の名称/マークを変更したり、電話番号(TEL)/メモを登録したり、登録地点に近づいた ときのアラーム音の種類/フォルダを指定して登録した地点を探しやすくしたりすることができます。 また、低速でカメラ地点に近づいたときに自動でカメラ映像に切り替える設定をすることもできます。

### MENU を押し、 設定 ➡ NAVI設定 ➡ 地点編集 をタッチする。

: 登録地点編集画面が表示されます。

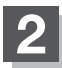

# 編集したい項目を選んでタッチする。

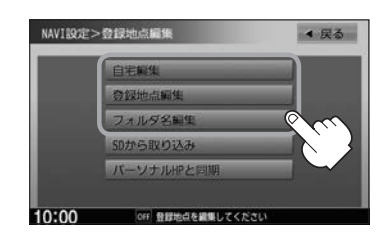

### ■ 自宅/登録地点を編集する

### ① 自宅編集 / 登録地点編集 をタッチする。

- : 自宅編集画面/登録地点編集画面またはフォルダ選択画面が表示されます。
- ※ 登録地点編集 をタッチした場合は、さらにリストより編集したい登録地点を選んで ください。

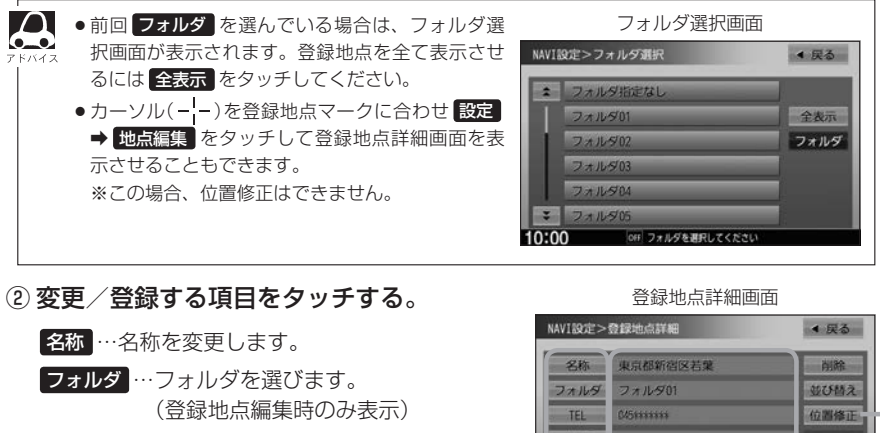

- TEL …電話番号を登録します。
- メモ …メモを登録します。
- マーク…マークを変更します。
- アラーム …アラーム音を変更します。
- カメラ …カメラ地点の自動表示を設定します。 (別売のフロントカメラ/コーナーカ メラ接続時のみ表示)

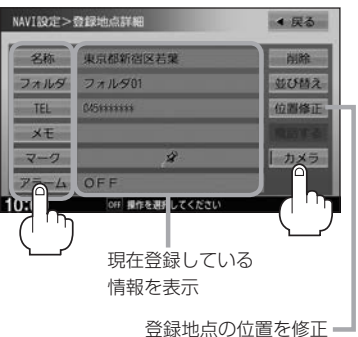

### 登録地点の編集

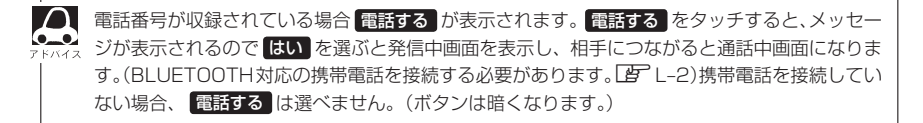

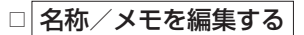

### 1. 名称 または メモ をタッチする。

: 名称編集またはメモ編集画面が表示されます。

### 2.文字を入力し、決定をタッチする。

:登録地点詳細画面に戻ります。

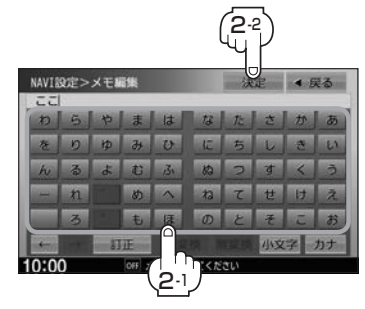

### □ フォルダを変更する

1. フォルダ をタッチする。

:フォルダ選択画面が表示されます。

### リストから移動したいフォルダを選んで タッチする。

: 選んだフォルダに登録地点が移動し、 登録地点詳細画面に戻ります。

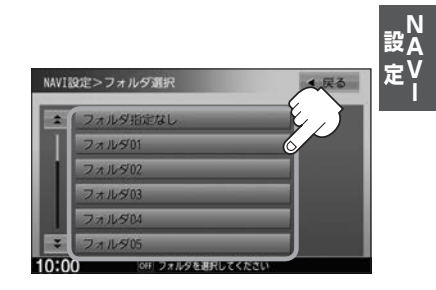

### □ 電話番号を編集する

1. TEL をタッチする。

:電話番号編集画面が表示されます。

2. 数字をタッチし、決定をタッチする。

※20文字まで入力できます。

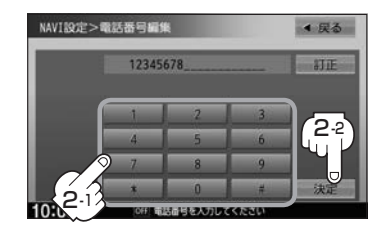

- □ アラームを編集する
  - 1. アラーム をタッチする。

: アラーム編集画面が表示されます。

- 2. お好みのアラーム音を選んでタッチする。 ※ OFF を選んだ場合、アラーム音は鳴りません。
- 3. 案内距離を選んでタッチする。

※ 選んだ距離まで近づくと、アラーム音が鳴り ます。

- 特定の方向から登録地点に近づいたときに アラーム音を鳴らす場合は、進入角度を タッチし、矢印をタッチして自車マークの 方向を修正し、セットをタッチする。
  - :アラーム編集画面に戻り、進入角度の表示灯 が点灯します。

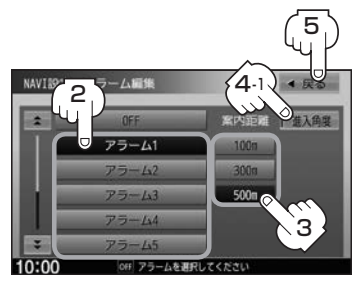

#### アラーム音の種類

| アラーム1 | 登録地付近です       |
|-------|---------------|
| アラーム2 | チェックポイントです    |
| アラーム3 | スピードに注意してください |
| アラーム4 | お帰りなさい        |
| アラーム5 | 運転おつかれさまでした   |
| アラーム6 | 効果音 1         |
| アラーム7 | 効果音2          |
| アラーム8 | 効果音3          |
| アラーム9 | 効果音4          |

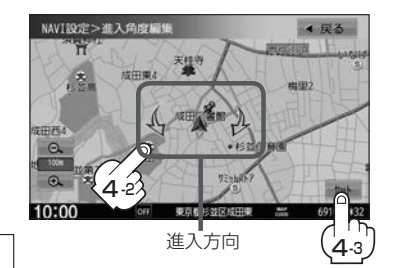

5. 戻るをタッチする。

● 音声案内の音量設定(□ F-12)で消音設定している ▶7/4 場合はアラーム音が鳴りません。

□ マークを編集する

1. マーク をタッチする。

:マーク編集画面が表示されます。

### 2.変更したいマークをタッチして戻るをタッチする。

※選んだマークが地図上に表示されます。

※F-17のロカメラ地点編集をする]でカメラ地点 を表示する(ON)に設定している場合は、 マークの変更はできません。

- □ カメラ地点編集をする
  - 1. カメラ をタッチする。

: カメラ地点編集画面が表示されます。

- 2. カメラ地点をタッチする。
  - :表示灯を点灯/消灯するたびにカメラ映像を 自動で表示する(ON)/しない(OFF)が切り 替わります。

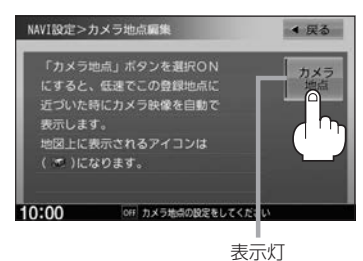

# 3. 戻る をタッチする。

表示する(ON)に設定した場合、カメラ地点として設定されます。地図上のマークは Marka り、他のマークには変更できません。

- フォルダ名を編集する
  - フォルダ名編集 →リストから編集する フォルダを選び、タッチする。

:フォルダ名編集画面が表示されます。

フォルダ指定なし は編集できないため表示されま せん。

# ② 文字を入力し、決定 をタッチする。

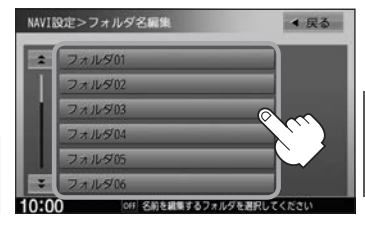

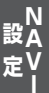

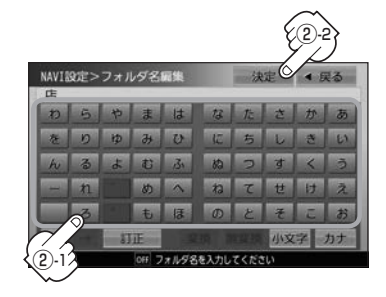

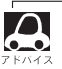

本機は "かな" を 1 度に入力できる文字数が 14 文字までのため、14 文字まで入力したら一度 変換 / 無変換 な をタッチして文字を確定し、再度残りの文字を入力してください。

# 登録地点を並び替える

登録地点編集画面に表示される地点の並び順を替えることができます。

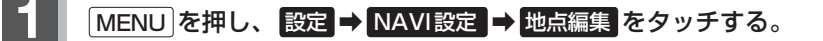

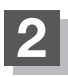

### 登録地点編集をタッチする。

:登録地点編集画面またはフォルダ選択画面が表示されます。

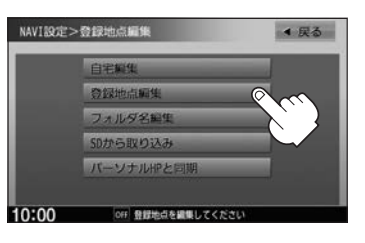

▲ ☞ F-14で フォルダ を選んでいる場合は、フォルダ選択画面が表示されます。

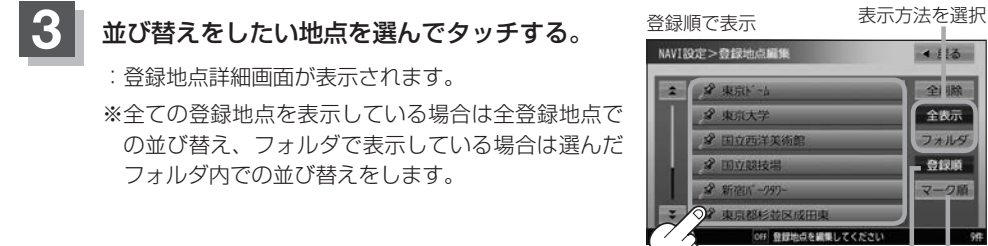

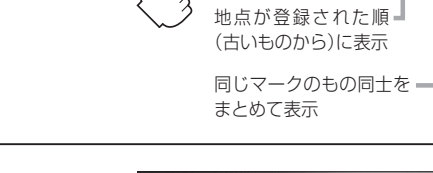

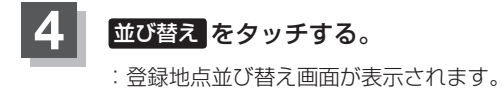

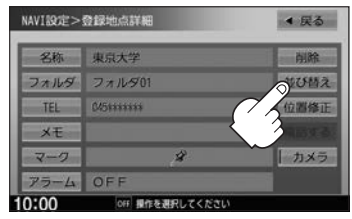

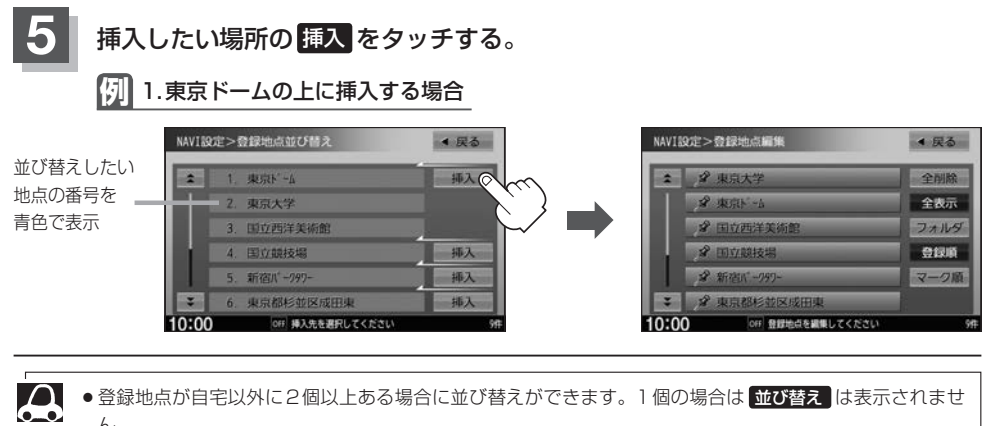

∧ ん。
 ● カーソル(---)を登録地点マークに合わせ、 設定 ● 地点編集 をタッチして登録地点詳細画面を表示さ

● カーソル(-j-)を登録地点マークに合わせ、 設定 ● 地島編集 をタッナして登録地点詳細画面を表示な せることもできます。

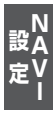

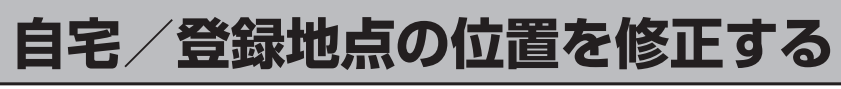

# 1

2

# MENU を押し、 設定 ➡ NAVI設定 ➡ 地点編集 をタッチする。

: 登録地点編集画面が表示されます。

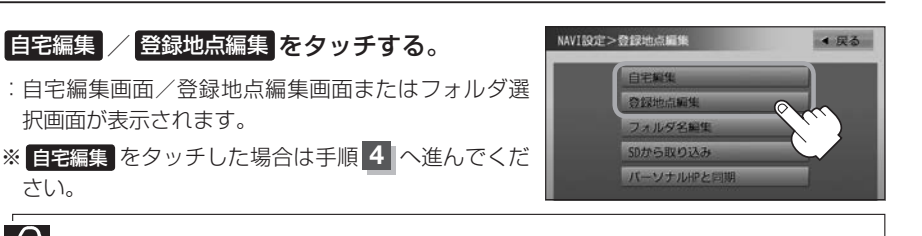

● F-14で フォルダ を選んでいる場合は、フォルダ選択画面が表示されます。

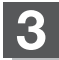

Δ

登録地点をタッチする。

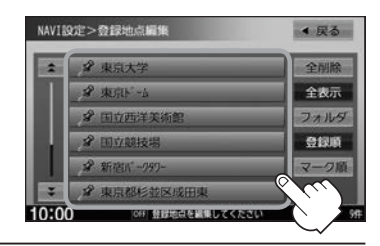

# 位置修正 をタッチする。

: 自宅または選んだ登録地点の地図が表示されます。

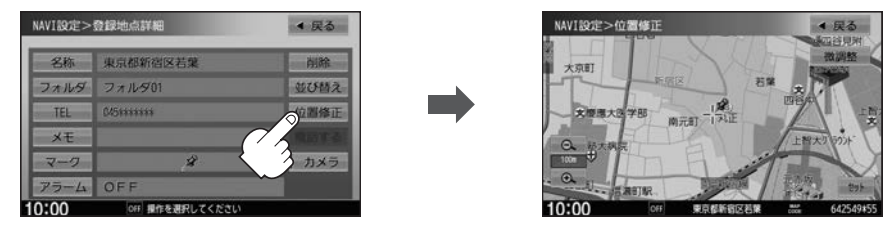

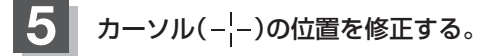

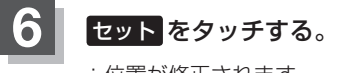

:位置が修正されます。

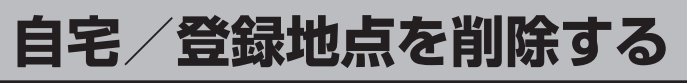

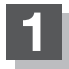

# MENU を押し、 設定 → NAVI設定 → 地点編集 をタッチする。

: 登録地点編集画面が表示されます。

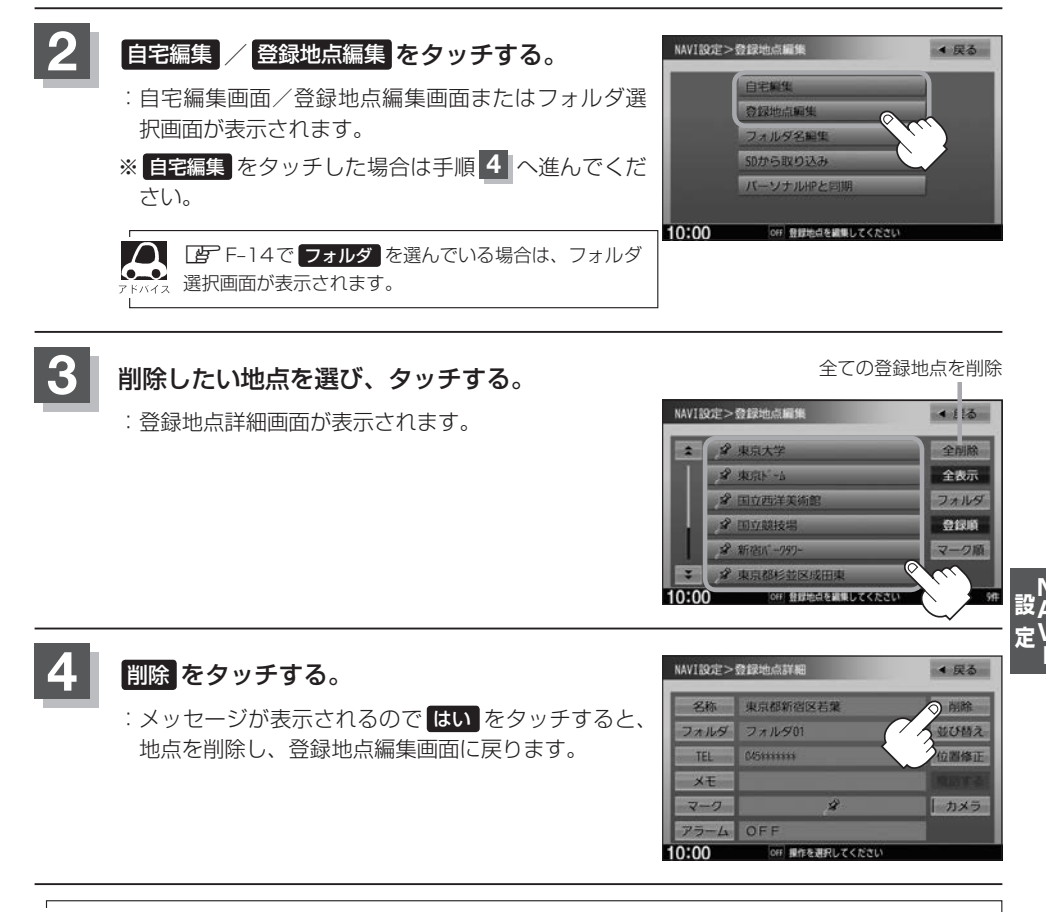

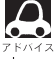

登録地点を削除すると、地図上からマークが消え、登録した名称などの項目も全て消えます。

F-21

# SDカードから地点を登録する

VXM-155VSi

パソコンを使用してSDカードに保存した地点を本機に登録することができます。(最大300カ所) あらかじめインターナビ・リンク プレミアムクラブのパーソナルホームページからダウンロードした 位置情報ファイルを、SDカードに登録する必要があります。 ※SDカードの再生を停止してから操作してください。

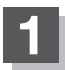

## ▲を押し、 OPEN をタッチする。

: ディスプレイが開きます。

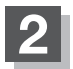

## SDカード挿入口にSDカードを差し込む。

:自動でディスプレイが閉じます。

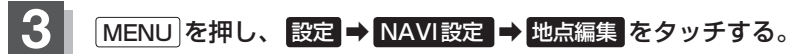

: 登録地点編集画面が表示されます。

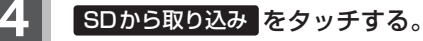

 SDカードに保存した登録地点リストが表示されます。
 ※SDカードに位置情報ファイルがないとメッセージが 表示されるので、 OK をタッチしてください。

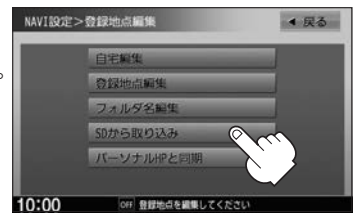

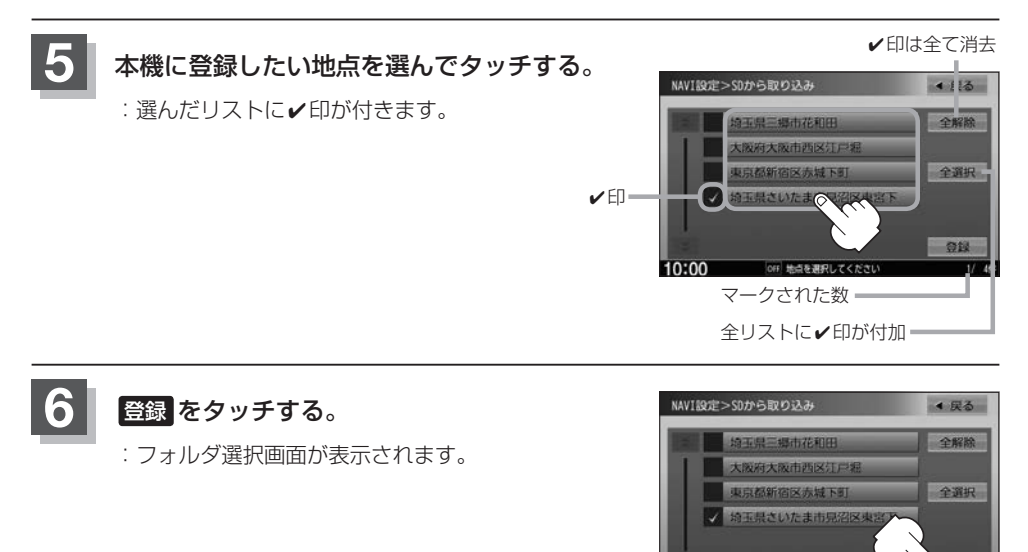

10:00

OFF 地点を選択してくださし

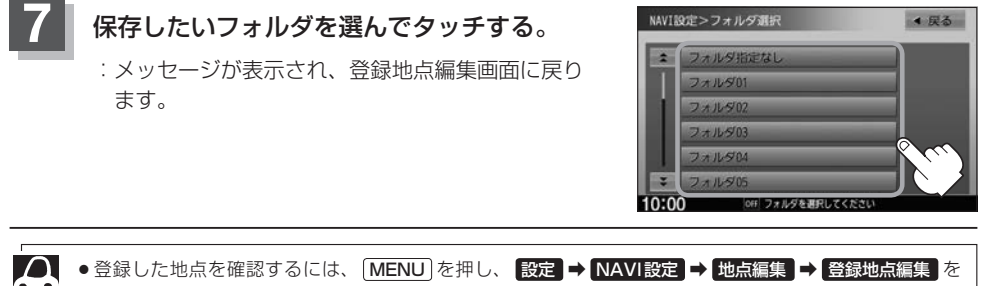

- タッチしてください。
- ●本機に登録しないと、名称/フォルダ/TEL/メモ/マーク/アラーム/カメラなどの編集を行うことは できません。
- ●SDカードから本機に登録した地点の詳細内容を変更することができます。 20 「登録地点の編集」F-14
- ●地点情報により、アラームが設定される場合もあります。
- miniSDカード/microSDカードを使用する場合は、必ず専用のカードアダプターを使用し、正しい差し込み方向をご確認ください。アダプターが装着されていない状態で本機に差し込むと機器に不具合が生じることがあります。また、miniSDカード/microSDカードが取り出せなくなる可能性があります。必ずアダプターごと抜き、本機にアダプターだけ残さないようにしてください。

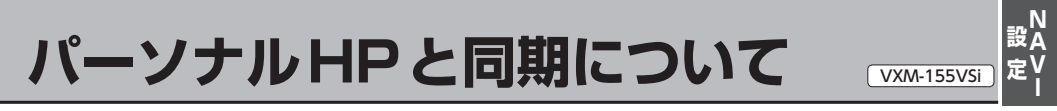

登録地点の情報を、本機とインターナビ・リンク プレミアムクラブ会員専用のパーソナル・ホームペー ジを同期することにより、お互いの情報を最新の内容に更新できます。

### MENU を押し、設定 ➡ NAVI設定 ➡ 地点編集 をタッチする。

: 登録地点編集画面が表示されます。

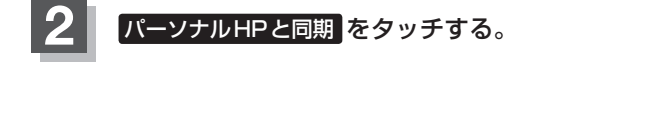

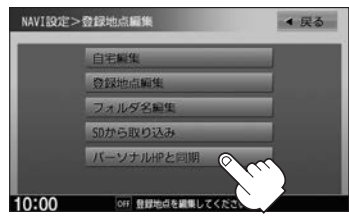

操作については別冊のインターナビ・リンク プレミアムクラブ編を ご覧ください。

# 走行軌跡を使う

### 通った道にしるしをつけ、記録することができます。 通った道をあとで確認したり、同じ道を通りたいときなどに便利です。

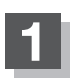

# MENU を押し、設定 → NAVI設定 → 走行軌跡 をタッチする。

: 走行軌跡の設定画面が表示されます。

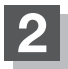

## "走行軌跡" の設定をする。

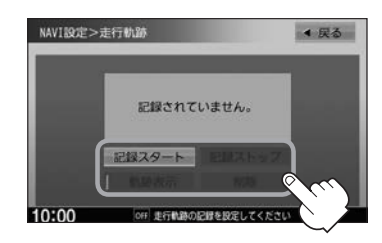

| 軌跡の記録をする    | 記録スタートをタッチ                         |
|-------------|------------------------------------|
|             | :軌跡の記録を開始します。自車マークが移動すると、軌跡が       |
|             | 表示され、登録が開始されます。                    |
| 軌跡の記録をやめる   | 記録ストップをタッチ                         |
| 地図上に軌跡を表示する | 軌跡表示をタッチし、表示灯を点灯                   |
|             | :地図上に軌跡が青色で表示されます。                 |
|             | ※走行軌跡の記録をしていない場合はタッチできません。         |
|             | ※表示するだけで記録はされません。                  |
| 地図上の軌跡の表示を  | 軌跡表示をタッチし、表示灯を消灯                   |
| やめる         | ※表示をやめるだけで、メモリから消すわけではありません。       |
| 軌跡を削除する     | 削除をタッチ                             |
|             | :メッセージが表示されるので、 <b>はい</b> をタッチします。 |
|             | ※走行軌跡の記録をしていない場合はタッチできません。         |

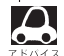

● 軌跡は、約500 kmまで記録できます。容量をこえると、古い軌跡から順に自動的に消し、新しい軌跡を 記録します。

- ●軌跡の記録をやめ、再度軌跡の記録を開始した場合は、前回記録した続きより記録されます。
- デモ走行中は軌跡の記録を行いません。
- ●軌跡を記録中は、軌跡の表示をやめることはできません。
- 走行中の操作はできません。

# **G** 各種設定をする

| internavi 設定について          | ····G-2<br>····G-2<br>····G-3 |
|---------------------------|-------------------------------|
| 止める/消去する                  | ····· G-6                     |
| ETCの各機能を設定する              | ····G-7                       |
| セキュリティを設定する               | G-9                           |
| フロントカメラ/コーナーカメラ映像を表示する…   | ·G-10                         |
| フロントカメラ/コーナーカメラの設定をする・    | G-10                          |
| フロントカメラ/コーナーカメラ映像を表示する・   | G-12                          |
| リアカメラとコーナーカメラを組み合わせて使用する・ | G-12                          |
| フロントカメラ/コーナーカメラ地点を登録する・   | G-13                          |
| コーナーカメラガイドを表示/非表示する       | G-14                          |
| コーナーカメラのビューを切り替える         | G-14                          |
| コーナーカメラガイドの見かた            | G-15                          |
| カメラの映像について                | G-16                          |

| リアカメラ映像を表示する      | ······G-17 |
|-------------------|------------|
| リアカメラ映像を表示する      | ······G-17 |
| ビューの切り替えをする       | ······G-17 |
| リアカメラガイドを表示/非表示する | ······G-18 |
| 警告文の位置を上げる        | ······G-19 |
| リアカメラガイドの見かた      | ······G-20 |
| カメラの映像について        | ······G-21 |
| リアカメラの次回表示ビュー設定   |            |
| (リアワイドカメラ接続時のみ)   | G-22       |
| キー操作音の設定をする       | G-23       |
| データを初期化(消去)する     | G-24       |
| 映像中の時計表示の設定をする    | ······G-25 |

# internavi設定について

インターナビの各種設定をすることができます。

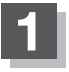

MENU を押し、設定 ⇒ internavi設定 をタッチする。

: internavi 設定画面が表示されます。

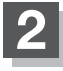

各操作については別冊のインターナビ・リンク プレミアムクラブ編を ご覧ください。

# オプションボタンの設定をする

本機の (オプション)によく使う機能を設定することができます。設定すると ● を押して、右 画面地図表示や消音などの操作ができます。

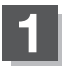

MENU を押し、設定 → システム設定 → オプションボタン をタッチする。

:オプションボタン設定画面が表示されます。

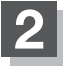

設定する機能を選んでタッチする。

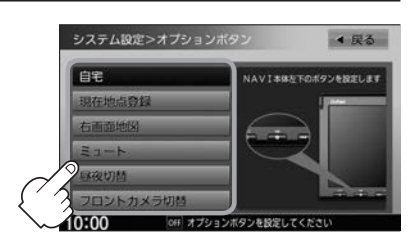

| 自宅        | 自宅までのルート探索をします。                                            |
|-----------|------------------------------------------------------------|
| 現在地点登録    | 現在地を地点登録します。                                               |
| 右画面地図     | 現在地表示の右画面に地図を表示します。                                        |
| 21-1      | 画面はそのままで、オーディオの音量のみ消します。再度 ● を押<br>すと音量が出ます。               |
| 昼夜切替      | ●を押すたびに、画面の輝度を昼(通常)/夜(減光)と切り替えます。<br>地図設定色も昼用・夜用の色に切り替えます。 |
| フロントカメラ切替 | 画面をフロントカメラまたはコーナーカメラの映像に切り替えます。                            |
| コーナーカメラ切替 | (別売のフロントカメラ/コーナーカメラ接続時のみ表示)                                |
|           | ※フロントカメラまたはコーナーカメラを接続した直後は、強制的に                            |
|           | フロントカメラ切替またはコーナーカメラ切替に設定されます。                              |

メンテナンス情報を設定する

VXM-155VS VXM-155C

GPSからの日付情報と車速信号を使用して車のオイルや消耗部品の交換・イベント時期などがきたことを音と画面でお知らせします。

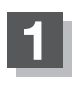

MENU を押し、設定 ⇒ システム設定 ⇒ お知らせ をタッチする。

:お知らせ設定画面が表示されます。

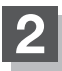

# 設定したい項目のするをタッチする。

: 各設定の詳細画面が表示されます。

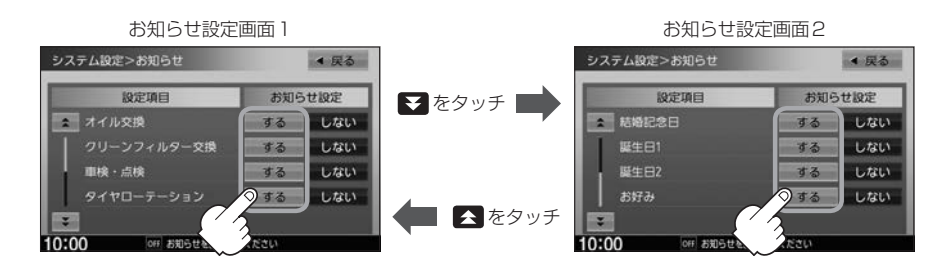

Δ

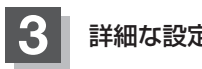

詳細な設定をします。

- 日付の設定
  - ① 年月日設定 をタッチする。

:年月日設定画面が表示されます。

日付・距離の両方、または日付のみ・距離の みを設定してください。項目によっては日付 のみの場合があります。

#### お知らせ設定詳細画面

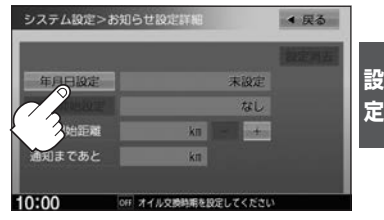

②日付を選びタッチする。

:各設定の詳細画面に戻ります。

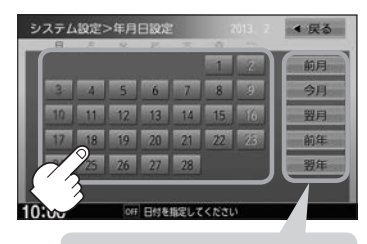

ここをタッチするとカレンダー 送りができます。

設定した日付がすぎたら、再度、日付の設定をしてください。

### ■ 通知開始日の設定

- ① 通知開始設定 をタッチする。
  - : タッチするたびに → 3日前から → 7日前から → なし(当日)· と切り替わります。

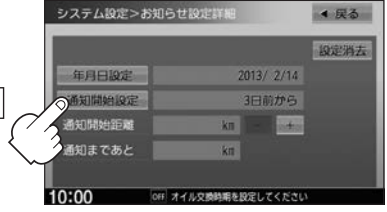

■ **通知開始距離の設定**(オイル交換・クリーンフィルター交換・タイヤローテーション選択時)

### ① - / + をタッチして距離を設定する。

※設定距離は500~30.000 kmの範囲で、 500 km単位で設定できます。

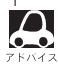

 ●一定通知距離を設定した後、通知距離に満たない 距離を走行した状態で、通知開始距離を短く設定 した場合(通知距離"0"表示)次のエンジンスイッ チ I (アクセサリー) / II (ON)でメンテナンス情 報が表示されます。このような場合は一度、設定 消去(FG-6)を行い、通知開始距離を現在の走行 距離から通知距離に再設定してください。

 設定した距離がすぎたら、メンテナンス情報の 設定を消去(EGG-6)を行ってから再度距離の設定 をしなおしてください。

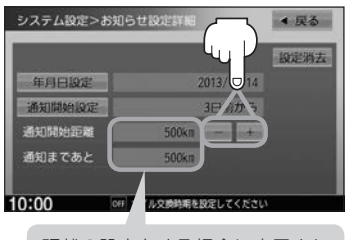

距離の設定をする場合に表示され ます。

■ 毎年通知の設定 (結婚記念日・誕生日1・誕生日2・お好み選択時)

① する / しない をタッチして設定する。

する 設定した日付に毎年お知らせします。 しない
設定した日付だけお知らせします。

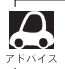

▶ 設定した日付がうるう日の場合、うるう日のない年 は2月28日にお知らせします。

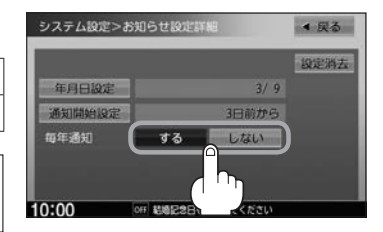

VXM-155VS メンテナンス情報を設定する VXM-155C

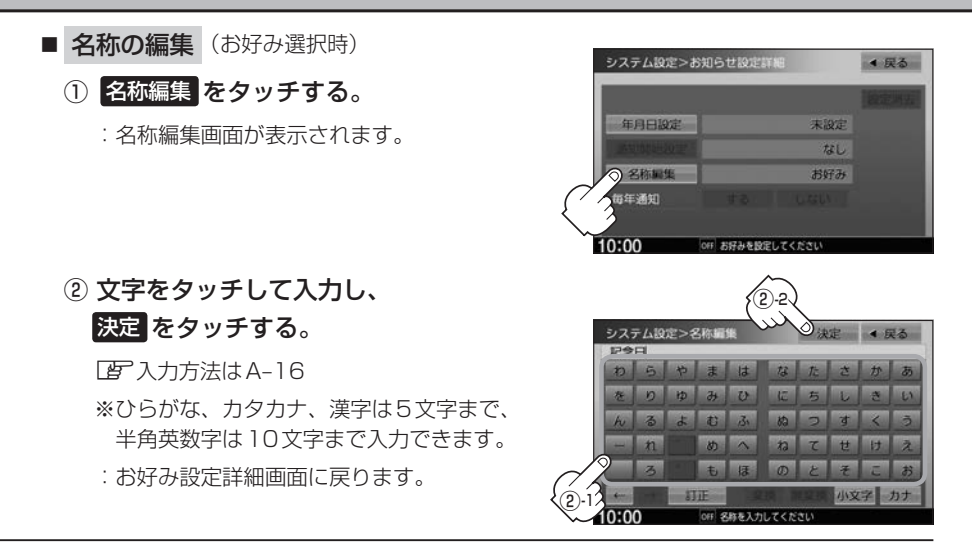

# 4 戻る をタッチする。

:メンテナンス設定画面が表示され、設定した項目のメンテナンス設定はするが点灯します。 (ボタン点灯)

- 通知開始設定の日になった/設定日当日になった/設定日をすぎた、または設定をした距離を走行すると、 ナビゲーションを立ち上げた(起動した)ときにそれぞれの画面でお知らせします。
   ※設定当日のお知らせ画面で 今後表示しない をタッチすると次回以降はお知らせしません。
   ※毎年通知の設定を する にしている場合の設定当日のお知らせ画面で 来年表示する をタッチすると、 今年のお知らせを終了し、来年また表示してお知らせします。
   メンテナンス内容および時期の設定はお買い上げいただきました Honda 販売店へご相談ください。
  - メンテナンス情報の設定をしていても、お知らせ設定をしない
     にしているときはお知らせしません。
     「■ メンテナンス情報のお知らせを止める」G-6
  - ●お知らせするメンテナンス時期と実際にメンテナンスが必要な時期はお車の使用状況によって異なる場合 があります。
  - ●メンテナンス情報で計測される走行距離と実際の走行距離が異なる場合があります。

シ 設ステム

# 設定したメンテナンス情報のお知らせを止める/消去する

- メンテナンス情報のお知らせを止める
  - MENU を押し、設定 → システム設定 →
     お知らせ →各設定項目のしない をタッチする。

※お知らせしたいときには、再度するをタッチしてください。

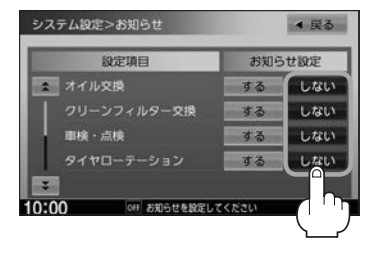

### ■ メンテナンス情報の設定を消去する

MENU を押し、設定 → システム設定 →
 お知らせ →設定を消去する項目の する を
 タッチする。

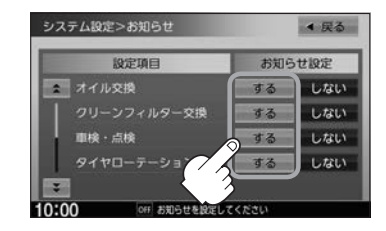

② 設定消去 をタッチする。
 : メッセージが表示されるので はい をタッチします。

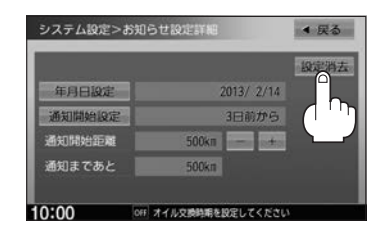

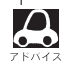

ー度設定したメンテナンス情報は 設定消去 によって消去できます。新たにメンテナンス情報を設定した い場合には、必ず 設定消去 による設定の消去を行ってください。

# ETCの各機能を設定する

本機に別売のETC車載器(ナビ連動タイプ)を接続している場合に本機でETCカード挿入アイコンの 表示/非表示、料金所通過確認ブザーやETCカード有効期限案内の設定をすることができます。 詳しくは別売のETC車載器(ナビ連動タイプ)に付属の説明書をご覧ください。

# MENU を押し、設定 → システム設定 → ETC をタッチする。

: ETC 設定画面が表示されます。

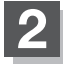

設定する項目を選んでタッチする。

| システ   | ム設定>ETC      |     | ◆ 戻る | ▼たクッチ  | システム設定>ETC    |         | ▲ 戻る |
|-------|--------------|-----|------|--------|---------------|---------|------|
| =     | カード挿入アイコン表示  | する  | しない  |        | 2             | 5秒      | 1010 |
| 1     | 本体ブザー音       | する  | しない  |        | 表示都込み時間       | 1540    | 30K) |
|       | 音声案内         | する  | しない  |        |               |         | ない   |
|       | カード入れ忘れ驚告    | する  | しない  |        |               |         |      |
|       | カード有効期限案内    | する  | しない  |        |               |         |      |
|       |              |     |      | 左 をタッチ | -             |         |      |
| 10:00 | OFF 項目を選択してく | ださい |      |        | 10:00 이대 湖目を測 | Rしてください |      |

### ■ カード挿入アイコン表示の設定

 する
 ETCカードを挿入すると情報バーに ETC アイコンが表示

 しない
 ETCカードを挿入しても情報バーに ETC アイコンは非表示

カード挿入アイコン表示をするに設定している場合、有効期限の切れたETCカードを別売の ETC車載器(ナビ連動タイプ)に挿入すると、情報バーに FTC アイコンが表示されますが、 ETCゲートは通過できませんのでご注意ください。

### ■ 本体ブザー音の設定

 

 する
 ETCカードを挿入したときや、入口/出口料金所通過時などにETC車載器のブ ザーでお知らせ

 しない
 ブザーでのお知らせなし

### ■ 音声案内の設定

| する  | 利用料金などをナビゲーション本体から音声案内 |
|-----|------------------------|
| しない | 音声案内なし                 |

### ■ カード入れ忘れ警告の設定

| する  | 車のエンジンスイッチを I (アクセサリー)または II (ON)にしたときに ETC カード |
|-----|-------------------------------------------------|
|     | が挿入されていない場合、画面と音声でお知らせ                          |
| しない | お知らせなし                                          |

シ 設ステム

別売

### ■ カード有効期限案内の設定

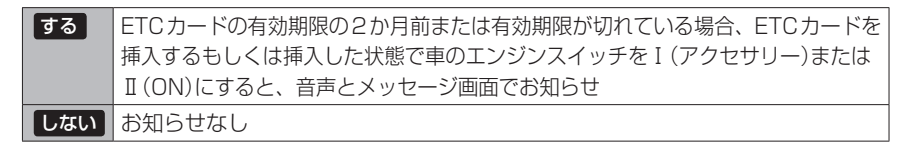

### ■ 表示割込み時間の設定

| 5秒 10秒  | ETC関係のお知らせをそれぞれの時間で表示 |
|---------|-----------------------|
| 15秒 30秒 |                       |
| しない     | ETC関係のお知らせはなし         |

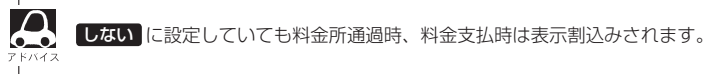

# セキュリティを設定する

本機は盗難防止抑制の観点からセキュリティ設定機能を搭載しています。設定すると、ナビゲーショ ンがバッテリーから外され、再度接続されたとき、セキュリティコードを入力しないとナビゲーショ ンが起動しません。

また、セキュリティインジケータの設定もすることができます。

セキュリティカードに5桁のセキュリティコードが記載されています。

※セキュリティカードは、なくさないよう保管ください。セキュリティコードを忘れたり、セキュ リティカードをなくされた場合は、お買い上げの Honda 販売店までお問い合わせください。 ※セキュリティコードを変更することはできません。

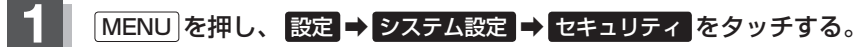

: セキュリティ設定画面が表示されます。

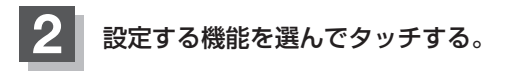

- セキュリティ設定
  - ナビゲーションをバッテリーから外し、再 する 度接続した際にヤキュリティコード入力画 面を表示 | ナビゲーションをバッテリーから外し、再 しない 度接続してもセキュリティコード入力画面 は非表示

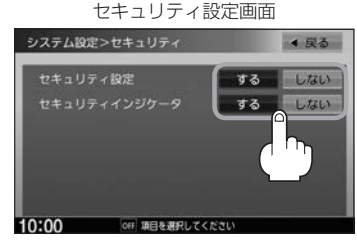

セキュリティインジケータの表示設定 ※セキュリティ設定がするのときのみ設定可能

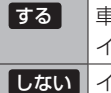

車のエンジンスイッチが0(ロック)時に、 インジケータが点滅 しないインジケータの点滅なし

# フロントカメラ/コーナーカメラ映像を表示する 📠

本機に別売のフロントカメラ/コーナーカメラを接続している場合、走行速度が低速になると自動的 に画面がフロントカメラ/コーナーカメラの映像に切り替わるように設定できます。左右の見通しが よくない場所や道路端への幅寄せ・細い道路でのすれ違いなどで車のフロント付近/左サイドコー ナー付近から前方をモニター画面で確認することができます。

フロントカメラ設定 / コーナーカメラ設定 は別売のフロントカメラ/コーナーカメラ接続時に表示されます。

※フロントカメラ/コーナーカメラの映像を調整するには CPF「映像の調整のしかた」N-24

# フロントカメラ/コーナーカメラの設定をする

走行速度に連動してカメラ映像を自動で表示できるようにしたり、 MIN アイコンを情報バーに表示 するように設定することができます。

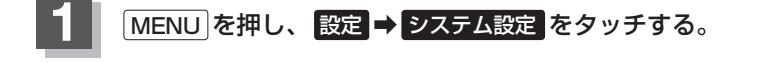

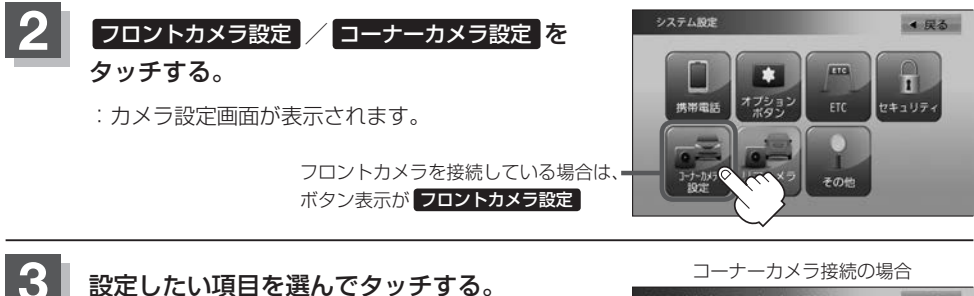

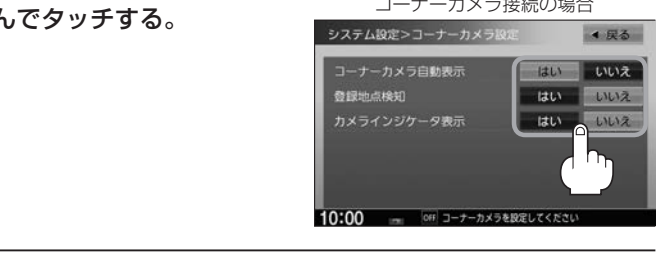

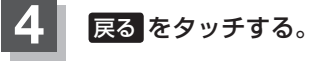

: 設定を保存し、システム設定画面に戻ります。

#### "フロント/コーナーカメラ自動表示"について

車の走行速度が低速になったとき、自動的にカメラ映像を表示する/しないの設定ができます。

#### "登録地点検知"について

- 登録したカメラ地点に低速で近づいたとき、自動的にカメラ映像を表示する/しないの設定ができます。
- ●あらかじめカメラ地点を登録しておく必要があります。 「クロントカメラ/コーナーカメラ地点を登録する」」G-13
- ●カメラ地点編集画面で カメラ地点 の表示灯を消灯にしている場合は、自動的にカメラ映像は表示されません。 【字 「□ カメラ地点編集をする】」 F-17

#### "カメラインジケータ表示" について

フロントカメラ/コーナーカメラを接続すると情報バーに の アイコンを表示する/しないの設定ができます。

#### アイコンの色について

茶系色:低速走行になると自動的にカメラ映像を表示できます。

灰色 : 低速走行になっても自動的にカメラ映像を表示できません。

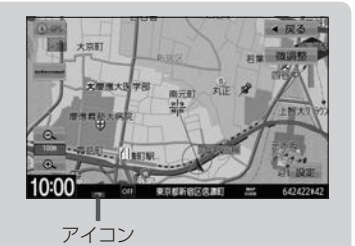

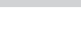

### フロントカメラ/コーナーカメラ映像を表示する

"フロントカメラ/コーナーカメラ自動表示"や "登録地点検知"で はい に設定すると、車速判定機 能により、車の走行速度が低速になると自動的にカメラ映像が表示されます。

#### 低速で走行すると・・・

: 前方または左前コーナーのカメラ映像を表示します。

走行速度があがると・・・

:もとの画面に戻ります。

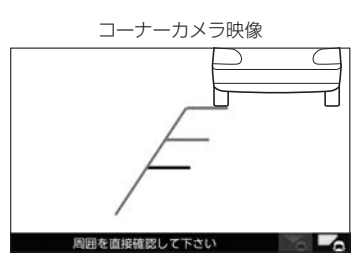

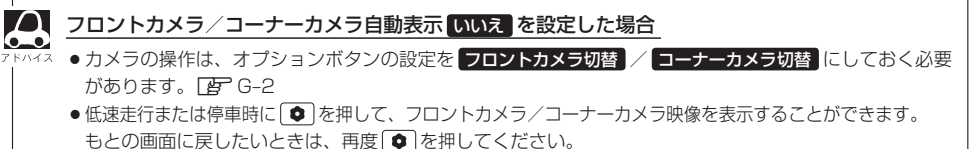

●高速走行時は●を押しても、メッセージが表示されフロントカメラ/コーナーカメラ映像を表示できません。低速走行になると、1回だけカメラ映像を表示します。(●を押すとメッセージが表示され、低速走行になってもカメラ映像は表示しません。)

# リアカメラとコーナーカメラを組み合わせて使用する

リアカメラとコーナーカメラを組み合わせて使う場合、車のセレクトレバーをリバースに入れている ときに、リアカメラとコーナーカメラの映像を切り替えることができます。縦列駐車をする場合などに、 映像画面を切り替えて後方と左側面を確認することができます。

1

車のセレクトレバーをリバースに入れる。

※ を押すたびに、映像画面が切り替わります。

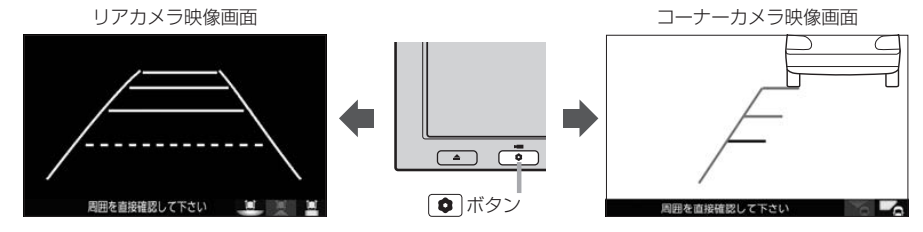

車のセレクトレバーをリバース以外に入れている場合は、コーナーカメラ映像のみ表示します。リアカメラ 映像画面への切り替えはできません。

G-12
フロントカメラ/コーナーカメラ地点を登録する

●\_\_\_●\_ のメッセージは表示されません。

フロントカメラ/コーナーカメラ映像を自動的に表示する地点を登録します。

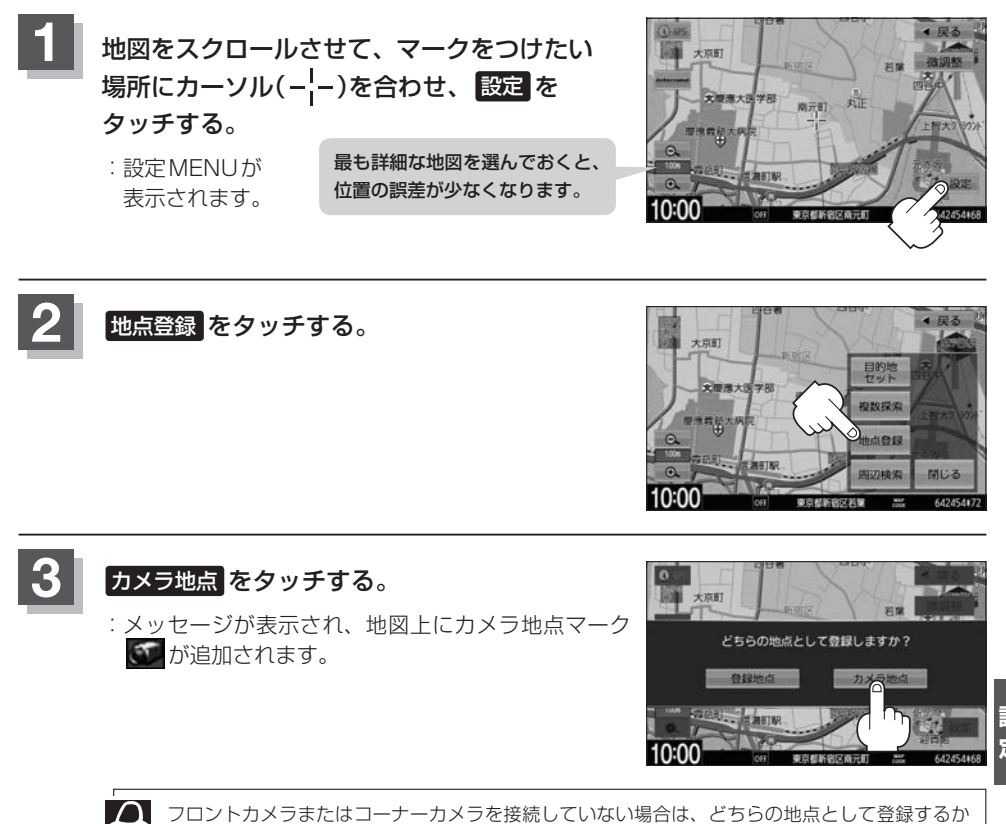

シ 没ステ とし

## コーナーカメラガイドを表示/非表示する

- ・必要なガイド線はHonda販売店で設定されます。設定の変更などについては、Honda販売店にご相談く
  ださい。
  - フロントカメラではガイド表示はしません。

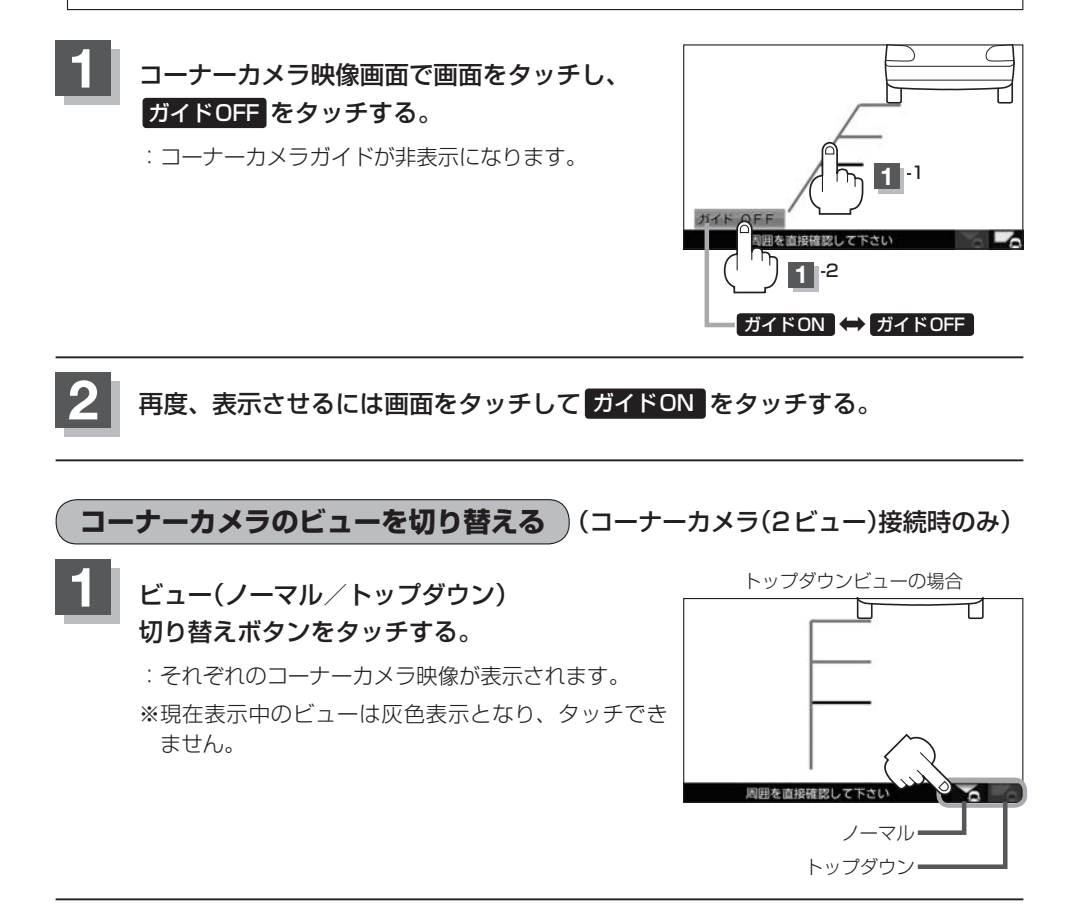

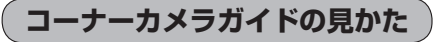

### 画面上に車両の前側バンパー左コーナーと路肩の距離の目安が表示されます。

#### 🕔 お願い -

 $\Delta$ 

- 画面上に表示されるコーナーカメラガイドは目安です。コーナーカメラの映像だけを見ながらの運転は絶対に行わないでください。また、左折時には内輪差に注意してください。
- 道路端へ幅寄せするときは、直接目で周囲の安全を確認し、ゆっくりした速度で運転してください。

### ■ コーナーカメラ(ノーマルビュー)画面

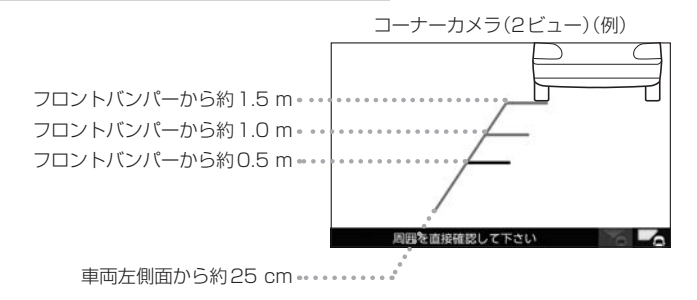

### ■ コーナーカメラ(トップダウンビュー)画面

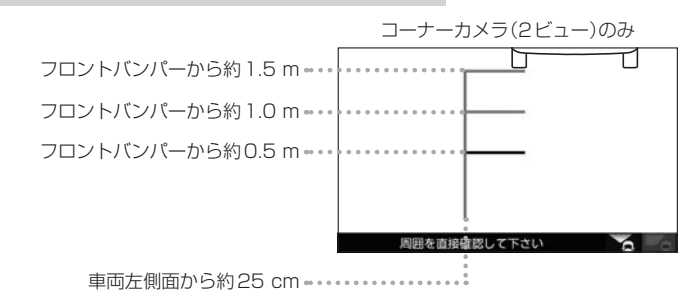

ン 設ス 定 ム

ガイド線は、車幅や距離感覚を補うための目安です。

・図に示すガイド線の距離は、車種によって異なります。

- 次のようなときはガイド線と実際の路面上の距離・障害物との距離に誤差が生じます。
  - ・勾配の急な坂道などが後方にあり、路面に対して車両が傾いているとき。
- ・搭乗人数や積載量などにより、車両が傾いているとき。
- ガイド線は路面上の距離を示す目安となりますので、画面に立体物が映し出された場合は実際の距離感と は異なります。

## カメラの映像について

- ●カメラの映像は広角レンズを使用しているため、実際の距離と感覚が異なります。
- 夜間または暗所ではカメラの映像が見えない、または見にくいことがあります。
- コーナーカメラシステムは、レンズの結露防止のため防滴密閉構造となっています。カメラ本体の ネジを緩めたり、分解することは絶対にやめてください。防滴性能の劣化をまねき、故障などの原 因となります。
- レンズ前面のカバーが汚れていると鮮明な映像が得られません。水滴、雪、泥などが付着したときは、 水を含ませた柔らかい布などで拭き取ってください。ゴミなどが付いた状態で、乾いた布などで強くこするとレンズカバーにキズが付くことがあります。

しお願い

- 雨滴などがカメラ部に付着すると、映りが悪くなるおそれがあります。
- ●高圧洗車をする場合は、カメラの周囲部に直接水をかけないでください。水が入り、カメラレンズに結露などが 発生したり、故障の原因となったり、火災、感電の原因となります。
- カメラ部は精密機械のため、強い衝撃は与えないでください。故障の原因となったり、破損して火災、感電の原因となります。
- 車両の乗車人数や燃料の容量、車両姿勢などによってコーナーカメラガイドの示す位置がずれます。実際の周りの状況を直接目で確認してご使用ください。
- ●フロントカメラ/コーナーカメラの映像は、あくまで運転の補助手段としてご使用ください。安全のためカメラ 使用時も直接目で安全確認しながら運転してください。
- フロントカメラ/コーナーカメラの映像調整などをするときは、必ず車を安全な場所に停車して行ってください。

# リアカメラ映像を表示する

リアカメラ標準装備車または本機に別売のリアカメラを接続している場合、車のセレクトレバーをリ バースに入れると、自動的に画面がリアカメラの映像に切り替わります。リアワイドカメラ標準装備 車または本機に別売のリアワイドカメラを接続しているときは、リアカメラ表示ビューを切り替える ことができます。

※リアカメラの映像を調整するには [P] 「映像の調整のしかた」 N-24

# リアカメラ映像を表示する

■ 車のセレクトレバーをリバースに入れる

: リバースに入れている間は、リアカメラの映像を表示します。

■ 車のセレクトレバーをリバース以外に入れる

:もとの画面に戻ります。

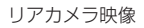

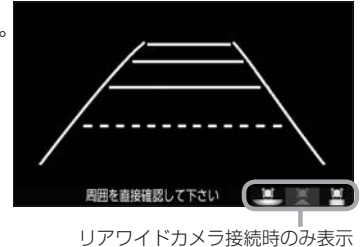

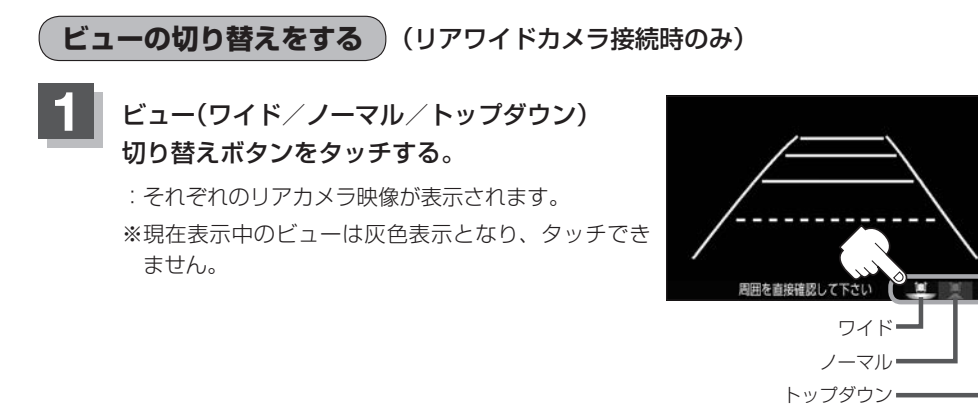

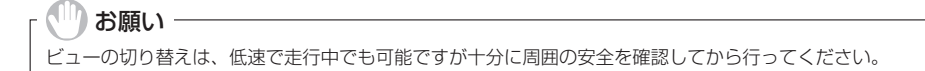

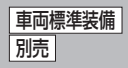

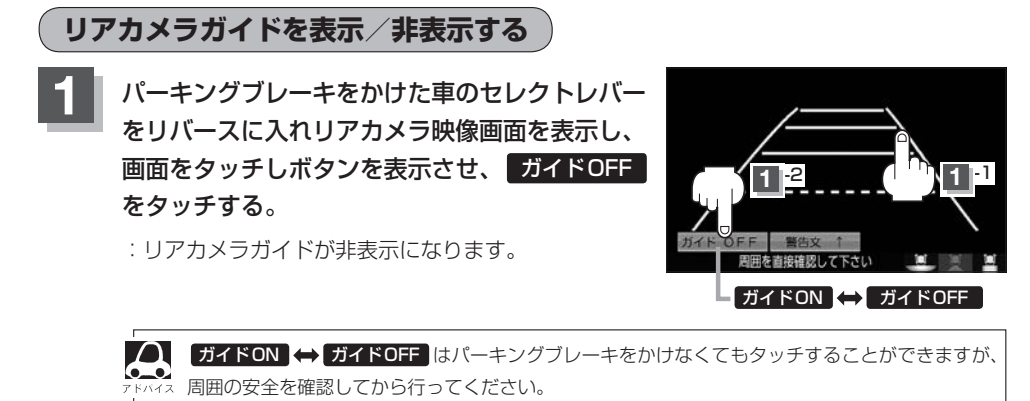

# 再度、表示させるには画面をタッチして<mark>ガイドON</mark>をタッチする。

- りお願い
- ●リアカメラが映し出す範囲には限界があります。またリアカメラの画面上に表示されるリアカメラガイドは、実際の車幅・距離間隔と異なる場合があります。
- 夜間や暗い場所など、使用状況により画質が低下する場合があります。
- ●後退するときには、直接目で後方を確認しながら後退を開始してください。リアカメラの映像は後方確認の補助 手段としてご使用ください。
- リアカメラの映像だけを見ての後退は絶対に行わないでください。
- 雨滴などがカメラ部に付着すると、映りが悪くなるおそれがあります。
- リアカメラの表示ビューの切り替えや映像調整、警告文位置の調整などをするときは、必ず車を安全な場所に停車して行ってください。

警告文の位置を上げる

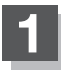

リアカメラ映像画面表示中に画面をタッチして警告文1をタッチする。

: 画面下部の警告文が画面上部に表示されます。

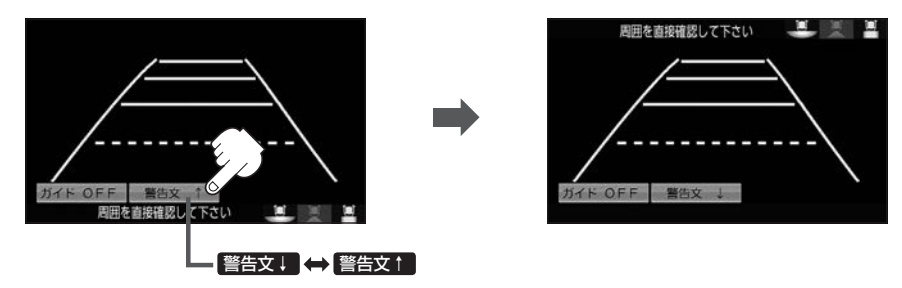

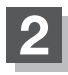

# 位置を下げるには画面をタッチして警告文↓をタッチする。

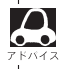

● 車種によっては、警告文を画面下側にすると車両後端が見えなくなり、危険な場合があります。 その場合は警告文を画面上側にするなどしてください。

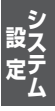

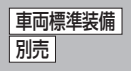

## リアカメラガイドの見かた

画面上に車両の後方と車幅や距離感覚を補う目安が表示されます。 接続されているリアカメラの種類および選んだ表示ビューにより見え方が異なります。

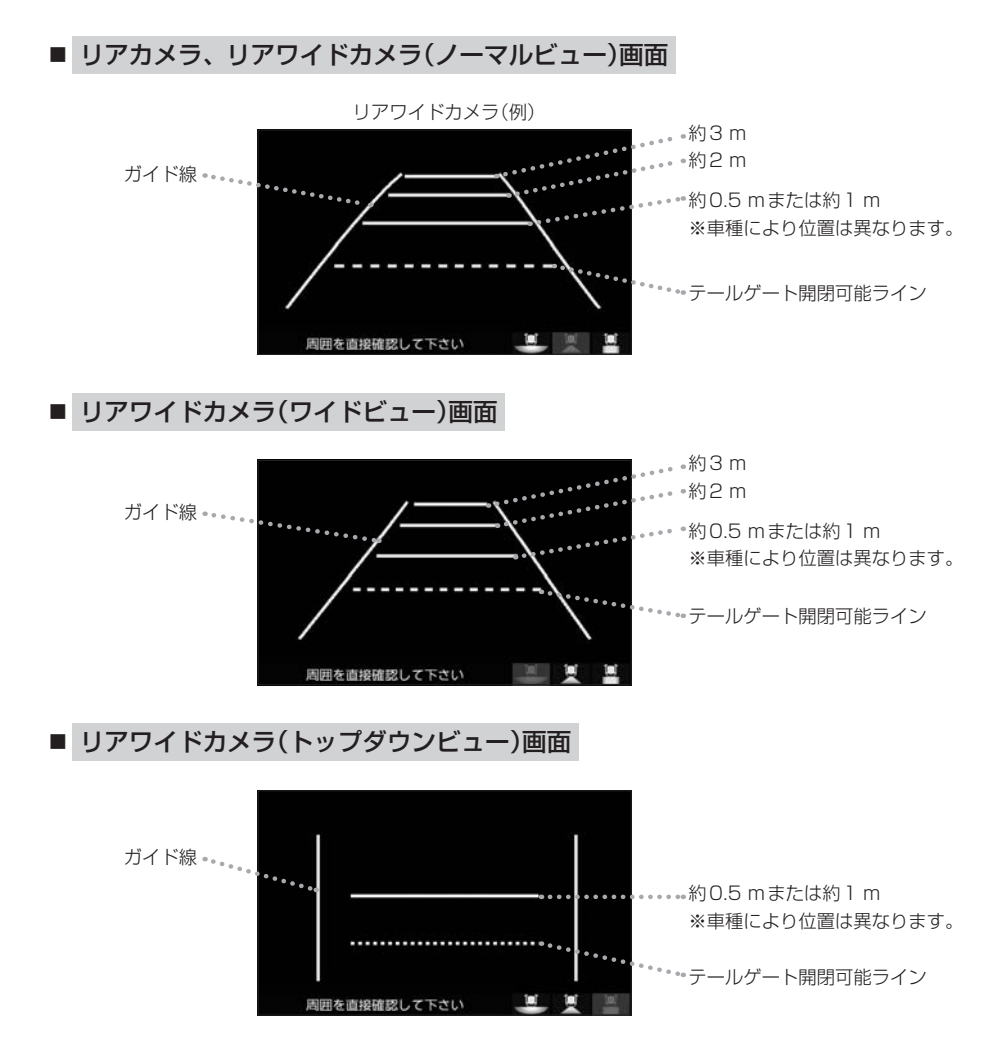

 ・テールゲートなどの開閉に必要な距離は、Honda販売店で設定されます。
 ・設定の変更などについては、Honda販売店にご相談ください。
 ・ガイド表示は、車幅や距離感覚を補うための目安です。
 ・図(IP G-20)に示すガイド表示の距離は、車種によって異なります。
 ・次のようなときはガイド表示と実際の路面上の距離・障害物との距離に 誤差が生じます。
 ・勾配の急な坂道などが後方にあり、路面に対して車両が傾いているとき。
 ・ 汚乗人数や積載量などにより、車両が傾いているとき。
 ・ガイド表示は路面上の距離を示す目安となりますので、画面に立体物が映し 出された場合は実際の距離感とは異なります。

## カメラの映像について

- カメラの映像は広角レンズを使用しているため、実際の距離と感覚が異なります。
- リアカメラの映像は鏡像です。鏡像とは映し出される画像が車両のバックミラーやサイドミラーで 見るのと同じ左右反転させた画像です。
- 夜間または暗所ではリアカメラの映像が見えない、または見えにくいことがあります。
- リアカメラは、レンズの結露防止のため防滴密閉構造となっています。カメラ本体のネジを緩めたり、分解することは絶対にやめてください。防滴性能の劣化をまねき、故障などの原因となります。
- レンズ前面のカバーが汚れていると鮮明な映像が得られません。水滴、雪、泥などが付着したときは、水を含ませた柔らかい布などで拭き取ってください。ゴミなどが付いた状態で乾いた布などで強くこするとレンズカバーにキズが付くことがあります。

車両標準装備

リアカメラ映像を表示する
別売

# リアカメラの次回表示ビュー設定(リアワイドカメラ接続時のみ) []元]

リアワイドカメラ標準装備車または本機に別売のリアワイドカメラを接続している場合、リアカメラ の次回表示ビューの設定をすることができます。 リアカメラ設定はリアワイドカメラ標準装備車または別売のリアワイドカメラ接続時に表示されます。

リアカメン設定はリアノイドカメノ伝生表明年よどは加速のリアノイドカメン技術時にないとれより

## MENU を押し、 設定 ➡ システム設定 ➡ リアカメラ設定 をタッチする。

:リアカメラ設定画面が表示されます。

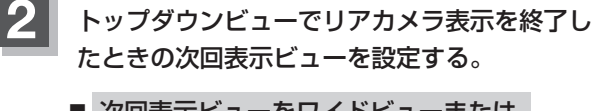

- 次回表示ビューをワイドビューまたは ノーマルビューに自動で切り替える
  - トップダウンビュー時は次回ワイドビュー
     トップダウンビュー時は次回ノーマルビューを
     タッチする。

- ※リアカメラ表示終了後に10 km / hを超えて走行していない場合は、次回表示ビューは 切り替わりません。
- 次回表示ビューをトップダウンビューのままとする
  - ① 前回表示ビューと同じ をタッチする。

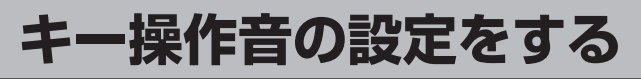

### ナビゲーション操作時、キー操作音(ピッ)を出す/出さないを選べます。

## MENU を押し、 設定 ⇒ システム設定 ⇒ その他 をタッチする。

:その他画面が表示されます。

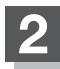

## キー操作音をタッチする。

: キー操作音設定画面が表示されます。

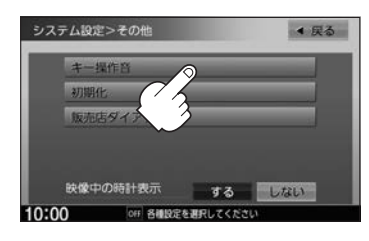

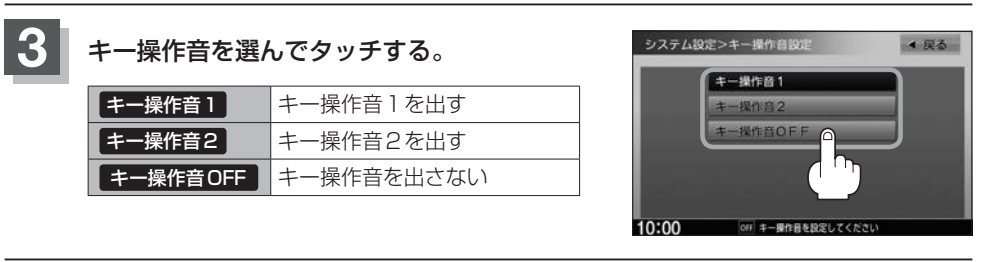

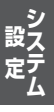

データを初期化(消去)する

### SDカードにあるデータやセンサー学習結果などの情報を初期化できます。

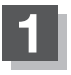

## MENU を押し、設定 ⇒ システム設定 ⇒ その他 ⇒ 初期化 をタッチする。

: 初期化画面が表示されます。

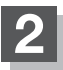

## 初期化したい項目をタッチする。

※メッセージが表示されるので画面に従ってください。

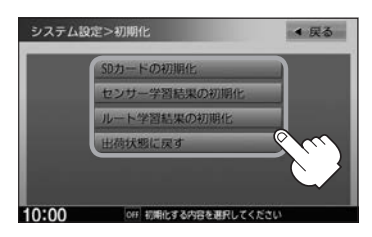

| SDカードの初期化    | SDカードにあるデータを初期化します。        |
|--------------|----------------------------|
| センサー学習結果の初期化 | 車の走行状況を初期化します。             |
| ルート学習結果の初期化  | 本機のルート学習機能を初期化します。         |
| 出荷状態に戻す      | 個人情報に関する設定をお買い上げ時の状態に戻します。 |
|              | オーディオモードはOFFになります。         |

### お願い -

- ●初期化中は他の操作(ソースを切り替えたり車のエンジンスイッチを変更したりなど)をしないでください。 他の操作をすると故障の原因となります。
- ●初期化ではいを選ぶと、選択した項目は初期化(消去)され、もとに戻せません。
- ※すでにデータが書き込まれている"SDカード"を初期化すると、そのデータは消去されてしまいます。誤って 大切なデータを消去することがないように、ご注意ください。(SDカード内全てのデータが消去されます。)
- ●SDカードに誤消去防止スイッチ(LOCK)が付いている場合、「LOCK」にしていると初期化(フォーマット)できません。「LOCK」を解除してください。

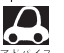

- ●初期化が終了したら、車のエンジンスイッチを0(ロック)にしてください。
- 他人に譲渡または処分などされる際は、お客様が入力された個人情報(登録地点の住所や電話番号など)、 登録ルートなどの登録情報を必ず消去してください。
- 本機は、走行するたびに車の走行状況(距離・方位・傾斜(3D))を学習し、記録しています。
   (センサー学習度)走行を重ねることで測位の精度が高くなります。測位の誤差が大きくなったり、タイヤ 交換やチェーンの装着、他車への載せ替えなどされたり、他人に譲渡または処分などされる場合は、セン サー学習度の初期化を行ってください。
- 本機はルート案内中に通った道を学習しており、ルート設定では学習した道を探索しやすくなります。従って、他の効率の良い道が見つかっても、ルート設定に反映されないことがあります。このようなときはルート学習結果をいったん消去し、学習し直すことをおすすめします。
- 出荷状態に戻す をタッチしたときはオーディオが OFF になります。

# 映像中の時計表示の設定をする

映像の全画面表示中に時計を表示する/しないを選べます。

# MENU を押し、 設定 ➡ システム設定 ➡ その他 をタッチする。

: その他画面が表示されます。

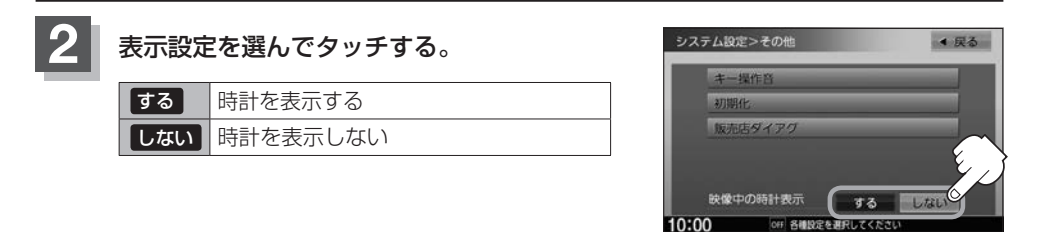

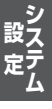

日 えんしん オーディオを楽しむ

| オーティオの基本操作・・・・・・・・・・・・・・・・・・・・・・ | H2        |
|----------------------------------|-----------|
| ソースを選ぶ                           | H-2       |
| 映像の表示について                        | H-2       |
| 音量を調整する                          | ·····H-2  |
| オーディオをON / OFF する                | ····· H-3 |
| 音声はそのままで、ナビゲーション画面を表示する          | 3…H-3     |
| 音声はそのままで画面を消す                    | ····· H-3 |
| 時計を表示する                          | ····· H-4 |
| CDを聞く                            | H-5       |
| CDを再生する                          | ····· H-5 |
| 選曲する                             | ·····H-6  |
| 早戻し/早送りする                        | ····· H-6 |
| リピート/ランダム/スキャン再生する               | ·····H-7  |
| FM / AMを聞く                       | ····H-8   |
| FM/AMを聞く                         | ····· H-8 |
| 選局する                             | ·····H-8  |
| 道路交通情報を聞く                        | … H–10    |
| iPod / iPhoneを使う                 | •H-11     |
| 再生する                             | •• H-11   |
| 音楽を選曲する                          | ··H-12    |
| 音楽を早戻し/早送りする                     | …H−14     |
| 音楽をリピート/シャッフル再生する                | …H−14     |
| ビデオを再生する                         | ··H-15    |
| iPod/iPhoneを本機に接続する              | …H-16     |
| USB機器/SDカードを使う                   | ·H-18     |
| 再生する                             | …H-18     |
| 選曲する                             | ··H-19    |
| 音楽を早戻し/早送りする                     | H-20      |
| 音楽をリピート/ランダム/スキャン再生する            | …H-21     |
| 画像を再生する                          | …H-21     |
| 再生する画像を選ぶ                        | - H-22    |
| 画像のスライドショーを表示する                  | ··H-22    |
| 表示中の画像を回転する                      | ·· H-22   |
| 動画を再生する                          | ··H-23    |
| リストより再生する動画を選ぶ                   | ··H-23    |
| USB 機器を本機に接続する                   | - H-24    |
| USB機器の接続をやめる                     | - H-24    |

| BLUETOOTH Audioを使うH-25     | 5  |
|----------------------------|----|
| 機器を初期登録設定する H-25           | ;  |
| 登録した機器の詳細情報を見る/            |    |
| 登録した機器を削除する H-26           | ;  |
| 登録機器を切り替える H-27            | ,  |
| 登録した機器の自動接続/優先接続を設定する…H-28 | 5  |
| 本機のBLUETOOTH情報を確認するH-29    | ł  |
| デバイス名/パスキーを変更する H-29       | ł  |
| 音楽を再生する ······H-30         | )  |
| 選曲するH-30                   | )  |
| 音楽を早戻し/早送りするH-32           | )  |
| 音楽をリピート/ランダム再生する H-32      | -  |
| フェード・バランスの調整をするH-33        | \$ |
| イコライザー(音質)の設定をするH-34       | ŀ  |
| サラウンドの設定をする ·······H-36    | 5  |
| 車速連動音量を設定するH-37            | ,  |
|                            |    |

# オーディオの基本操作

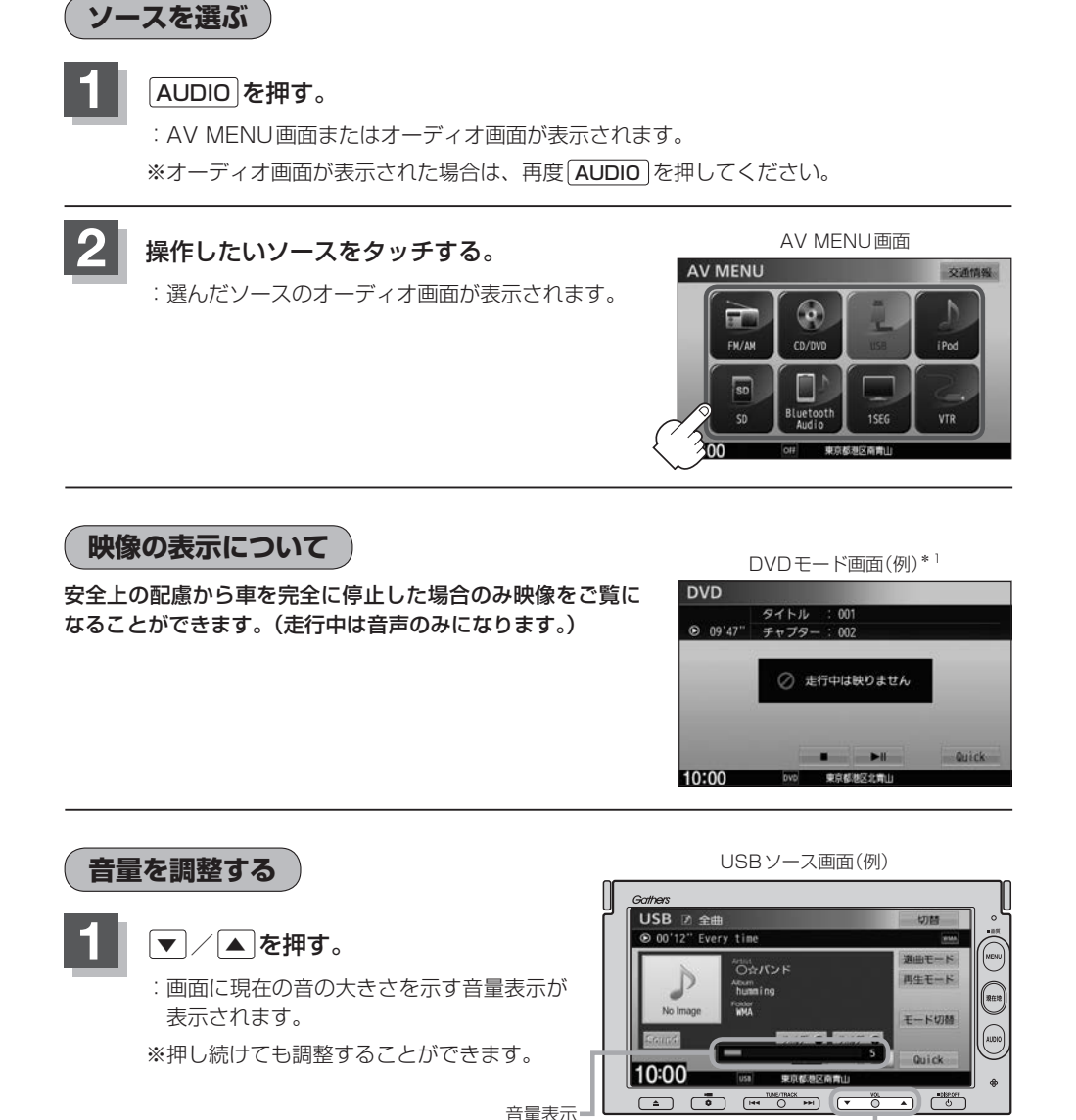

● DVD\*1/BLUETOOTH Audio\*1/VTR/AUXソースは個別に設定可能です。
 ● ()(オプション)にミュート機能を設定している場合は、(●)を押して音を消すことができます。
 ● 「オプションボタンの設定をする」G-2

▲ を押すと音量を上げ、 ▼ を押すと音量を下げます。

\*1…VXM-155VSi/VSの場合

オーディオをON/OFFする

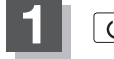

## しを押す。

:オーディオの各ソースを再生/終了します。

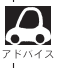

BLUETOOTH Audio\*1ソースの場合、BLUETOOTH Audio対応機器や携帯電話の仕様によっては、オー ディオを OFF / 車のエンジンスイッチを O (ロック)にしても、再生を継続するものもあります。電池の消費 などが気になる場合には、手動で再生を停止させるか、機器の電源をOFF にしてください。

\*1…VXM-155VSi/VSの場合

# 音声はそのままで、ナビゲーション画面を表示する

各ソースの画面で、「現在地」を押す。

: 音声はそのままで、画面がナビゲーション画面に変わります。

※今聞いているソース画面に戻すには再度 AUDIO を押してください。

音量調整や [₩] / ▶) を使っての操作は、ナビゲーション画面のままでもできます。

## 音声はそのままで画面を消す

画面を消して、音声のみ聞くことができます。

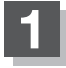

## 0 を長押しする。

: 画面が黒くなります。

※再度画面を表示するには画面をタッチ、または

を押してください。

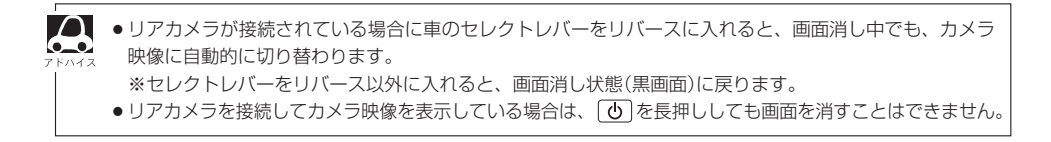

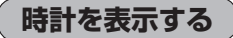

時計のみ表示させて音楽を聞くことができます。

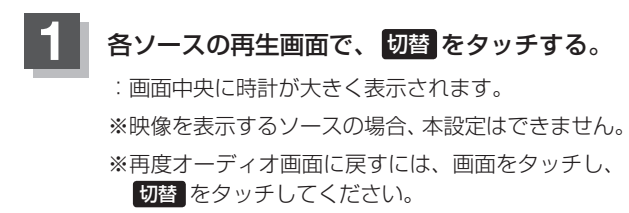

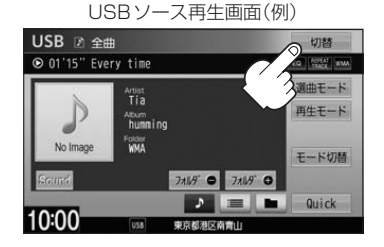

# CDを聞く

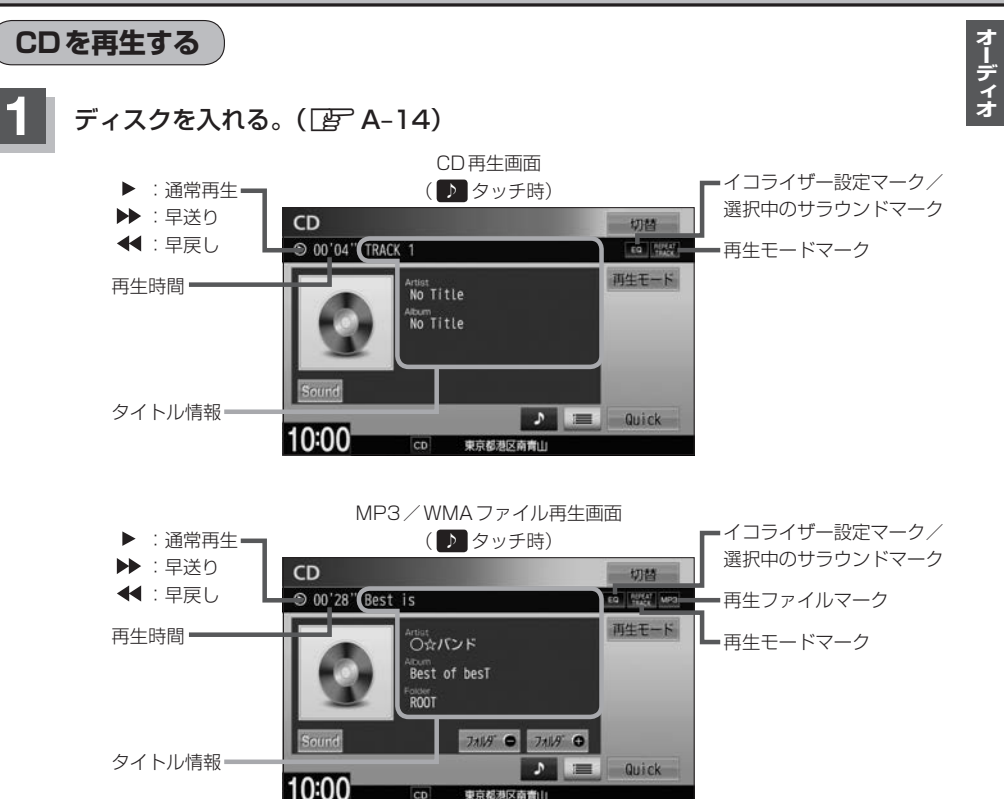

- ・すでに挿入されているディスクを再生する場合や再生画面を表示する場合は、AUDIOメニューから
   CD/DVD (VXM-155Cは CD)をタッチしてください。
  - ●1枚のディスクに音楽データとMP3/WMAデータが混在する場合はMP3/WMAデータは再生しません。

#### トラック名/アーティスト名/アルバム名について

- 表示しきれない場合はタッチするとスクロールします。スクロール中にタッチするとスクロールをやめます。
   走行中はスクロールしません。
- ●ディスクにCD-TEXT情報がない場合は、アーティスト名/アルバム名は"No Title"と表示され、トラック 名は"TRACK XX" (XXはトラック番号)が表示されます。

## CDを聞く

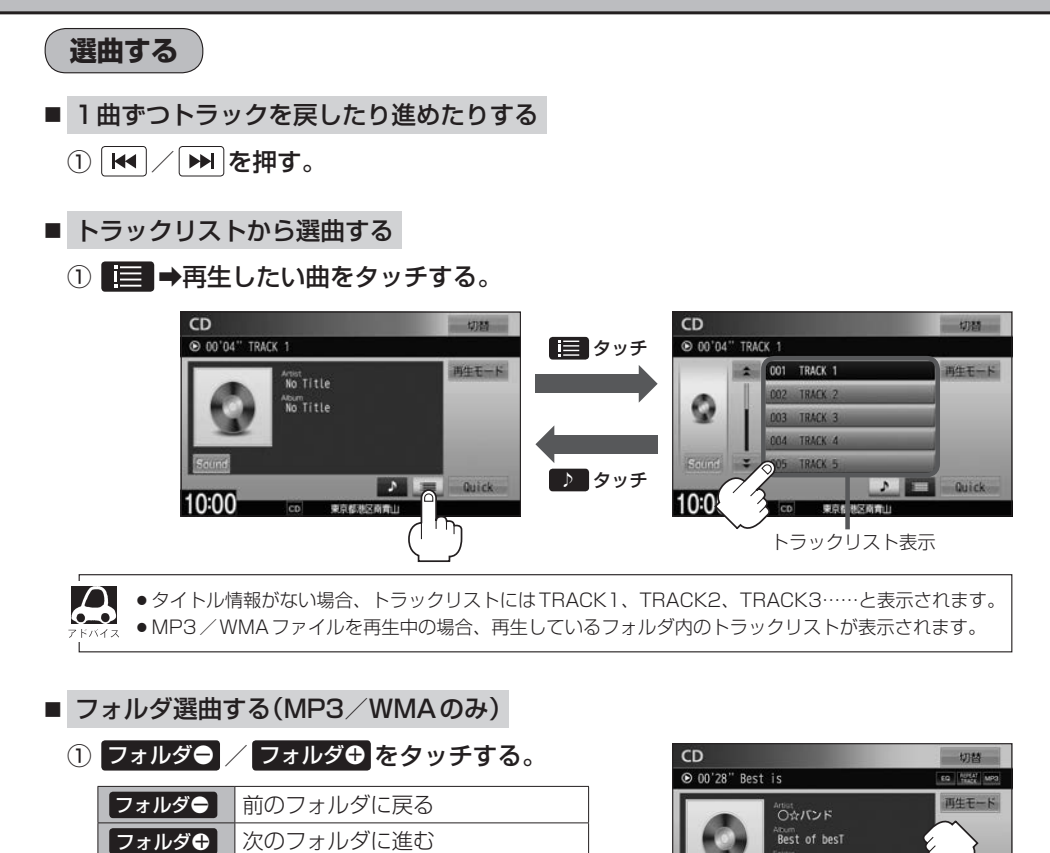

ROOT

10:00

711.9" • 711.9" •]

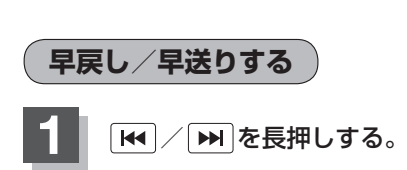

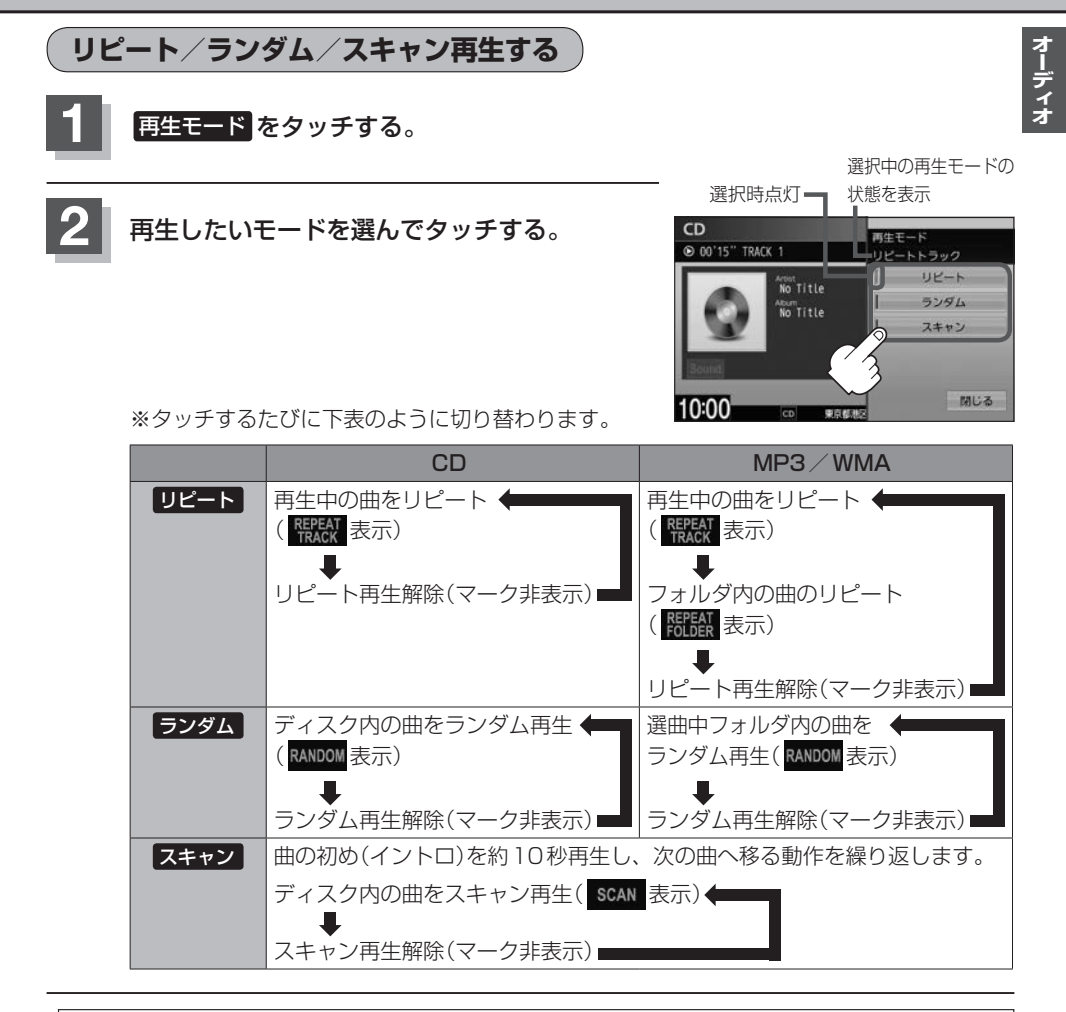

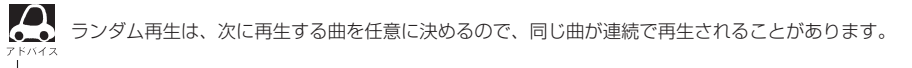

# FM/AMを聞く

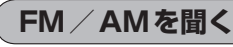

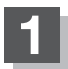

# AUDIOメニュー( 😰 A-12)から FM/AM をタッチする。

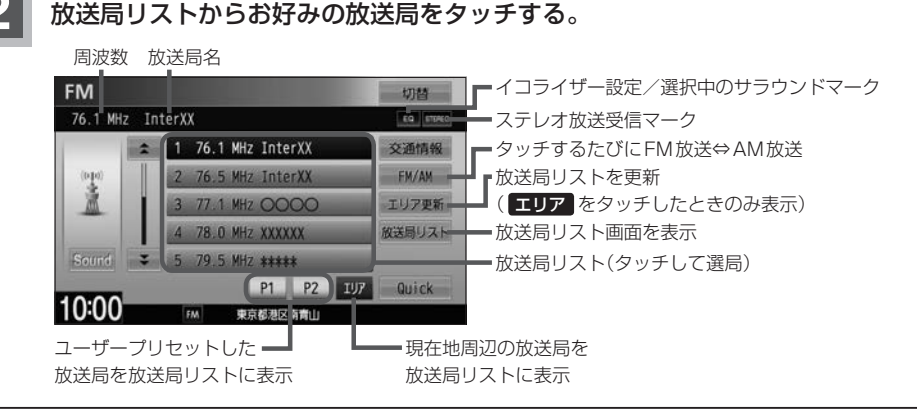

 $\bigcirc$ 

放送局名は、全ての放送局の名称が表示されるわけではありません。

# 選局する

■手動選局する

| ひとつずつ上下する | ₩ / ▶ を押す                                         |
|-----------|---------------------------------------------------|
|           | :操作するたびに、FMは0.1 MHz、AMは9 kHz ずつ変わります。             |
| 連続して上下する  | ₩ を長押しする                                          |
|           | ※押し続けている間、周波数が早送り/早戻しされます。お好みの周波数で<br>指をはなしてください。 |

## ■ 自動選局する

- ① [ ₩ ] / [ ₩ ]を長押しする。
  - : 自動選局を始め、放送局を受信すると、自動的に止まります。 希望の放送局が見つかるまで、繰り返してください。
  - ※自動選局中に ₩ / ▶ を押すと自動選局は止まります。

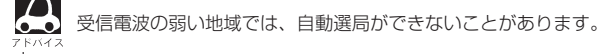

オーディー

切替

交通情報

EM/AM

放送局リスト

Quick

P1 P2 IU7

御育新建立 読書!

10:00

■ プリセット選局(P1 / P2)する P1 / P2にメモリーした放送局を呼び出すことができます。 □ 放送局をメモリーする FM、AMでP1/P2に6局ずつメモリーできます。 P1 / P2 を選んでタッチする。 ② ▲ / ▶ を押してメモリーしたい放送局を選ぶ。 ③メモリーしたいボタンを、ボタンの表示が放送局の表示に変わるまで 長押しする。 FM FM 切替 85.1 MHz XXX-FM 85.1 MHz XXX-FM 1 76.0 85.1 MHz XXX-FM 検送局リスト

Quick

□ メモリーした放送局を呼び出す

10:00

① P1 / P2 →呼び出したい放送局をタッチする。

P1 P2 IU7

**电白机地交动**者

: 選んだ放送局を受信します。

### ■ エリア選局する

 $\square$ 

現在の車の位置周辺で放送されている放送局を呼び出すことができます。

### ① エリア ⇒呼び出したい放送局をタッチする。

: 選んだ放送局を受信します

● 表示された放送局が必ず受信されるわけではありません。

●地域によって放送局の数(ボタンの数)は変わります。

 放送局名を表示したとき、同じ周波数の放送局の放送地域が重複している地域では、重複した放送局が 表示されることがあります。

 放送局リストは自動的には更新されませんので、長距離移動したときなど現在地周辺の放送局リストを 表示できていない場合があります。その場合は、エリア更新をタッチして現在地周辺の放送局リスト に更新してください。

## FM / AMを聞く

■ 放送局リスト選局する

受信できる放送局のリストを表示します。

※FM/AMソース以外のとき、自動で放送局をサーチします。

#### ① 放送局リスト ➡呼び出したい放送局をタッチする。

: 選んだ放送局を受信し、ひとつ前の画面に戻ります。

#### □ 放送局リスト選局でリストを更新する

手動で車の現在地周辺で放送されている放送局のリストへ更新します。

### ① リスト更新 をタッチする。

|      | 放送局リスト画            | 面                 |
|------|--------------------|-------------------|
| 放送局  | <b>ヨリスト</b>        | ▲ 戻る              |
| 76.0 | MHz                |                   |
| 2    | 1 76.1 MHz InterXX | リス合更新             |
|      | 2 76.5 MHz InterXX |                   |
|      | 3 77.1 MHz 0000    | <b>— (</b> ' ' ') |
|      | 4 78.0 MHz XXXXXX  |                   |
| *    | 5 79.1 MHz         |                   |
| 10:0 | 0 所 東京都地区南南山       |                   |

:サーチ中はリスト表示や音声が消え、サーチが完了 すると更新された放送局リストが表示されます。 受信できる放送局がない場合は、**リスト更新**をタッ チする前のリストを表示します。

10:00

▲ 戻る

1620 kHz

Quick

**国白机地交动会** 

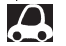

● リスト更新を行うとエリア選局の放送局名も更新されます。

 ●自動で取得した放送局リストが正しく表示されない場合、リスト更新をすることで最新の放送 局に更新することができます。

## 道路交通情報を聞く

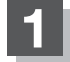

#### 交通情報をタッチする。

: 交通情報受信画面になり、道路交通情報を受信します。

Δ

交通情報画面はAV MENU画面の 交通情報 をタッチしても表示させることができます。

#### 

# iPod / iPhoneを使う

**あらかじめiPod**/**iPhoneを本機と接続(**) H-16)しておく必要があります。 ※iPod/iPhoneはiPodソースで再生します。USBソースでは動作しません。

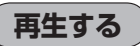

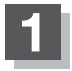

# 

※ビデオを再生したい場合は、ミュージック再生画面でビデオをタッチしてください。\*1

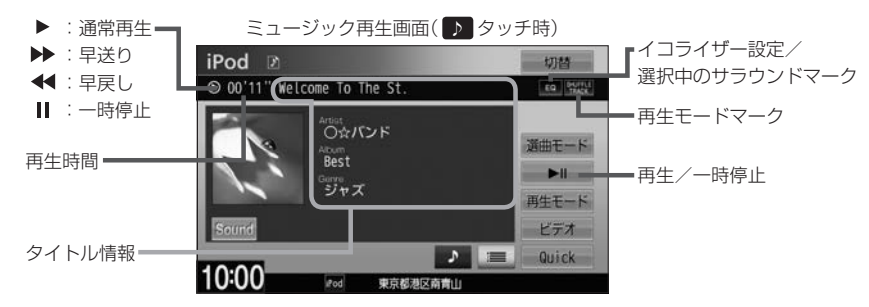

- 表示内容はiPod / iPhone本体で表示されるトラック名/アーティスト名/アルバム名/ジャンル名となります。ただし、iPod / iPhoneの機種やバージョンによっては、トラック名/アーティスト名/アルバム名/ジャンル名が正しく表示されないことがあります。
  - ●本機は日本語/英数字のみ表示可能です。
  - iPod / iPhone 本体で表示される~(半角波形表示)は、本機では-(ハイフン表示)となります。
  - iPod / iPhone本体の設定の"EQ"を"オフ"以外にすると、音質が悪くなる場合があります。

オーディオ

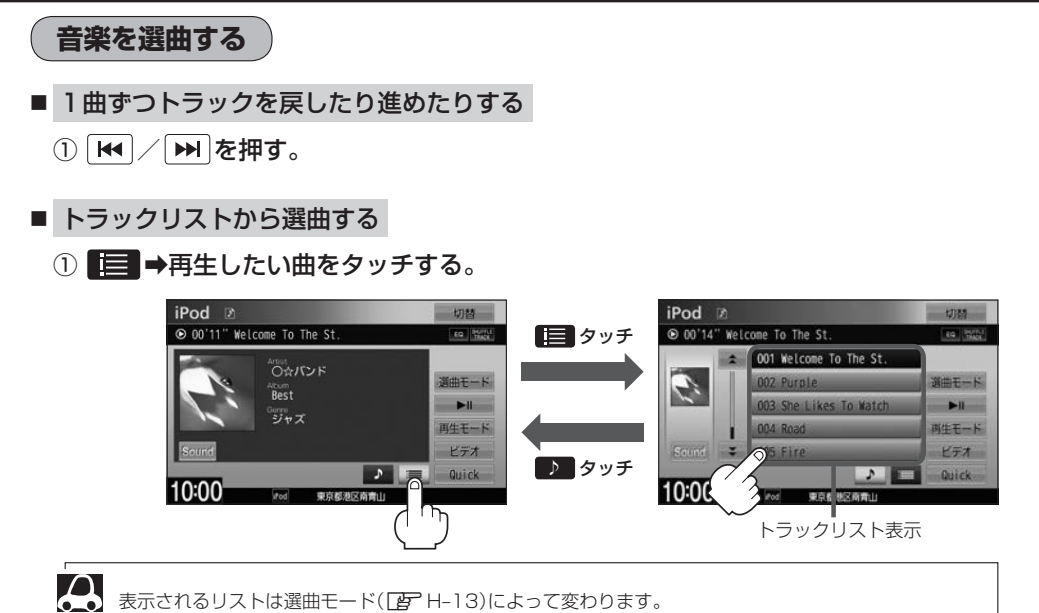

H-12

■ 選曲モードから選曲する

① 選曲モード →選曲方法を選んでタッチする。

※走行中は、安全のため全曲以外は操作できません。

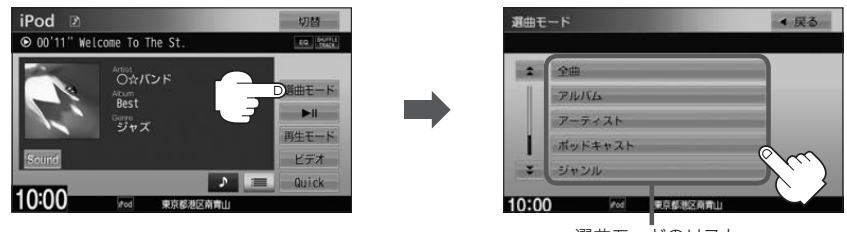

選曲モードのリスト

| 全曲      | 再生画面が表示され、リストー番上の曲が再生されます。        |
|---------|-----------------------------------|
| アルバム    | 再生したいアルバム⇒トラックを選んでタッチ             |
| アーティスト  | 再生したいアーティスト⇒アルバム⇒トラックを選んでタッチ      |
| ポッドキャスト | 再生したいポッドキャストを選んでタッチ               |
| ジャンル    | 再生したいジャンル⇒アーティスト⇒アルバム⇒トラックを選んでタッチ |
| プレイリスト  | 再生したいプレイリスト⇒トラックを選んでタッチ           |
| 作曲者     | 再生したい作曲者⇒アルバム⇒トラックを選んでタッチ         |

すべて をタッチした場合は、絞込みをせずに次のリスト表示を します。

例えば、アーティストリストで「オペて」をタッチした場合、次に 表示されるアルバムリストはiPod中にある全てのアルバムが表示 されます。

| 2  | すべて             |       |
|----|-----------------|-------|
|    | 001 Aero        |       |
| L  | 002 Asia        |       |
|    | 003 Bad English | 再生中產調 |
| \$ | 004 Bass        | -     |

 ・選曲モードは、iPod/iPhone本体に収録されている内容となります。
 ・iPod/iPhoneのデータが多くなるほど、各リストを表示させるまでに時間がかかります。
 ・
 **「手生中回面すう**をタッチすると再生画面に戻ります。
 ・
 トラックリストのとき、トラック名が表示しきれない場合にタッチするとトラック名がスクロール
 され、続きを確認することができます。
 ※トラック名スクロールと共にトラック選択となります。(スクロールは一巡すると止まります。)

#### 走行中の操作制限について

● 走行中は安全のため選曲モードのリスト操作はできません。

●リスト操作中に走行状態になると制限がかかり、リストが灰色表示となる場合があります。

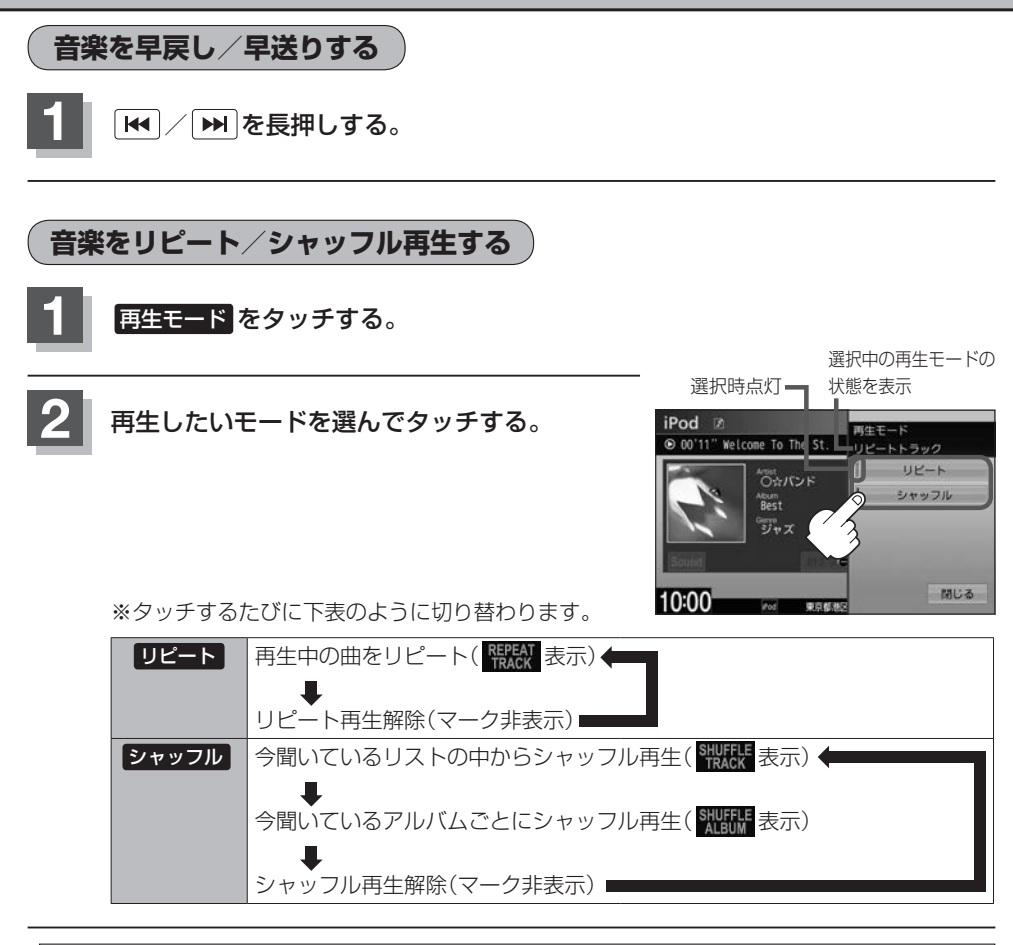

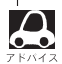

▶ シャッフル再生は曲が終わるごとに次に再生する曲を任意に決めるため、同じ曲が連続で再生されることがあ ります。

オーディオ

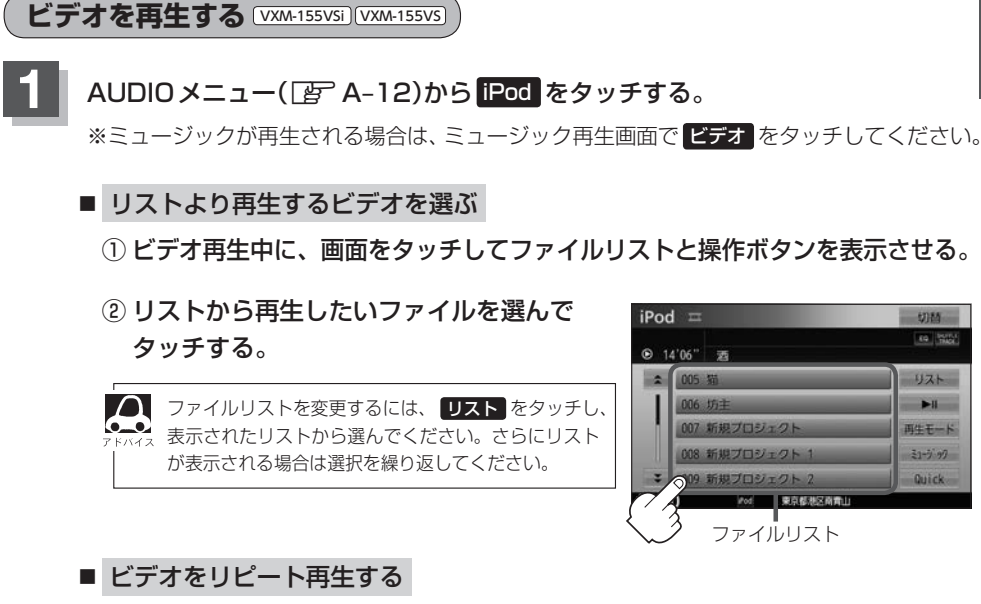

## ① ビデオ再生中に、画面をタッチしてファイルリストと操作ボタンを表示させる。

## ② 再生モード → リピート をタッチする。

※ **リビート**をタッチするたびに、再生中のビデオをリピート⇔リピート解除が 切り替わります。

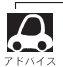

- ●iOSのバージョンにより、iPod touch、iPhoneが映像を表示しない場合があります。
- ●ビデオモードを使うには、iPod本体でTV出力の設定を "オン" にしてください。
- ●映像データがないときは画面は黒表示となります。
- 走行中は安全のため映像は出力されません。iPod / iPhone 本体の操作はできません。
- iPodビデオモードのとき、リストの各動画コンテンツ(情報の内容)ごとにリジューム情報(どこまで再生したか)をiPod / iPhone がおぼえています。他のオーディオ画面に切り替えても再度 iPodビデオモードにすると前回の続き(再生位置)から再生が始まります。ただし、車のエンジンスイッチを0(ロック)にしたりミュージックモードとビデオモードを切り替えたときは、リジューム機能は解除され、リストの一番上の曲から再生となります。
- ●アーティスト/アルバムなどのタイトル情報を登録していないビデオは選択(再生)できません。
- ビデオモードに対応していないiPodの場合、映像は表示されません。画面をタッチして操作ボタンを表示させ、ミュージックをタッチしてミュージックモードに戻してください。

## iPod / iPhone を本機に接続する

Lightning コネクタの場合

#### ※ビデオ再生はできません。

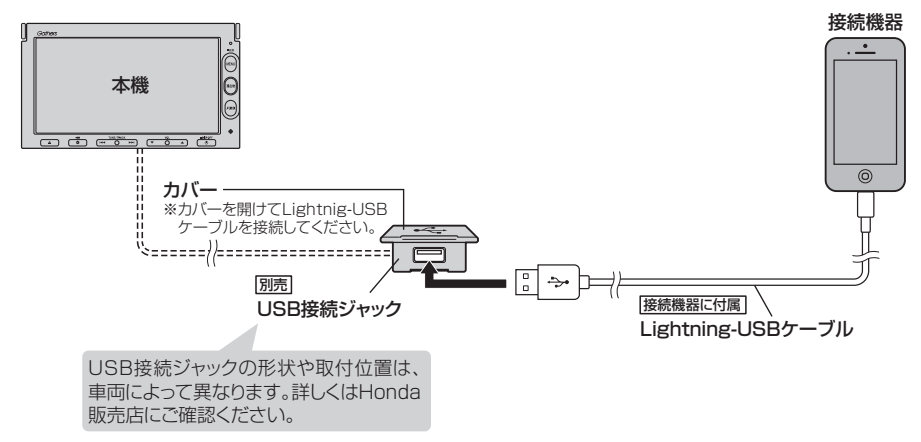

Dock コネクタの場合

※別売のVTRコードとiPod接続コードを使用すると音楽・ビデオの再生が可能となります。 (VXM-155Cは、ビデオ再生には対応していません。)

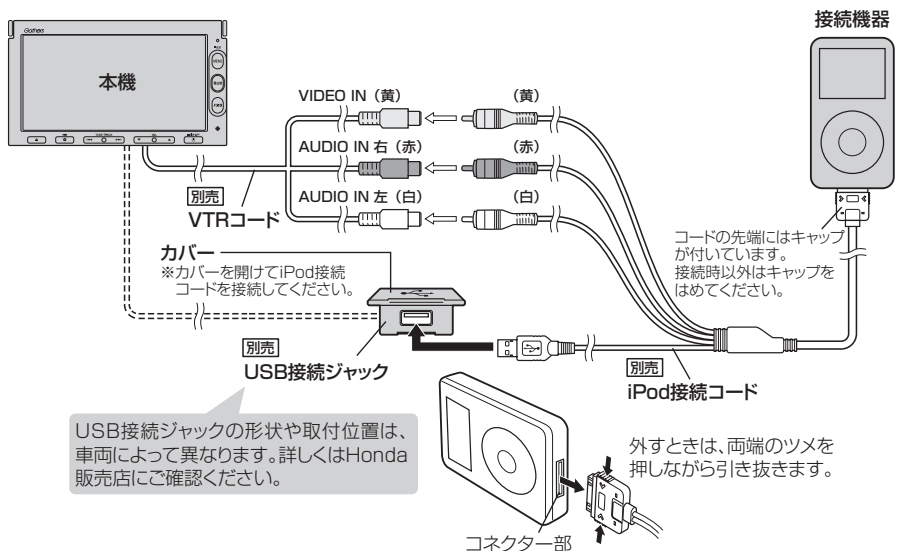

オーディオ

- ●USB接続ジャックにUSB機器やUSBメモリーデバイスコードが接続されている場合は外してください。 FF/4ス 
  「
  伊 H-24
  - ※ iPod使用時は、USB 機器は使用できません。
  - ●USB接続ジャックからLightning-USBケーブルやiPod接続コードを外した後は、カバーを閉じてくだ さい。開けたままにすると異物が入ったり、体に当たって破損するおそれがあります。
  - VTRコードに VTR機器が接続されている場合は外してください。 ┏ K-2
  - ●未接続の場合、AV MENU画面で iPod は選べません。

### iPod / iPhoneを本機に接続すると

- iPod / iPhone に収録されたデータが本機に表示されます。 (なにも収録されていない場合は動画や曲を見たり聞いたりすることはできません。)
- ●本機に接続すると、起動中はiPodやiPhoneへ充電を行います。
- 接続中は iPod / iPhone 本体を操作しないでください。
- iPod / iPhoneが正しく動作しない、エラーメッセージが表示されたときは、iPod / iPhoneを 外してiPod / iPhoneをリセットしてから再度接続してください。
- ●端末によってはヘッドフォンなどの機器が接続されていると、本機で動作しない場合があります。
   本機にiPod / iPhoneを接続するときはヘッドフォンなどの機器は外してiPod / iPhone 単体で お使いください。
- 接続した状態で車のエンジンスイッチを○(ロック)にすると数分後にiPod本体の電源もOFFされます。(ただし、車のエンジンスイッチを○(ロック)にした場合の動作はiPodに依存しますので保証するものではありません。)
- iPod ソースのときに、iPod / iPhone の取り付け・取り外しをしないでください。雑音が発生し、 スピーカーを破損する原因となる場合があります。
- ●車のエンジンスイッチをO(ロック)にしたあとは、必ずiPod / iPhoneを取り外してください。 iPod / iPhoneの電池を消耗することがあります。

# USB機器/SDカードを使う

あらかじめUSB機器を本機と接続(ご) H-24)/SDカードを本機に挿入(ご) A-14)しておく必要があります。

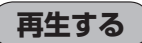

# AUDIO メニュー(「字 A-12)から USB または SD をタッチし、 モード切替 ➡ 音楽ファイル / 画像ファイル / 動画ファイル <sup>\*1</sup>をタッチする。

※画像/動画を再生中に操作ボタンが表示されていない場合は、画面をタッチしてください。

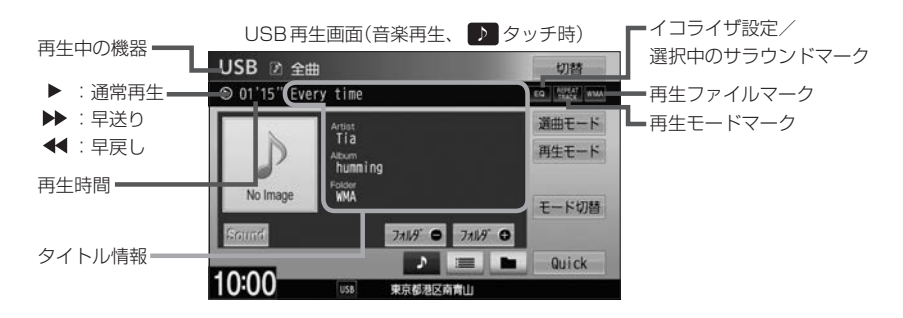

- トラック名/アーティスト名/アルバム名/フォルダ名の表示文字数は全角32(半角64)文字です。
   スス、ス・ス・ス・タイズル・バークが言われていたい思クは、「約4-1704」、またまたわます。
  - 94 ●アーティスト名/アルバム名が記録されていない場合は、"No Title"と表示されます。
    - トラック名/アーティスト名/アルバム名/フォルダ名が表示しきれない場合は、タッチするとスクロールします。スクロール中にタッチするとスクロールを止めます。
    - USB機器について「FN-31/SDカードについて「FN-30/音楽ファイルについて「FN-38/ 画像ファイルについて、動画ファイルについて「FN-42

音楽を選曲する

- 1曲ずつトラックを戻したり進めたりする
  - ① [₩] / [₩]を押す。
- トラックリストから選曲する
  - ① = →再生したい曲をタッチする。

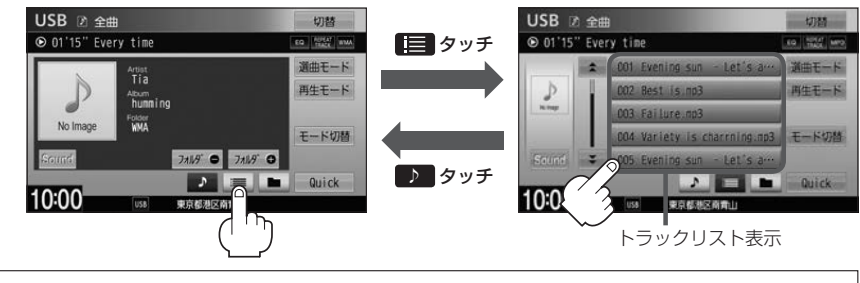

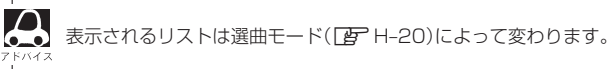

- フォルダ選曲する
  - ① \_\_\_\_→フォルダをタッチする。

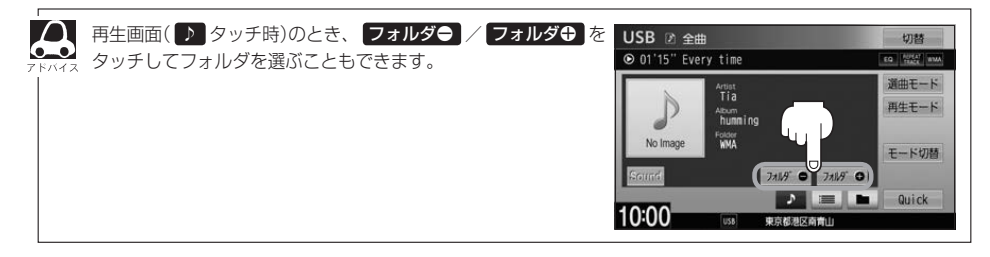

■ 選曲モードから選曲する

① 選曲モード →選曲方法を選んでタッチする。

※走行中は、全曲以外は操作できません。

② 表示されるリストから選んでいき、再生したい曲を選んでタッチする。

| 全曲   | 再生画面が表示され、リストー番上の曲が再生されます。 |
|------|----------------------------|
| フォルダ | 再生したいフォルダ⇒トラックを選んでタッチ      |

### ③ 再生中画面 → をタッチする。

: 再生画面に戻ります。

※ 戻る をタッチするとひとつ前の画面に戻ります。

USB機器/SDカードに収録されている曲数が多くなるほど各リストを表示させるまでに時間がかかります。

走行中の操作制限について

- ●走行中は安全のため選曲モードのリスト操作はできません。
- ●リスト操作中に走行状態になると制限がかかり、リストが灰色表示になる場合があります。

### 音楽を早戻し/早送りする

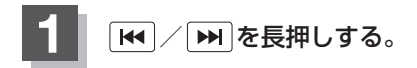

オーディオ

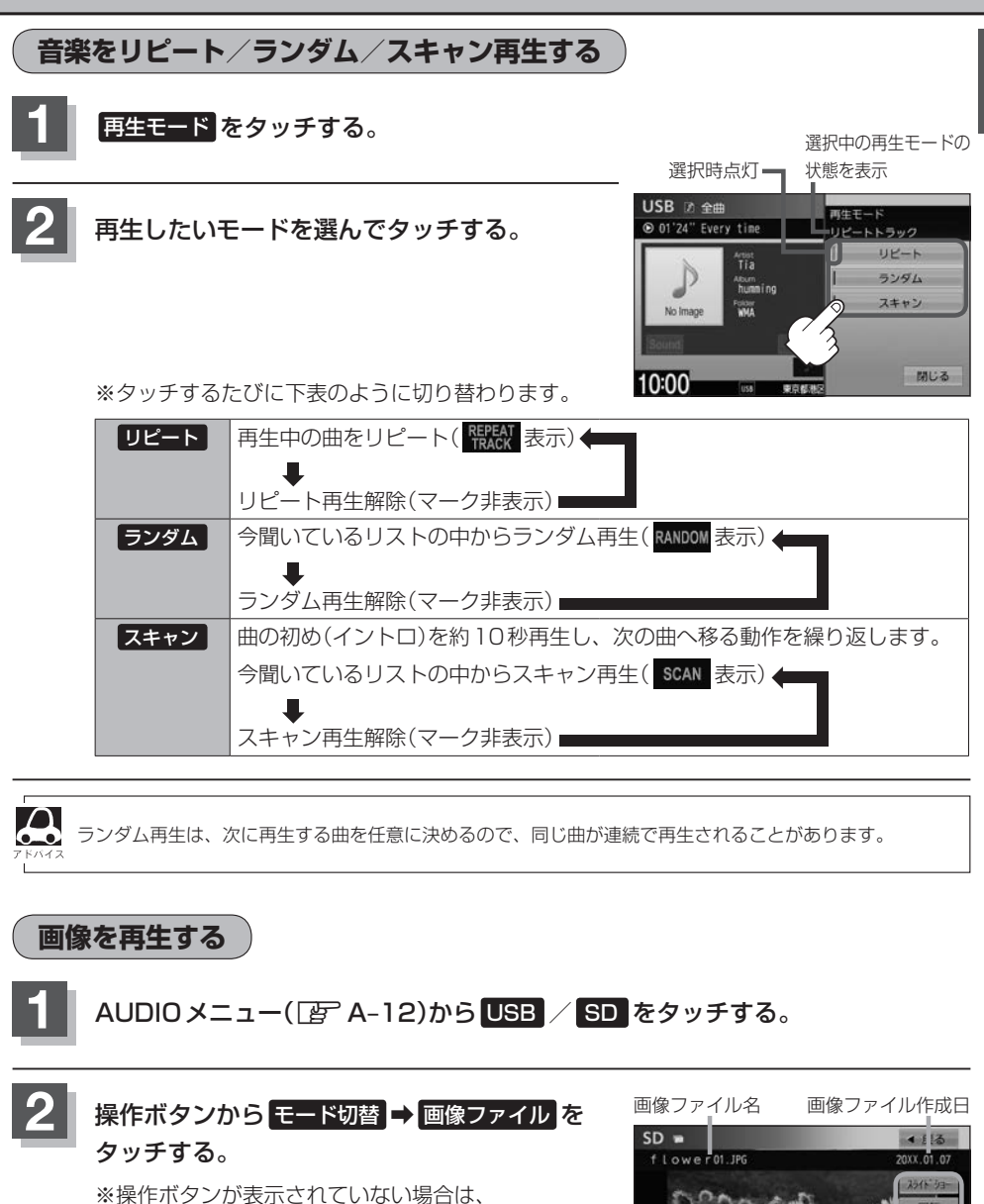

画面をタッチしてください。

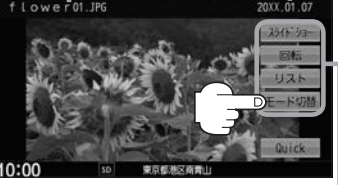

操作ボタン

### USB機器/SDカードを使う

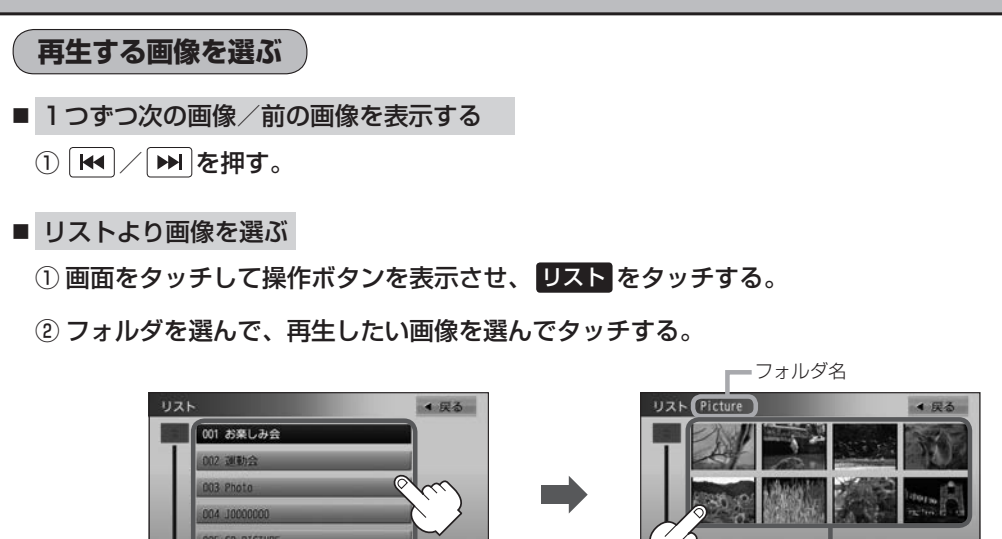

39 東京都設計出 フォルダリスト

画像リスト(サムネイル)表示

■ 画像ファイルのサイズが大きい場合、表示されるまでに時間がかかることがあります。

## 画像のスライドショーを表示する

10:00

選んでいるフォルダ内のファイル(画像)のスライドショーが開始されます。

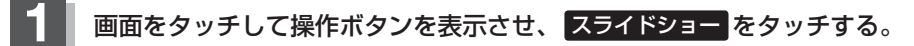

: 設定した再生間隔でスライドショーを表示します。

※スライドショーをやめるには、画面をタッチ→終了をタッチしてください。

● 再生間隔を変更できます。スライドショー表示中に画面をタッチ**→ 再生間隔**をタッチし、お好みの時間を → FAMAR 選んでタッチしてください。

表示中の画像を回転する

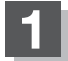

画面をタッチして操作ボタンを表示させ、 回転 をタッチする。

※タッチするたびに表示中の画像が90度ずつ右に回転(時計回り)します。
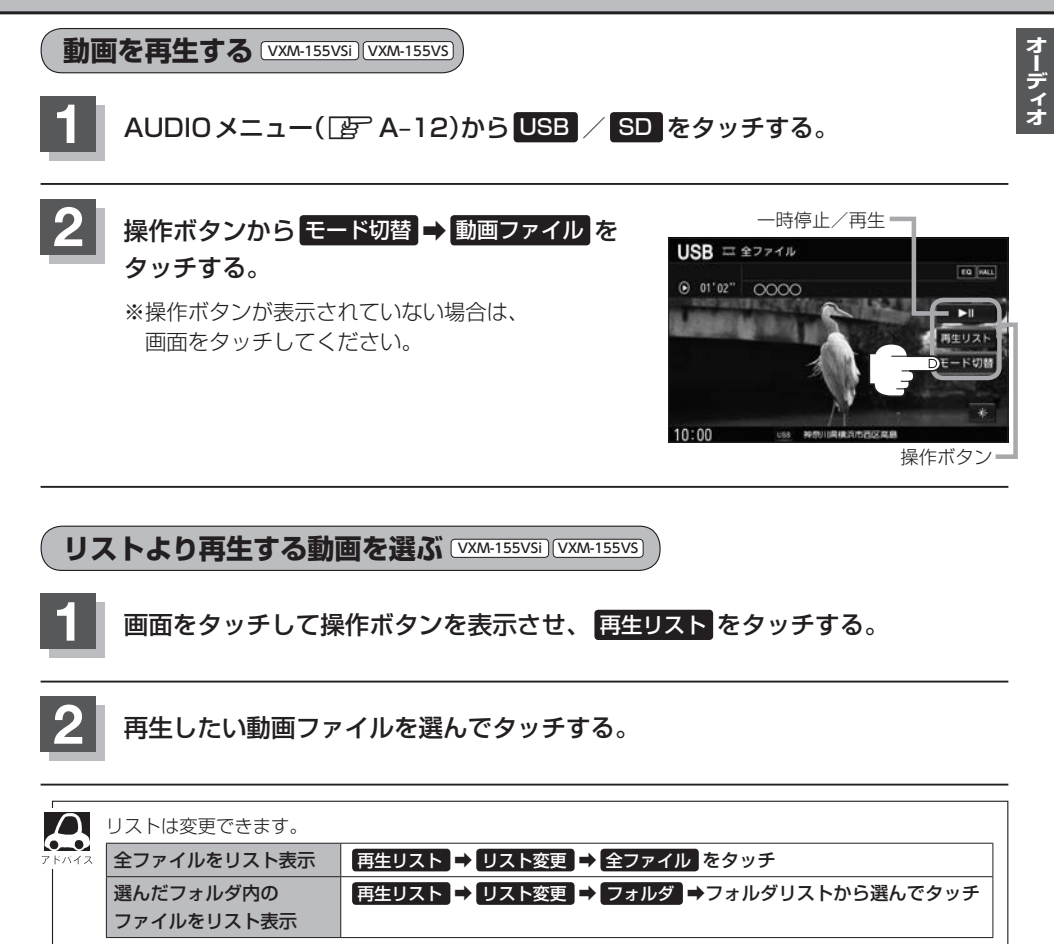

|     | ICD | 1212 D D C  |     |           | Z |
|-----|-----|-------------|-----|-----------|---|
| . L | JSB | T . T . T / | 不不行 | 16 T. Q 🗸 | 2 |
|     |     | 1726 MM     |     |           |   |

別売のUSB接続ジャックとUSB機器を接続する。

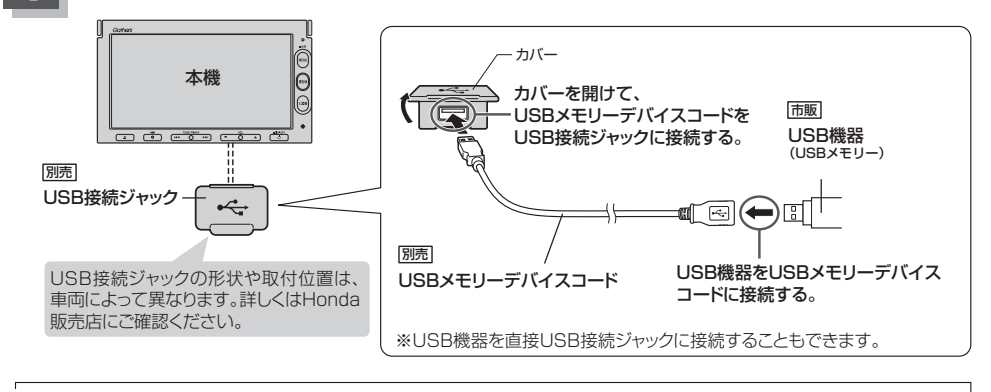

●車のエンジンスイッチが0(ロック)の状態で行ってください。

● USB 接続ジャックに別売のiPod 接続コードが接続されている場合はそちらを外してください。 P H-16 ※ USB 機器使用時は、iPod は使用できません。

#### USB機器の接続をやめる

しを押す。

 $\cap$ 

:オーディオをOFF します。

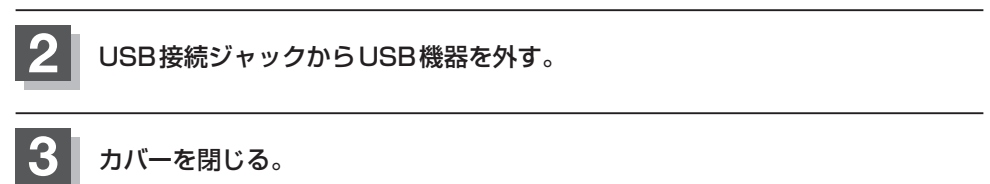

※開けたままにすると異物が入ったり、体に当たって破損するおそれがあります。

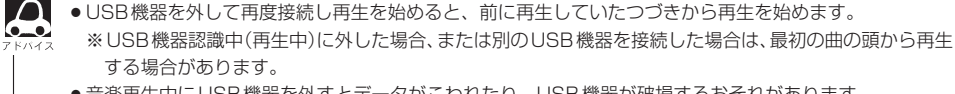

●音楽再生中にUSB機器を外すとデータがこわれたり、USB機器が破損するおそれがあります。 必ずUSBソースを終了(OFF)にして外してください。

# BLUETOOTH Audioを使う

VXM-155VSi VXM-155VS

# 機器を初期登録設定する

BLUETOOTH Audio機器の登録は、本機とBLUETOOTH Audio機器の両方を操作して行います。 本書では、本機の操作方法のみ説明していますので、BLUETOOTH Audio機器の説明書もご覧になり ながら登録を行ってください。

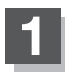

### MENU を押し、携帯電話 → 設定 → 携帯電話機器登録 → Bluetooth Audio を タッチする。

すでにBLUETOOTH接続済みの機器がある場合、その機器のBLUETOOTH接続を切断するかメッ アトハイス セージが表示されるのではいを選んで切断してください。

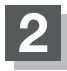

BLUETOOTH Audio機器側を操作して 登録を行う。

※登録する機器の仕様によっては、パスキーの入力が 不要(セキュアシンプルペアリング)の場合がありま す。機器および本機に表示されている数字が同じで あることを確認し、しいをタッチすると登録が完 了します。

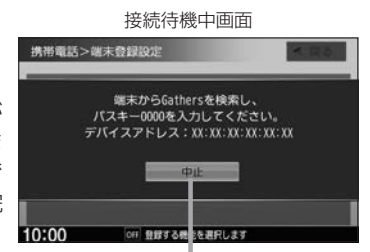

※接続待機中に中止をタッチすると接続を中止し、 端末登録設定画面に戻ります。

- BLUETOOTH Audio 機器は2台まで登録可能です。
   BLUETOOTH Audio 機器は2台まで登録可能です。
  - BLUETOOTH Audio機器の登録を行う際には、誤登録を防ぐために、周囲の他の BLUETOOTH 機器の 電源はお切りください。
  - BLUETOOTH Audio 機器の登録は安全上の配慮から車を完全に停止した場合のみ登録することができます。
  - ●本機に登録済みのBLUETOOTH Audio機器を登録しなおす場合は、本機で登録を削除してから登録操作を行ってください。

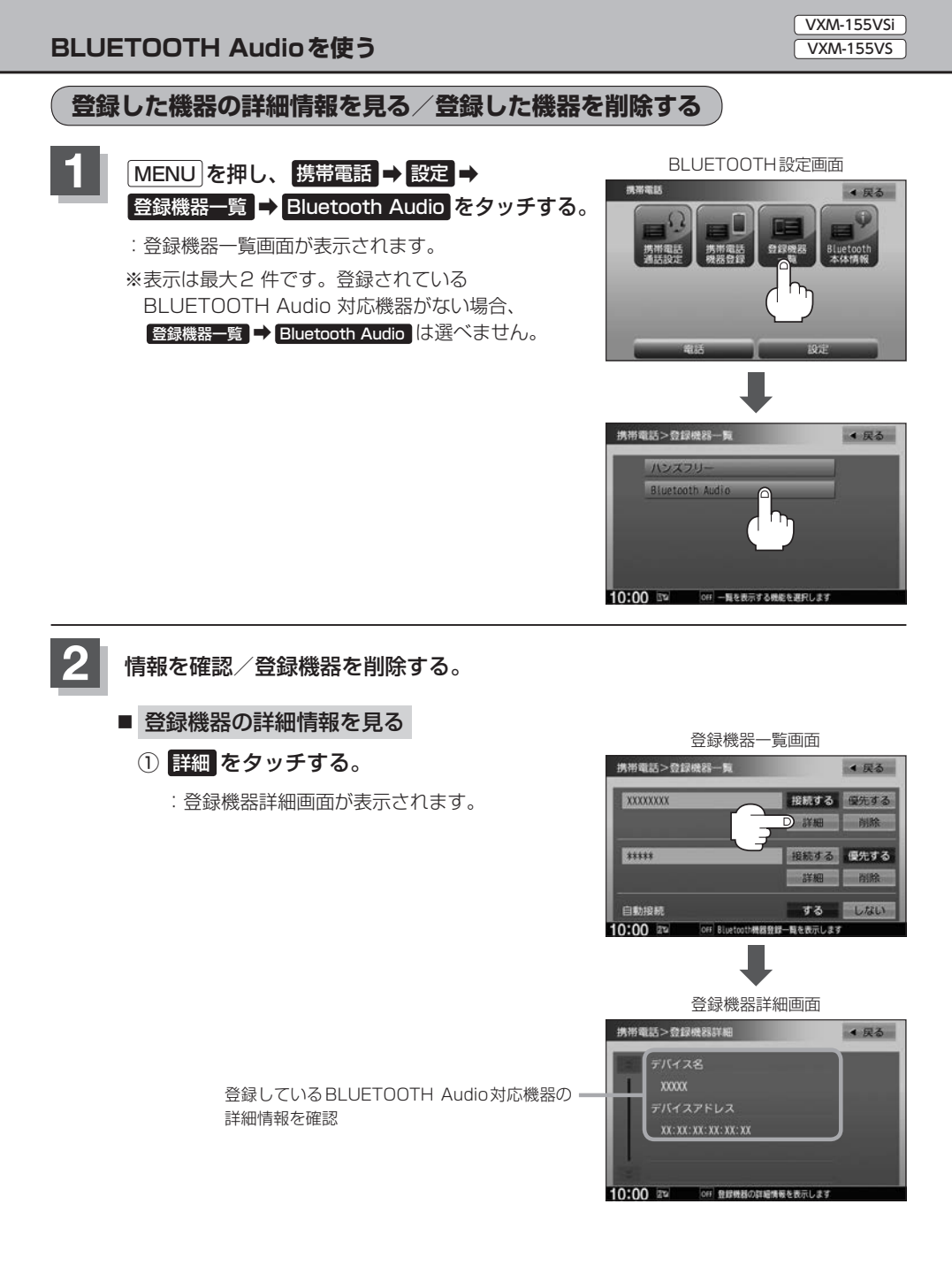

VXM-155VSi

オーディオ

BLUETOOTH Audioを使う VXM-155VS

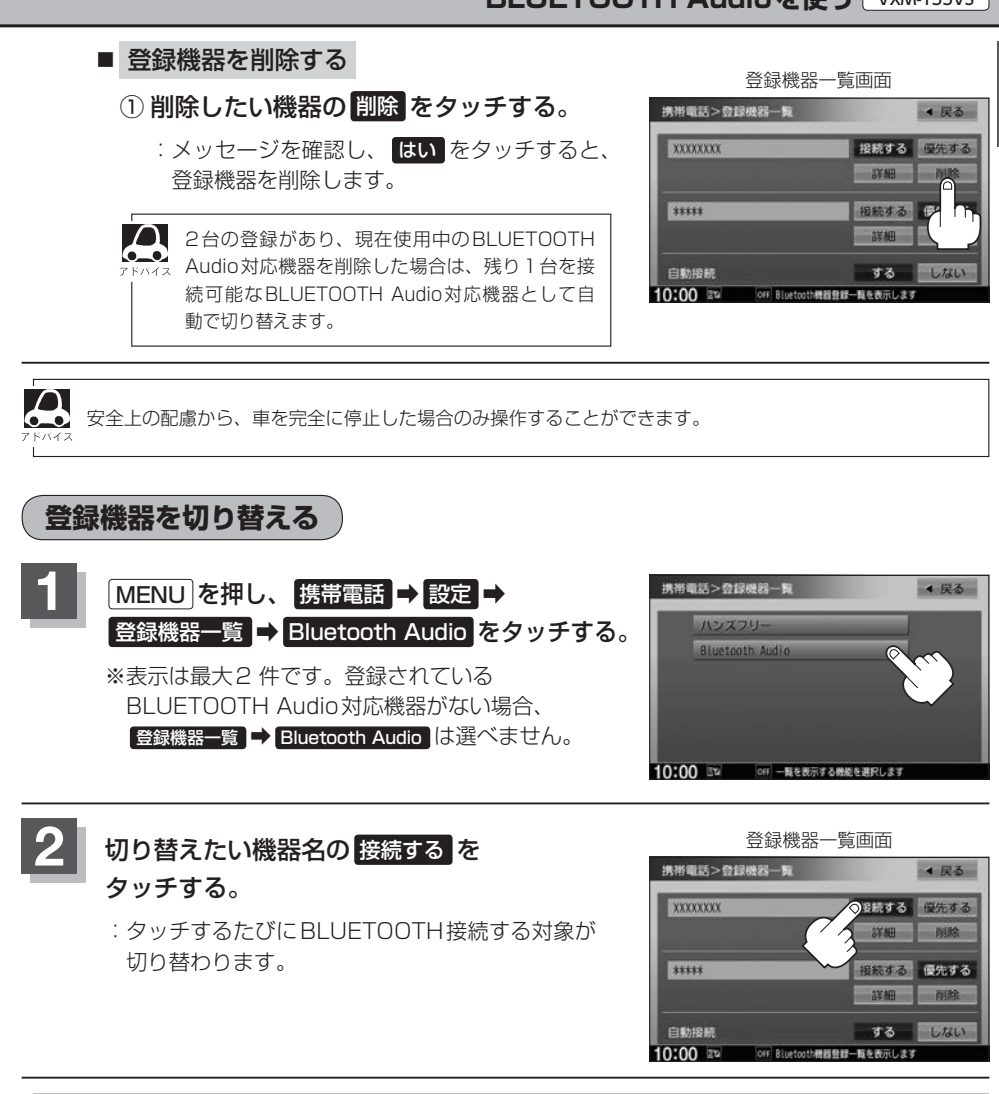

●BLUETOOTH Audio対応機器を切り替えた際、接続するまでに時間がかかることがあります。
 ↓ ●安全上の配慮から、車を完全に停止した場合のみ操作することができます。

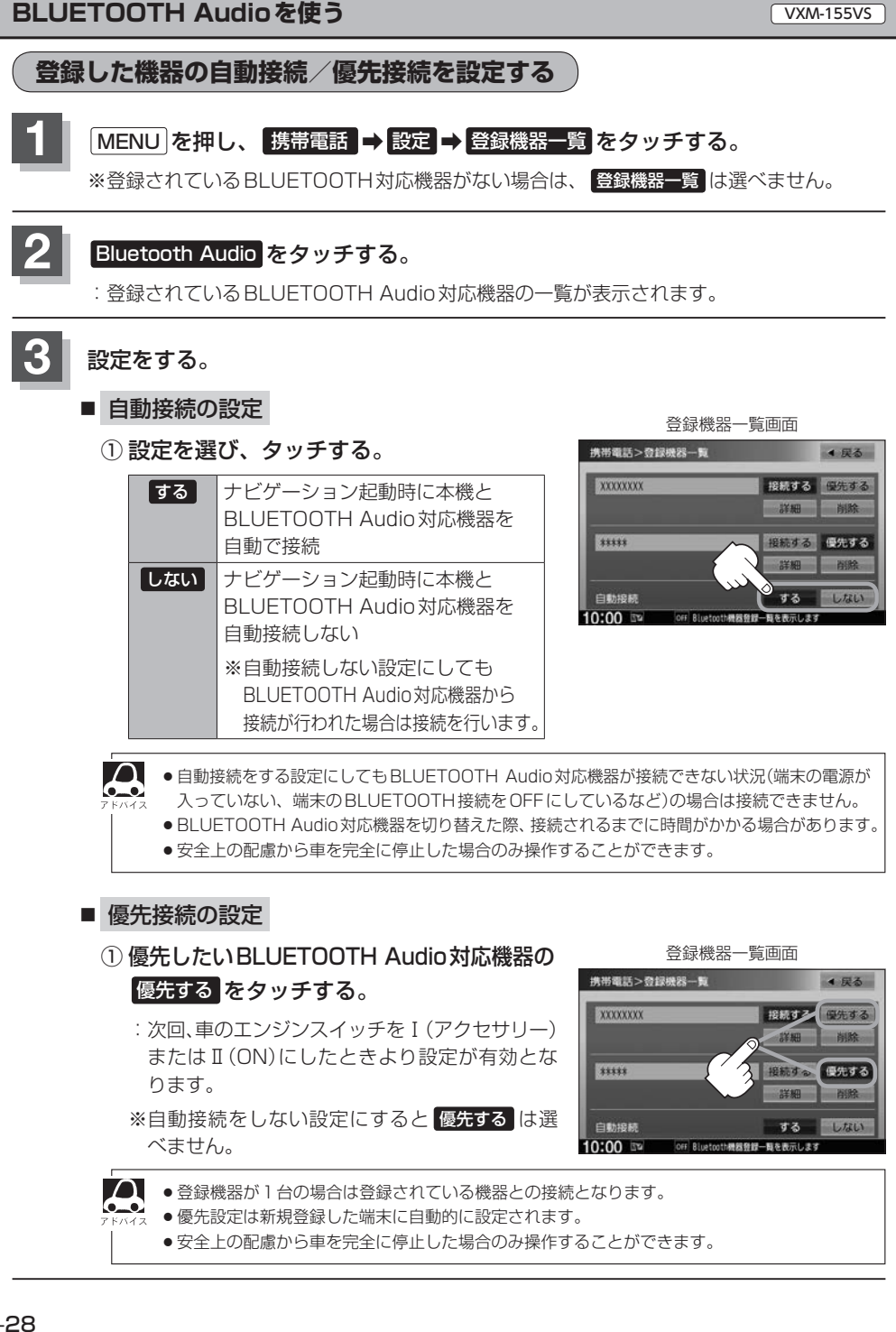

VXM-155VSi

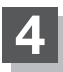

設定を終えるには、戻るをタッチ、または現在地を押す。

: 戻る をタッチすると1つ前の画面に戻り、現在地を押すと現在地の地図画面に戻ります。

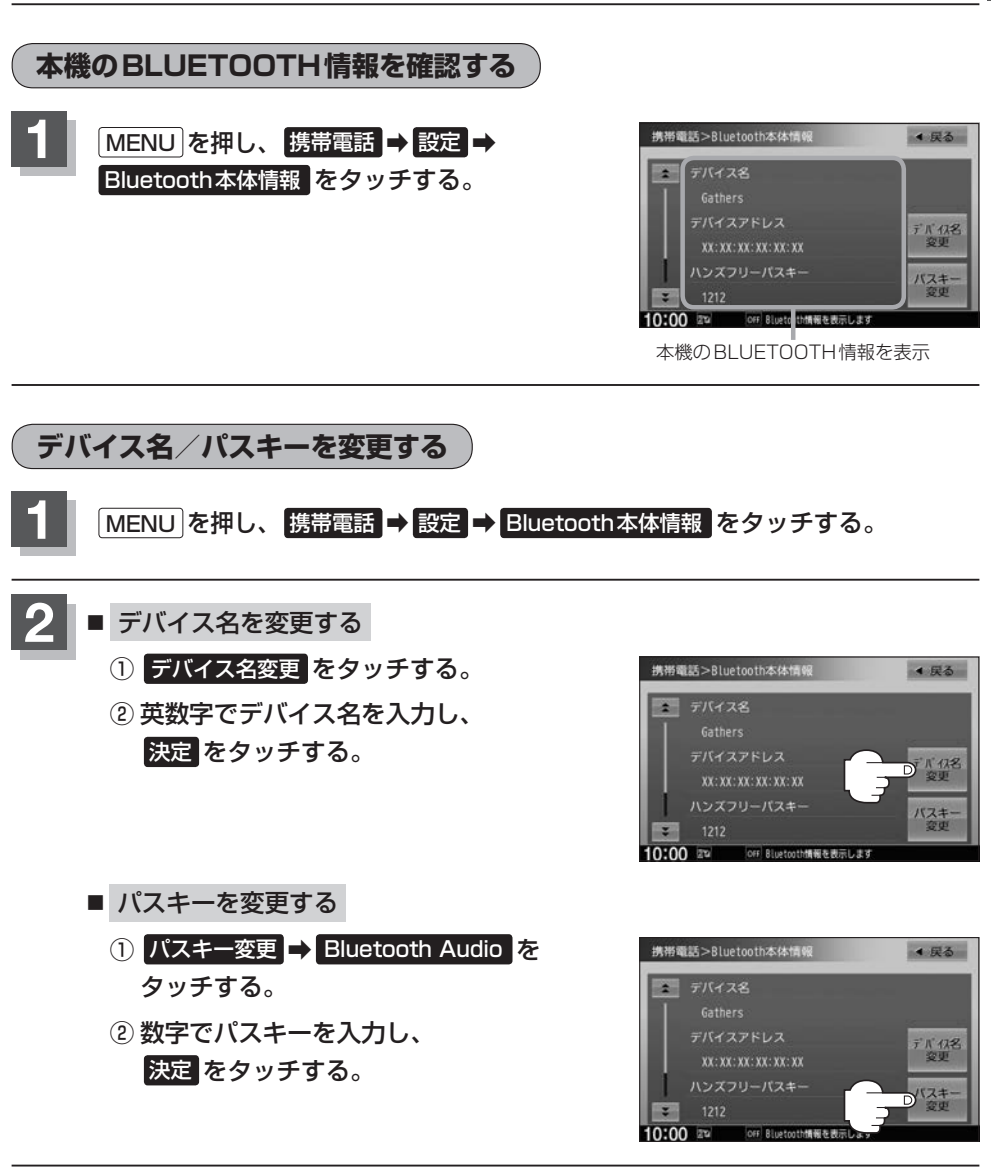

安全上の配慮から車の完全に停止した場合のみ操作できます。

音楽を再生する

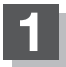

#### AUDIOメニュー( A-12)から Bluetooth Audio をタッチする。

※機器によっては自動で再生しない場合があります。そのときは 🕨 をタッチしてください。

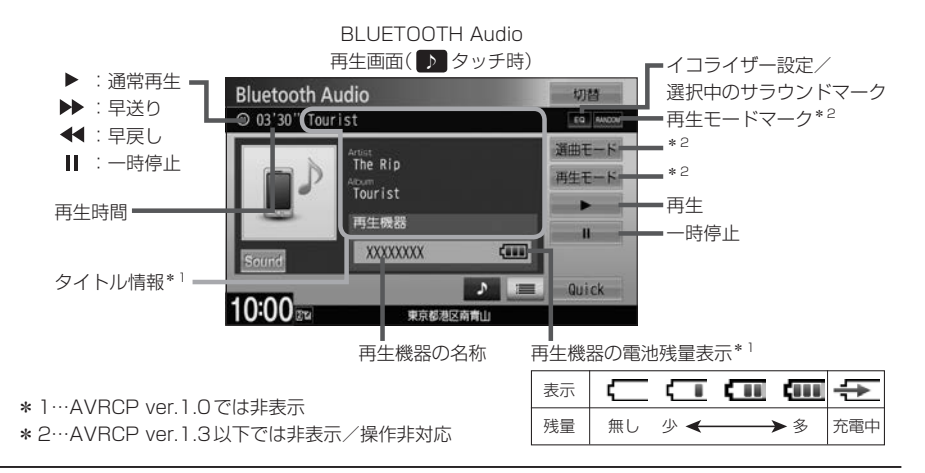

- 機器によっては、リストを表示するのに時間がかかる場合があります。
   準帯電話の仕様によっては、準帯電話側のオーディオブレイセーをお動
  - ●携帯電話の仕様によっては、携帯電話側のオーディオプレイヤーを起動させる必要があります。また、オー ディオプレイヤー画面中でないと正しく操作できない場合があります。
  - ●携帯電話の機種によっては、オーディオ出力先を切り替えられる場合があります。その場合は出力先を BLUETOOTHにしてください。
  - ●機器によっては、機器側で操作を行うと、本機で表示される内容と機器側で表示される内容が異なる場合が あります。
  - ●機器によっては、再生モードが正しく反映されない場合があります。
  - ●機器の仕様によっては、表示部の内容は機器の表示と一致しない場合があります。また機器によっては、
     本機で表示できないことがあります。
  - 機器によっては、電池残量表示が表示されない場合があります。

選曲する

#### 1曲ずつトラックを戻したり進めたりする

① [₩] / [₩]を押す。

■ トラックリストから選曲する ※AVRCP ver. 1.3以下では操作できません。

#### ① = →再生したい曲をタッチする。

※スクロールバーの位置表示/操作はできません。

※トラックリストの先頭から ▲をタッチして最後尾に移動はできません。 (最後尾から先頭へも移動できません。)

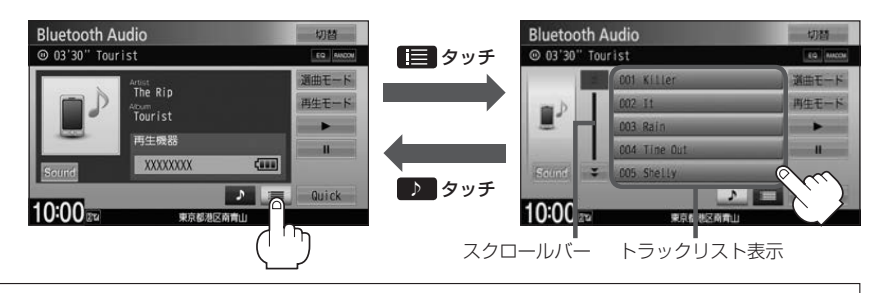

- トラック名が表示しきれない場合にリストをタッチするとトラック名がスクロールされ、続きを確認す ることができます。 ※トラック名スクロールと共にトラック選択となります。(スクロールは一巡すると止まります。) ※走行中はスクロールしません。
- 選曲モードから選曲する ※AVRCP ver.1.3以下では操作できません。

#### ① 選曲モード →選曲方法をリストから選んでタッチする。

: 選曲モードに表示される内容や以降の操作は機器によって異なります。

#### ② 再生中画面 → をタッチする。

:再生画面に戻ります。

※ 戻る をタッチすると、ひとつ前の画面に戻ります。

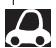

● 機器のデータが多くなるほど、各リストを表示させるまでに時間がかかります。

↓ ●機器によっては、ボタン表示をタッチしても、選曲モード画面を表示できない場合があります。

#### 走行中の操作制限について

●リスト操作中に走行状態になると制限がかかり、リストが灰色表示になります。

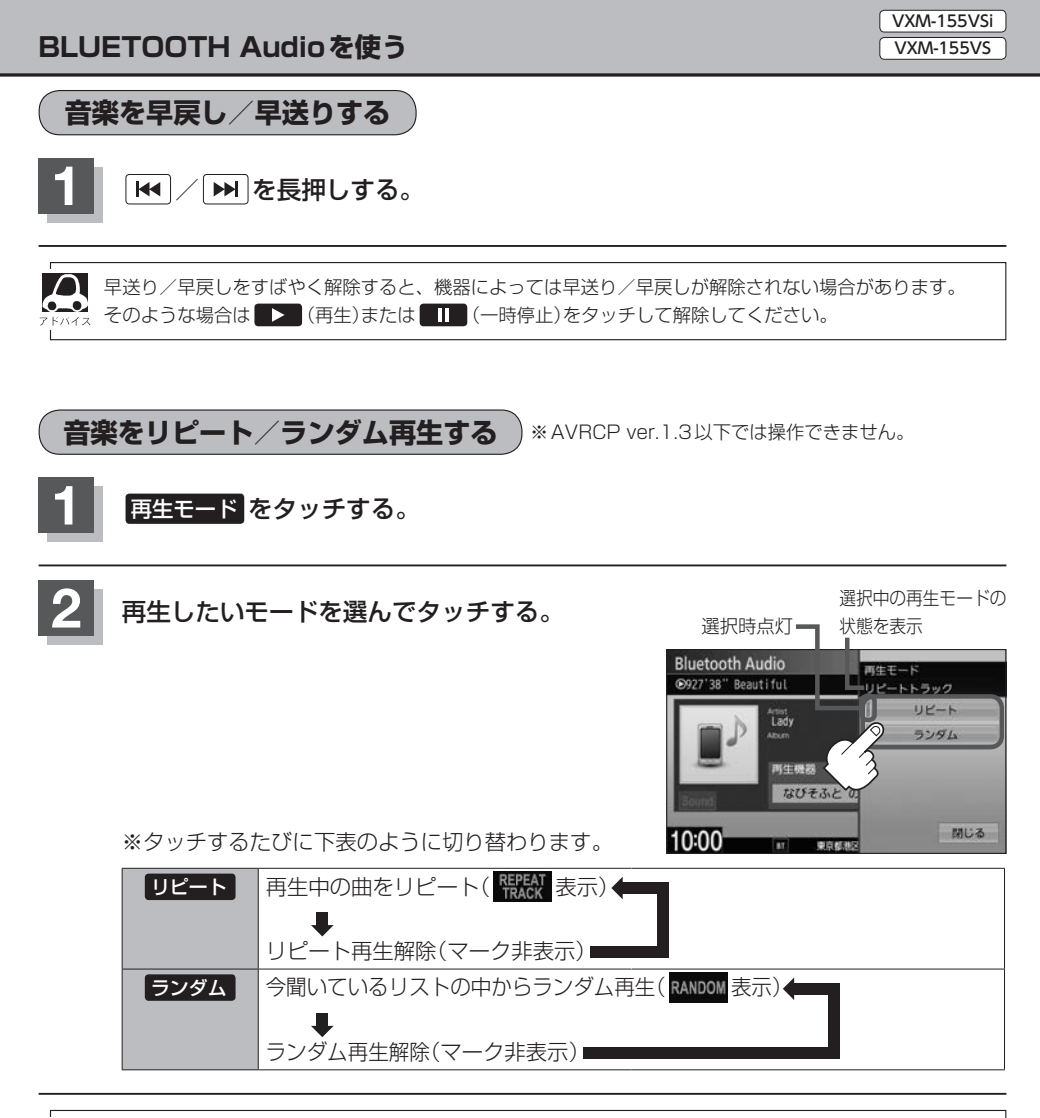

● ランダム再生は、次に再生する曲を任意に決めるので、同じ曲が連続で再生されることがあります。 ● AVRCP ver.1.4以上対応でリピート/ランダム再生可能なBLUETOOTH Audio機器を接続している 場合のみ再生モードが選べます。(機器によってはモードが正しく反映されない場合があります。)

# フェード・バランスの調整をする

前後左右のスピーカーの音量バランスを調整することができます。 ※オーディオ OFF のときはフェード・バランスの調整はできません。

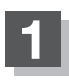

#### MENU を押し、設定 → AUDIO設定 → フェードバランス をタッチする。

※DVDソース\*<sup>1</sup>時はMENUを2回押します。

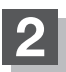

# 【 / 】 / ▼ / ▲をタッチして調整する。

※イラストを直接タッチし、ポイントを移動させて 調整することもできます。

| 右スピーカーの音量が下がる。  |
|-----------------|
| 左スピーカーの音量が下がる。  |
| 前スピーカーの音量が下がる。  |
| 後ろスピーカーの音量が下がる。 |

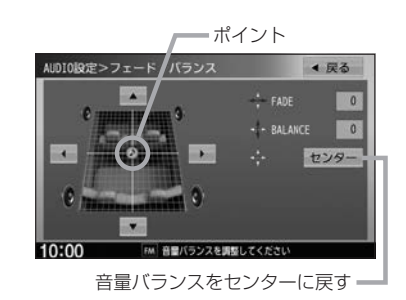

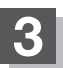

# イコライザー(音質)の設定をする

再生する音楽の音質を選んだり、イコライザーの微妙な音響調整をすることができます。 ※オーディオ OFF のときはイコライザーの調整はできません。

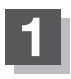

## MENU を押し、設定 → AUDIO設定 → イコライザー をタッチする。

※DVDソース\*<sup>1</sup>時は[MENU]を2回押します。

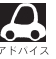

交通情報受信中は、イコライザーの設定はできません。(ボタンは選べません。)

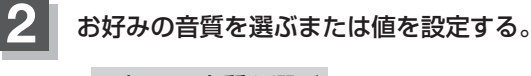

- お好みの音質を選ぶ
  - ① 設定したい音質をタッチする。

: 音質が確定され、選んだ音質で再生されます。 ※さらにお好きな値に調整することもできます。

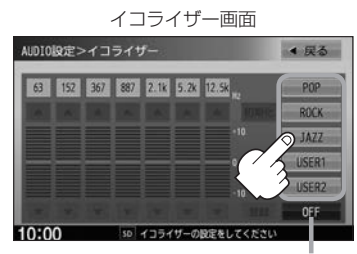

イコライザー設定を解除します。

 POP / ROCK / JAZZ の値は本機に既存の値が設定されています。

 FXA2
 USER1 / USER2 の値は OFF 状態(±0)に設定されています。

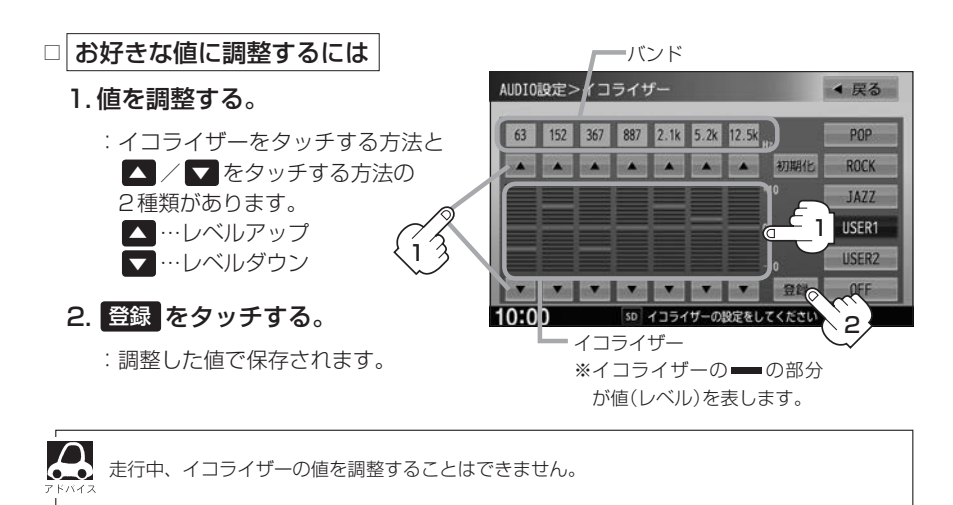

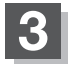

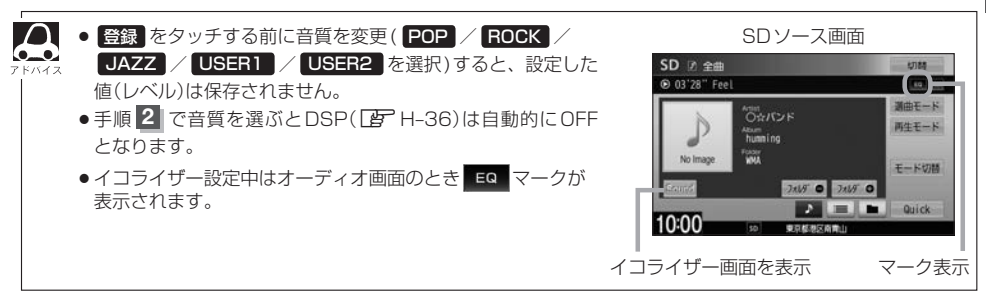

# サラウンドの設定をする

※オーディオOFFのときはサラウンドの調整はできません。

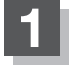

# MENU を押し、設定 → AUDIO設定 → サラウンド をタッチする。

※DVDソース\*<sup>1</sup>時は[MENU]を2回押します。

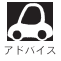

交通情報受信中は、サラウンド(臨場感)の設定はできません。(ボタンは選べません。)

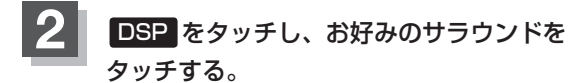

: 選んだサラウンド効果で再生されます。

| LIVE    | ライブハウスのようなサウンド    |
|---------|-------------------|
| HALL    | コンサートホールのようなサラウンド |
| STADIUM | スタジアムのようなサラウンド    |
| CHURCH  | 残響音の多い教会のようなサラウンド |

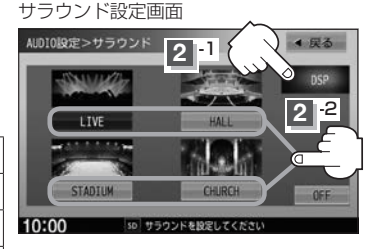

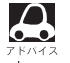

DSP を選ぶとイコライザーの設定は自動的にOFFとなります。

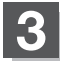

# 車速連動音量を設定する

車の走行速度によってオーディオの音量を自動で調整します。

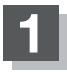

### MENU を押し、設定 → AUDIO設定 → 車速連動音量 をタッチする。

※DVDソース<sup>\*1</sup>時は**MENU**を2回押します。

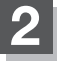

# HIGH / MIDDLE / LOW / OFF から選んで

タッチする。

| HIGH   | 速度に応じて、音量が大きく変化              |
|--------|------------------------------|
| MIDDLE | 速度に応じた音量変化が HIGH とLOWの<br>中間 |
| LOW    | 速度に応じて、音量がゆるやかに変化            |
| OFF    | 音量の車速連動をしない                  |

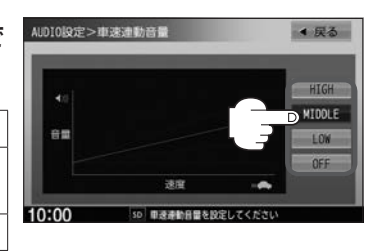

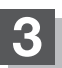

# ■ DVDを見る

VXM-155VSi VXM-155VS

| DVDを見る                                     | ··I-2   |
|--------------------------------------------|---------|
| 基本的な操作                                     | ··· I-2 |
| 音声言語/字幕言語/アングル(角度)を切り替える                   | ··· I-3 |
| リピート再生する                                   | ··· I-3 |
| タイトルメニュー/DVDメニューを操作する                      | ··· I-4 |
| タイトルリスト/プレイリストから選んで再生する                    | ··· I-4 |
| TITLE/CHAPTER/TIMEの表示を替える                  | ··· I-5 |
| お好みのタイトル/チャプターから再生する                       | ··· I-5 |
| DVDの初期設定をする                                | ··I-6   |
| 言語設定                                       | ··· I-6 |
| ダイナミックレンジ圧縮の設定                             | ··· I-8 |
| モニター設定・・・・・・・・・・・・・・・・・・・・・・・・・・・・・・・・・・・・ | ··· I-8 |
| 視聴制限レベルの設定                                 | ··· I-9 |
|                                            |         |

DVDを見る

# ディスクを入れ(Igr A-14)、 AUDIOメニュー(IP A-12)から CD/DVD をタッチする。

:再生が始まります。DVDにDVDメニューが収録されているものは、DVDメニューを 操作して再生してください。 アー-4

DVDの映像を調整するには PN-24

● 再生できる DVD について 「F N-28

# 基本的な操作

本体パネルのボタンやタッチパネルの操作ボタンで操作します。 操作ボタンはDVD再生中にMENUを押す、または画面を タッチすると表示します。

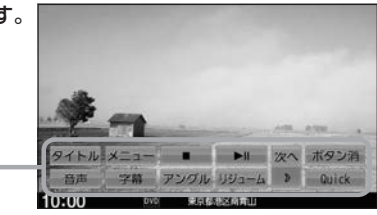

操作ボタン・

| 早戻し/早送り  | ₩ / ▶ を長押しする                                                             |
|----------|--------------------------------------------------------------------------|
| 再生停止     | ●●●●●●●●●●●●●●●●●●●●●●●●●●●●●●●●●●●●                                     |
|          | :停止画面が表示されます。                                                            |
|          | ※再生中に 🔲 (停止)をタッチすると、                                                     |
|          | 再生を止めた位置をメモリーします。<br>(ディスクによってはメモリーしません。) ▶■ ボタンで続きから再生します。              |
|          | 続き再生解除をタッチまたはディスク                                                        |
|          | を取り出9と解床されま9。 100%定 読む性物修 ▶ 1 2 ボタン語 100% 0 原目的な目的                       |
|          | DVD設定<br>を変更した場合、設定内容によっては続きメモリー機能が<br>解除される場合があります。この場合、ディスクの先頭から再生します。 |
| 一時停止/再生  | 再生中に ▶Ⅱ をタッチ                                                             |
|          | :一時停止します。                                                                |
|          | ※再生停止/一時停止のとき ▶Ⅱ をタッチすると再生します。                                           |
| スロー戻し/   | 一時停止中に 📢 ∕ 🔛 を長押しする                                                      |
| スロー送り    | ※スロー中は音声は出ません。                                                           |
|          | ※VRモードでは、スロー戻しに対応していません。                                                 |
| チャプター戻し/ | [₩] / ▶▶]を押す                                                             |
| チャブター送り  |                                                                          |

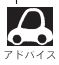

ディスクによっては操作の一部を禁止しているものがあります。

# 音声言語/字幕言語/アングル(角度)を切り替える

## DVD再生中に MENU を押して操作ボタンを表示させ、 音声 / 字幕 / アングル をタッチする。

: タッチするたびに切り替わります。

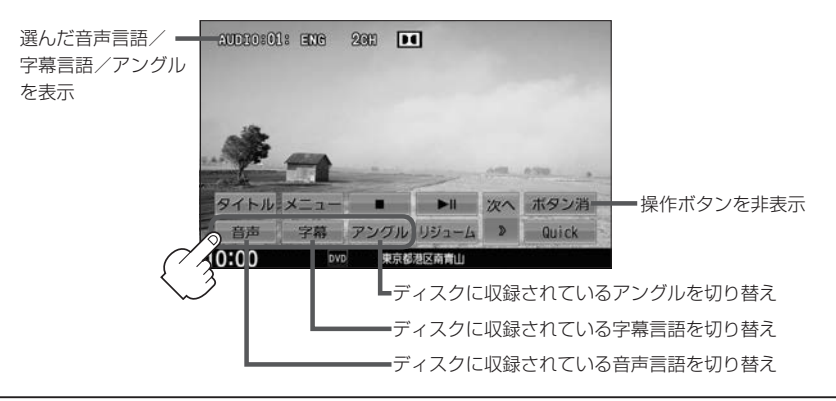

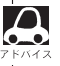

●収録されている総アングル数は、ディスクによっても、場面によっても異なります。

- 収録されている音声によっては再生できない音声があります。その場合は別の音声に切り替えてください。
- ●ディスクによっては、字幕を変更したり消したりすることを禁止しているものもあります。
- ディスクによっては、操作ボタンでは音声言語/字幕言語の切り替えができないものがあります。その場合は、DVDメニューや言語設定で切り替えてください。

リピート再生する

# DVD再生中に MENU を押して操作ボタンを表示させ、 次へ ⇒ リピート をタッチする。

: リピート をタッチするたびにリピート表示が切り替わります。

※ディスクによっては、リピートの種類を選んでもリピート再生できないものもあります。
※ディスクによっては、CHAPTER REPEAT中に早戻し/早送りするとCHAPTER REPEAT が解除される場合があります。

|                                    |            | RAFEED           |          |       |          |       |             |
|------------------------------------|------------|------------------|----------|-------|----------|-------|-------------|
|                                    | - Outpolet |                  |          |       |          |       |             |
| <ul> <li>CHAPTER REPEAT</li> </ul> |            |                  |          |       |          |       |             |
| 再生中のチャプターを繰り返す                     |            |                  |          |       |          |       |             |
| • TITLE REPEAT                     | 100        |                  |          |       |          |       |             |
| 再生中のタイトルを繰り返す                      | Alle       | $\left( \right)$ |          |       |          |       |             |
| REPEAT OFF                         |            | YY Y             |          |       | 10th mar | 190   |             |
| リピート再生しない                          | 914        | ULPF             | カーソル     | 10+-  | 前へ       | ボタン消ー | - 操作ボタンを非表示 |
|                                    | サーチ        | エンター             | リターン     | DVD設定 | ¢        | Quick |             |
|                                    | 10:00      | DVD              | 10 10 20 |       | 1000     |       |             |

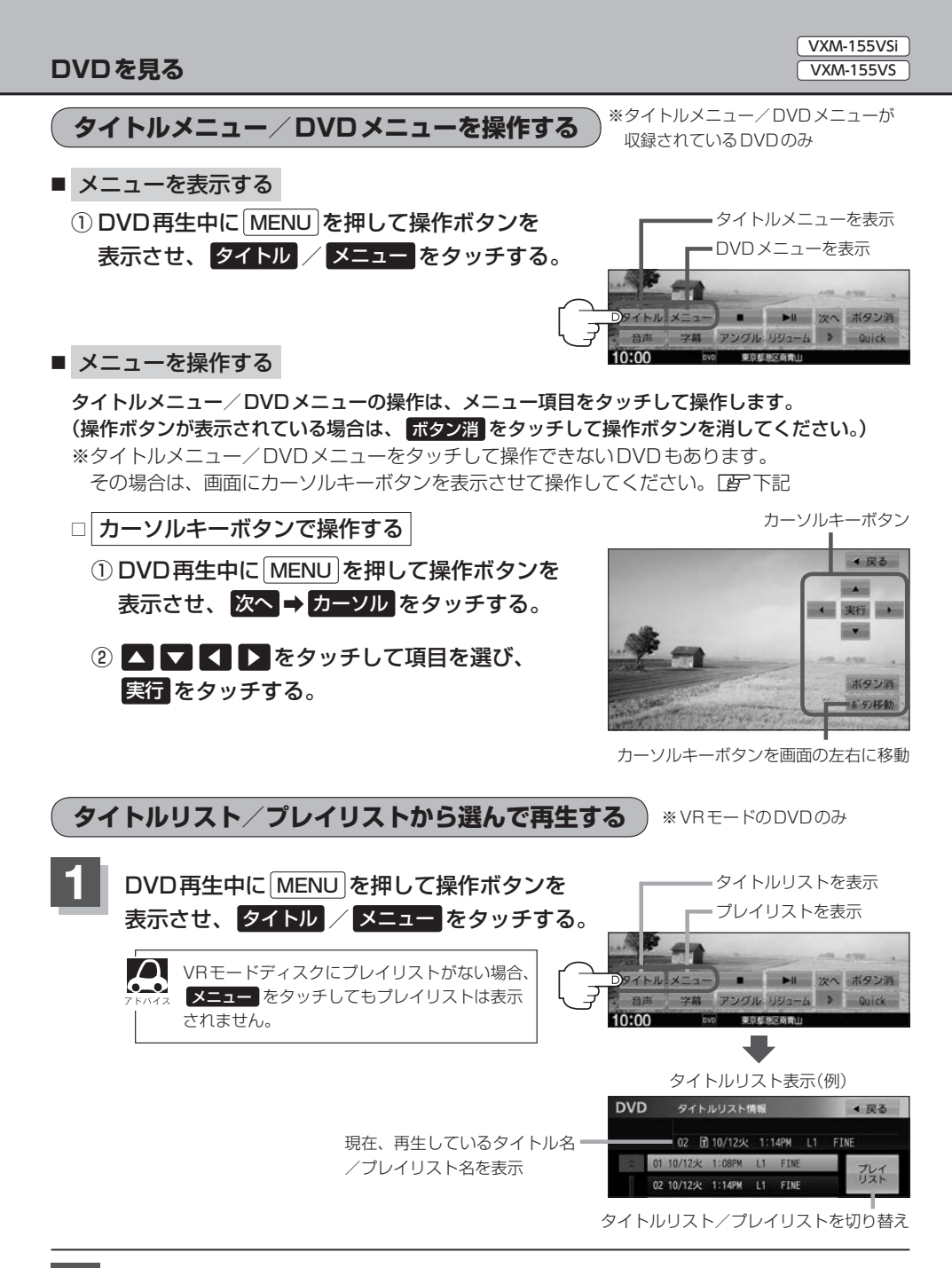

## リストより再生したいものを選んでタッチする。

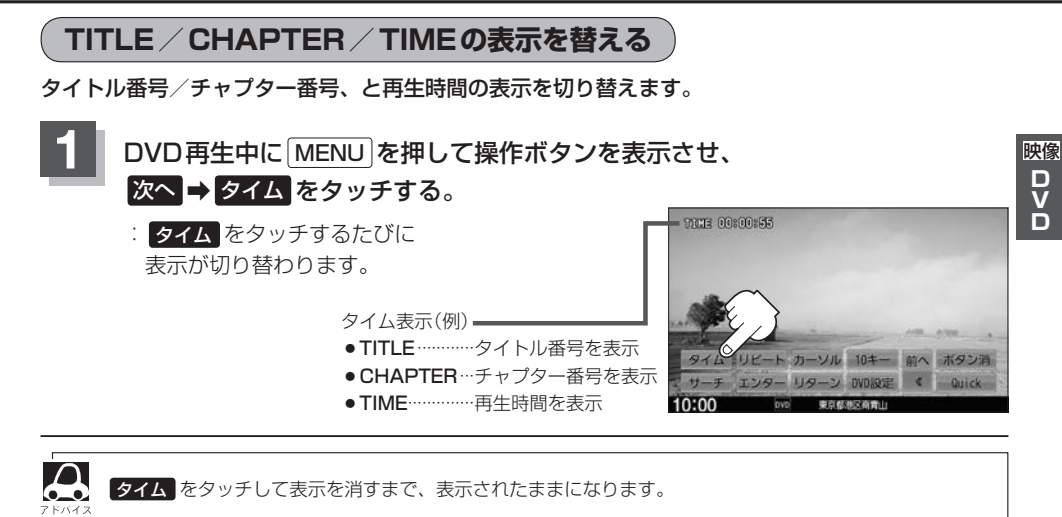

お好みのタイトル/チャプターから再生する

タイトル番号/チャプター番号を入力して、入力したタイトル/チャプターから再生します。

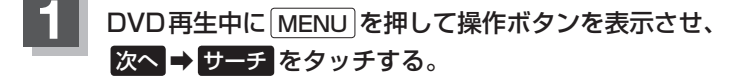

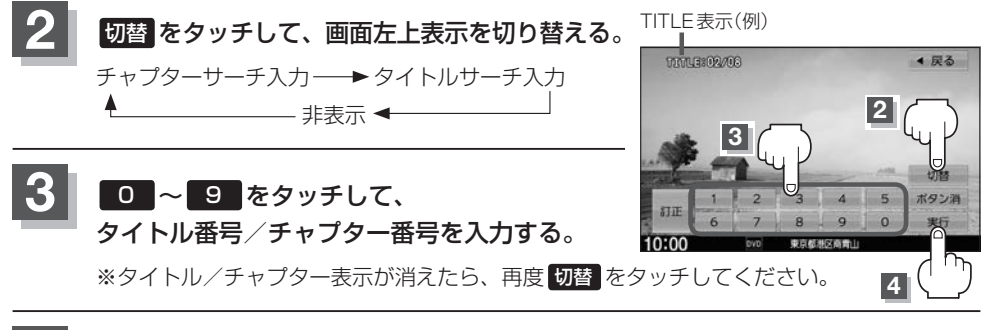

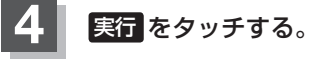

● 数字の入力は TITLE / CHAPTER 表示が表示されている場合のみ有効です。

☆ ●ディスクに収録されていないタイトル/チャプター番号を入力しても無効です。

●ディスクによっては、タイトル/チャプターからの再生を禁止しているものもあります。

# DVDの初期設定をする

再生言語の初期設定/ダイナミックレンジ圧縮のON/OFF/モニターのワイド表示設定/視聴制限 設定の変更ができます。

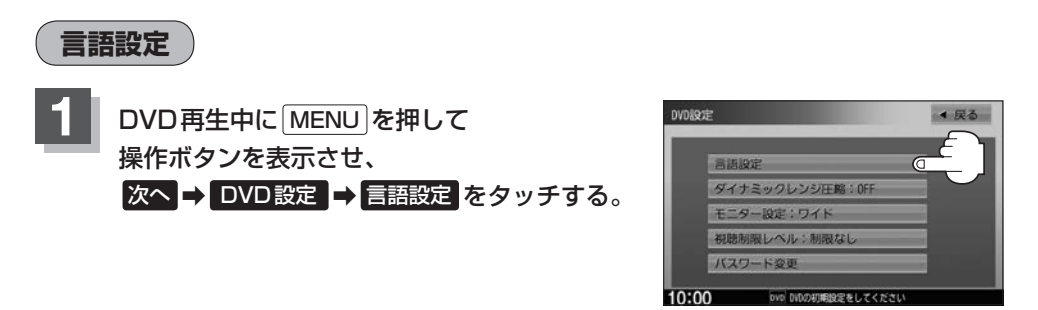

## 音声言語/字幕言語/メニュー言語の変更したい項目をタッチする。

※言語コード表 201-7

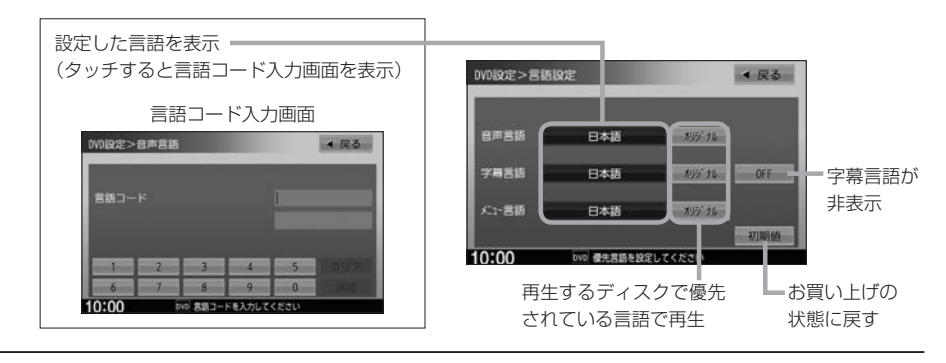

● DVD設定を変更すると、設定内容によっては続きメモリー再生が解除される場合があります。この場合、 ディスクの先頭からの再生となります。

- 言語が オリジナル または OFF に設定されている場合は、 言語を選択 と表示されます。
- ●間違った言語コードを入力するとエラーメッセージが表示されます。正しいコードを入力しなおしてください。
- ●入力した数字を修正するときはクリアをタッチして数字を再入力してください。
- ●お買い上げ時の言語は "JA(日本語)" に設定されています。
- ●ディスクによっては設定されたとおりに再生しないものもあります。

VXM-155VSi

#### 言語コード表

|      | ド  | 言語          |      | ド  | 言語         | ]    | ド  | 言語         |    |
|------|----|-------------|------|----|------------|------|----|------------|----|
| 1027 | AA | アファル語       | 1239 | IE | 国際語        | 1482 | RN | キルンディ語     |    |
| 1028 | AB | アプバジア語      | 1245 | IK | Inupiak 語  | 1483 | RO | ルーマニア語     |    |
| 1032 | AF | アフリカーンス語    | 1248 | IN | インドネシア語    | 1489 | RU | ロシア語       | 映像 |
| 1039 | AM | アムハラ語       | 1253 | IS | アイスランド語    | 1491 | RW | キニヤルワンダ語   | D  |
| 1044 | AR | アラビア語       | 1254 | IT | イタリア語      | 1495 | SA | サンスクリット語   |    |
| 1045 | AS | アッサム語       | 1257 | IW | ヘブライ語      | 1498 | SD | シンド語       |    |
| 1051 | AY | アイマラ語       | 1261 | JA | 日本語        | 1501 | SG | サンゴ語       |    |
| 1052 | ΑZ | アゼルバイジャン語   | 1269 | JI | イディッシュ語    | 1502 | SH | セルビアクロアチア語 |    |
| 1053 | ΒA | バシキール語      | 1283 | JW | ジャワ語       | 1503 | SI | シンハラ語      |    |
| 1057 | BE | ベラルーシ語      | 1287 | KA | グルジア語      | 1505 | SK | スロバキア語     |    |
| 1059 | BG | ブルガリア語      | 1297 | KK | カザフ語       | 1506 | SL | スロベニア語     |    |
| 1060 | ΒH | ビハーリー語      | 1298 | KL | グリーンランド語   | 1507 | SM | サモア語       |    |
| 1061 | BI | ビスラマ語       | 1299 | КМ | カンボジア語     | 1508 | SN | ショナ語       |    |
| 1066 | ΒN | ベンガル、バングラ語  | 1300 | KN | カンナダ語      | 1509 | SO | ソマリ語       |    |
| 1067 | BO | チベット語       | 1301 | KO | 韓国語        | 1511 | SQ | アルバニア語     |    |
| 1070 | BR | ブルトン語       | 1305 | KS | カシミール語     | 1512 | SR | セルビア語      |    |
| 1079 | CA | カタロニア語      | 1307 | KU | クルド語       | 1513 | SS | シスワティ語     |    |
| 1093 | CO | コルシカ語       | 1311 | ΚY | キルギス語      | 1514 | ST | セストゥ語      |    |
| 1097 | CS | チェコ語        | 1313 | LA | ラテン語       | 1515 | SU | スンダ語       |    |
| 1103 | CY | ウェールズ語      | 1326 | LN | リンガラ語      | 1516 | SV | スウェーデン語    |    |
| 1105 | DA | デンマーク語      | 1327 | LO | ラオス語       | 1517 | SW | スワヒリ語      |    |
| 1109 | DE | ドイツ語        | 1332 | LT | リトアニア語     | 1521 | TA | タミール語      |    |
| 1130 | DZ | ブータン語       | 1334 | LV | ラトビア、レット語  | 1525 | TE | テルグ語       |    |
| 1142 | EL | ギリシャ語       | 1345 | MG | マダガスカル語    | 1527 | TG | タジク語       |    |
| 1144 | ΕN | 英語          | 1347 | MI | マオリ語       | 1528 | TH | タイ語        |    |
| 1145 | ΕO | エスペラント語     | 1349 | MK | マケドニア語     | 1529 | TI | ティグリニャ語    |    |
| 1149 | ES | スペイン語       | 1350 | ML | マラヤーラム語    | 1531 | ΤK | トゥルクメン語    |    |
| 1150 | ΕT | エストニア語      | 1352 | MN | モンゴル語      | 1532 | TL | タガログ語      |    |
| 1151 | EU | バスク語        | 1353 | MO | モルダビア語     | 1534 | ΤN | セツワナ語      |    |
| 1157 | FA | ペルシャ語       | 1356 | MR | マラータ語      | 1535 | TO | トンガ語       |    |
| 1165 | FI | フィンランド語     | 1357 | MS | マレー語       | 1538 | TR | トルコ語       |    |
| 1166 | FJ | フィジー語       | 1358 | ΜT | マルタ語       | 1539 | TS | ツォンガ語      |    |
| 1171 | FO | フェロー語       | 1363 | MY | ミャンマ語      | 1540 | TT | タタール語      |    |
| 1174 | FR | フランス語       | 1365 | NA | ナウル語       | 1543 | TW | トウィ語       |    |
| 1181 | FY | フリジア語       | 1369 | NE | ネパール語      | 1557 | UK | ウクライナ語     |    |
| 1183 | GΑ | アイルランド語     | 1376 | NL | オランダ語      | 1564 | UR | ウルドゥー語     |    |
| 1186 | GD | スコットランドゲール語 | 1379 | NO | ノルウェー語     | 1572 | UZ | ウズベク語      |    |
| 1194 | GL | ガルシア語       | 1393 | OC | プロバンス語     | 1581 | VI | ベトナム語      |    |
| 1196 | GN | グアラニ語       | 1403 | OM | (アファン)オロモ語 | 1587 | VO | ボラピュク語     |    |
| 1203 | GU | グジャラート語     | 1408 | OR | オリヤー語      | 1613 | WO | ウォロフ語      |    |
| 1209 | HA | ハウサ語        | 1417 | PA | パンジャブ語     | 1632 | XH | コーサ語       |    |
| 1217 | HI | ヒンディー語      | 1428 | PL | ポーランド語     | 1665 | YO | ヨルバ語       |    |
| 1226 | HR | クロアチア語      | 1435 | PS | パシュトー語     | 1684 | ZH | 中国語        |    |
| 1229 | HU | ハンガリー語      | 1436 | ΡT | ポルトガル語     | 1697 | ZU | ズール語       |    |
| 1233 | ΗY | アルメニア語      | 1463 | QU | ケチュア語      |      |    |            |    |
| 1235 | IA | 国際語         | 1481 | RM | ラエティ=ロマン語  |      |    |            |    |

ダイナミックレンジ圧縮の設定

ドルビーデジタル方式で記録されたDVDビデオ再生時に出力する音の音域を設定できます。

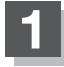

DVD再生中に MENU を押して操作ボタンを表示させ、 次へ → DVD設定 → ダイナミックレンジ圧縮 をタッチする。

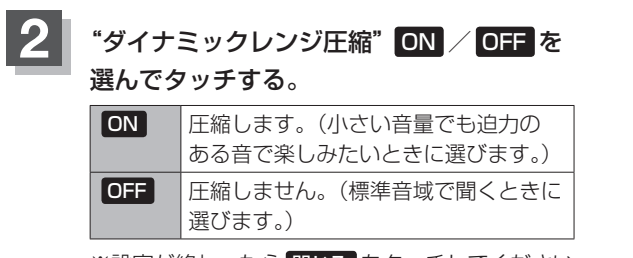

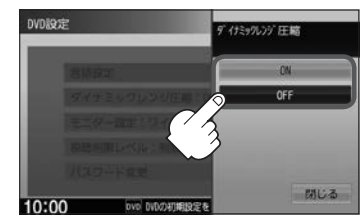

※設定が終わったら閉じるをタッチしてください。

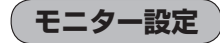

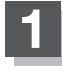

DVD再生中に MENU を押して操作ボタンを表示させ、 次へ → DVD設定 → モニター設定 をタッチする。

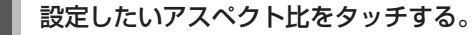

※16:9ワイドスクリーン/4:3レターボックス/ 4:3パン&スキャンとなります。

※設定が終わったら閉じるをタッチしてください。

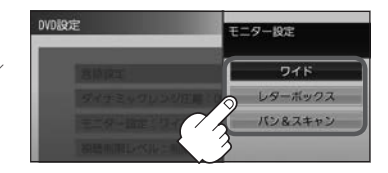

- ディスクに収録されていないアスペクト比を選んだ場合は、ディスクに収録されているアスペクト比のいずれかで再生されます。また、ディスクによっては、1つのアスペクト比しか収録していないものもあります。再生するディスクの説明書をご確認ください。
  - ・映像出力端子にノーマルモニターを接続してご使用のときに、ワイドに設定すると、画像が不自然になる ことがあります。ノーマルモニターをご使用の場合は、
     レターボックス または パン&スキャン に設定し てください。

 ※この場合は、本機のディスプレイ選択を ノーマル (LP) N-25)に設定しないと不自然な画像となります。
 映像出力端子にワイドモニターを接続してご使用のときに、フルまたはこれに相当するモードにして、本機を レターボックス または パン&スキャン に設定すると、画像が不自然になります。ワイドモニターで、 レターボックス または パン&スキャン の映像を見る場合は、ワイドモニターを、画面の縦横の比率が4:3 になるモードに設定してください。

お客様が個人的に視聴する限りにおいては問題ありませんが、営利目的、または公衆に視聴されることを目的とし て画面の圧縮・引き伸ばしなどを行うと、著作権法上で保護されている著作者の権利を侵害するおそれがあります ので、ご注意ください。

## 視聴制限レベルの設定

視聴制限が収録されているDVDを再生するとき、パスワードを入力しないと再生できないよう設定 することができます。

DVD再生中に MENU を押して操作ボタンを表示させ、 次へ → DVD 設定 → 視聴制限レベル をタッチする。 DVD設定>視聴制限レベル ▲ 戻る 設定したい視聴制限レベルを選んでタッチする。 制限なし 4 レベル8 レベルフ 1/5/1/5 3 DVD設定>バスワード確認 ▲ 戻る 視聴制限のパスワード"を入力し、 決定をタッチする。 ※お買い上げ時のパスワードは "0000" となっています。 間違ったパスワードを入力するとエラーメッセージ が表示されます。正しいパスワードを再入力しして 10.00 -ドを入力してください ください。 ●パスワードを入力しないかぎり、レベルを変更する ことはできません。

#### ■ パスワードを変更する

① DVD再生中に MENU を押して操作ボタンを表示させ、
 次へ → DVD設定 → パスワード変更 をタッチする。

 ② 現在のパスワード/新しいパスワード/ パスワード再入力をそれぞれ入力し
 決定をタッチする。

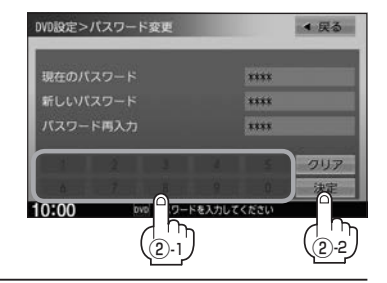

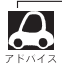

●入力した数字を修正するときは クリア をタッチして数字を再入力してください。

●変更したパスワードは、忘れないでください。

● パスワードを忘れてしまったら、現在のパスワードに"0000"を入力してください。

● 視聴制限が収録されていないディスクの場合は、本機で再生を制限することはできません。

映像 D V D

# し ワンセグを見る

VXM-155VSi VXM-155VS

| TV (ワンセグ)を見る         | J-2        |
|----------------------|------------|
| 選局する                 | J-2        |
| チャンネルをプリセットボタンに登録する… | J-3        |
| チャンネルをプリセットボタンに登録する… | J-3        |
| 音声/字幕を切り替える          |            |
| 中継・系列局サーチをする         | J-4        |
| 中継・系列局サーチの自動設定       |            |
| 視聴エリアの変更をする          | ······ J-5 |
| スキャンする               | ······ J-5 |
| 受信レベルを確認する           | J-6        |
| 設定を初期化する             | ······ J-6 |

TV(ワンセグ)を見る

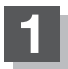

# 

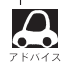

 TVの映像を調整するには P N-24 受信設定は以下を参照してください。 ・視聴エリアの変更をする/スキャンする P J-5

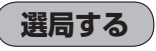

■ 順送りで選局する

- ① [▲] / ▶] (選局)を押す。
- チャンネルボタン / プリセットボタンをタッチして選局する
  - ① TV 視聴中に画面をタッチし操作ボタンを表示させ、 チャンネルボタン/プリセットボタンから選んでタッチする。

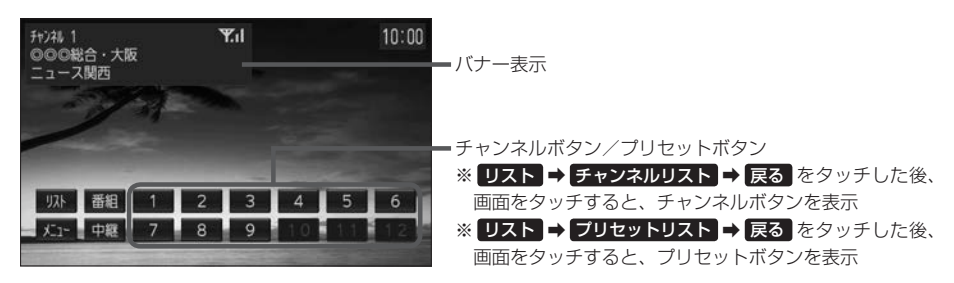

- チャンネルリスト/プリセットリストから選局する
  - ① TV 視聴中に画面をタッチし操作ボタンを表示させ、 リスト をタッチする。
  - リストからチャンネルを選んでタッチする。

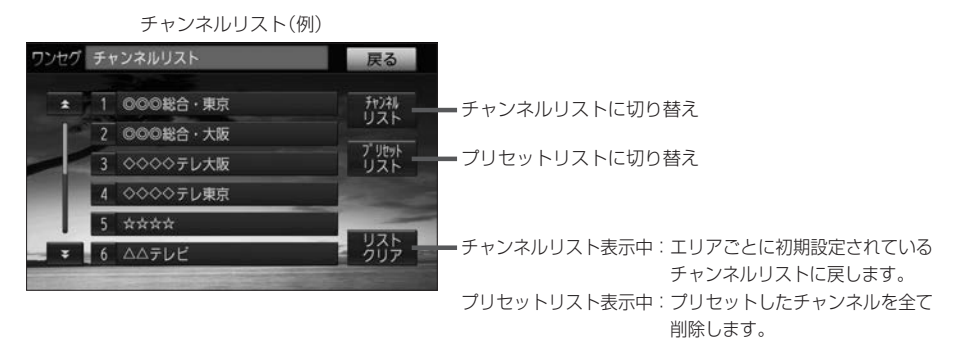

#### ■ 自動選局する

- ① ₩ / ▶ を長押しする。
  - : 自動選局を始め、放送局を受信すると、自動的に止まります。希望の放送局が見つかるまで、 この操作を繰り返してください。

※放送局を受信または一巡するまで自動選局は継続されます。 ※自動選局中は"シーク動作中"と表示されます。 ※受信雷波の弱い地域では、自動選局ができないことがあります。

## チャンネルをプリセットボタンに登録する

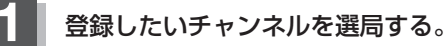

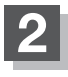

画面をタッチし操作ボタンを表示させ、

リスト → プリセットリスト をタッチする。

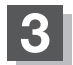

リストから登録したい場所を長押しする。

※選局中や放送局を受信できない状態では、 チャンネルをプリセットできません。

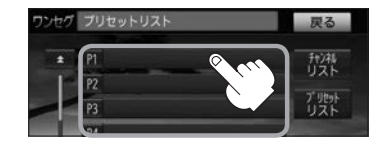

### 番組表を見る

※本機では受信中のチャンネルの番組表のみ表示します。別のチャンネルの番組表を見るには、選局 して見たいチャンネルを受信してから番組表を表示させてください。

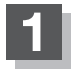

TV 視聴中に画面をタッチして操作ボタンを表示させ、 番組 をタッチする。

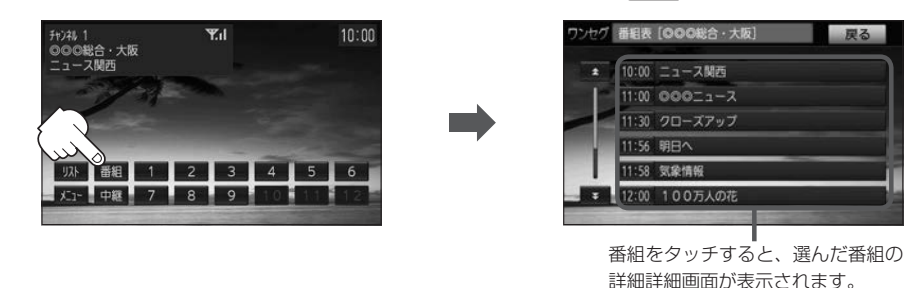

●番組表(または番組の詳細内容)を表示するまでに時間がかかる場合があります。
 ●番組表(または番組の詳細内容)を表示するまでに時間がかかる場合があります。

- 番組表を表示中に番組表の更新があった場合は、表示内容が更新されます。
  - ●放送時間が未定の番組があるチャンネルは、正しく表示できない場合があります。

映像 T V

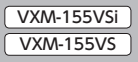

# 音声/字幕を切り替える

複数の音声が同時に放送されている番組では、本機で切り替えることができます。 また、字幕放送の番組では、字幕の表示/非表示を切り替えることができます。

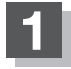

TV 視聴中に画面をタッチし操作ボタンを表示させ、 メニュー → 音声字幕 をタッチする。

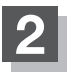

切り替えたい音声設定/字幕設定の ボタンを選んでタッチする。

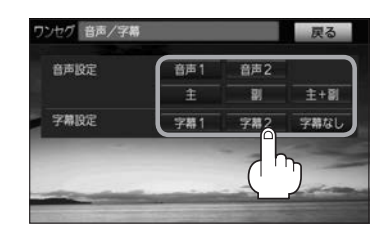

中継・系列局サーチをする

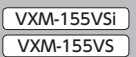

視聴中のチャンネルの受信ができない場合、中継局または系列局のサーチを行うことができます。

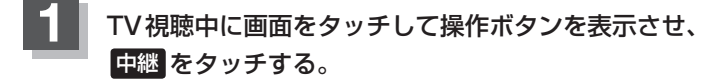

## 中継・系列局サーチの自動設定

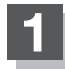

TV視聴中に画面をタッチして操作ボタンを表示させ、 メニュー → 設定をタッチする。

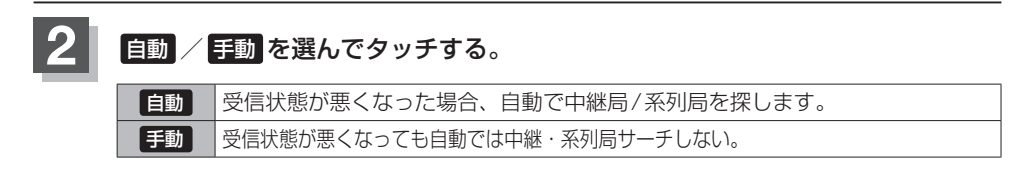

# 視聴エリアの変更をする

視聴エリアを変更すると、チャンネルリスト(チャンネルボタン含む)が更新されます。

TV 視聴中に画面をタッチして操作ボタンを表示させ、 メニュー ⇒ エリア変更 をタッチする。

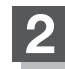

下表に従って操作する。

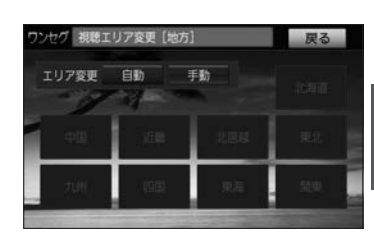

| ① 目動 をタッチ                      |
|--------------------------------|
| 手動変更する ① 手動 をタッチ               |
| ② 地方を選んでタッチ⇒県域を選んでタッチ          |
| ③ チャンネルスキャンを行う場合は はい をタッチ、     |
| スキャンを行わずエリア変更を終了する場合は いいえ をタッチ |

スキャンする

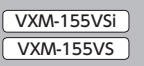

TV 視聴中に画面をタッチして操作ボタンを表示させ、 メニュー → スキャン をタッチする。

初期スキャン/再スキャンを選んでタッチする。

| 初期スキャン | 受信可能なチャンネルを探し、視聴エリアとチャンネルリスト(チャンネル<br>ボタン含む)を最新の状態に上書き更新します。<br>※引越しなどで受信地域が変わり、チャンネルリストを一新したい場合に<br>行ってください。                          |
|--------|----------------------------------------------------------------------------------------------------|
| 再スキャン  | 受信可能なチャンネルを探し、新たに受信可能なチャンネルをチャンネル<br>リストに追加します。(ただし、チャンネルリストに登録される放送局には<br>上限があります。)<br>※新しく開設された放送局を、現在のチャンネルリストに追加したい場合<br>に行ってください。 |

受信レベルを確認する

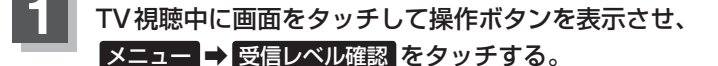

2 ch - / ch + をタッチしチャンネルを選んで、 決定をタッチする。

※受信レベルが高くても視聴できるとは限りません。

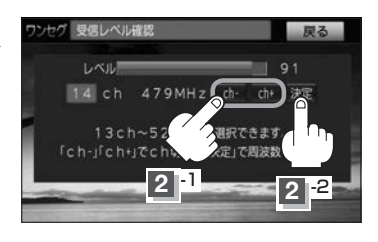

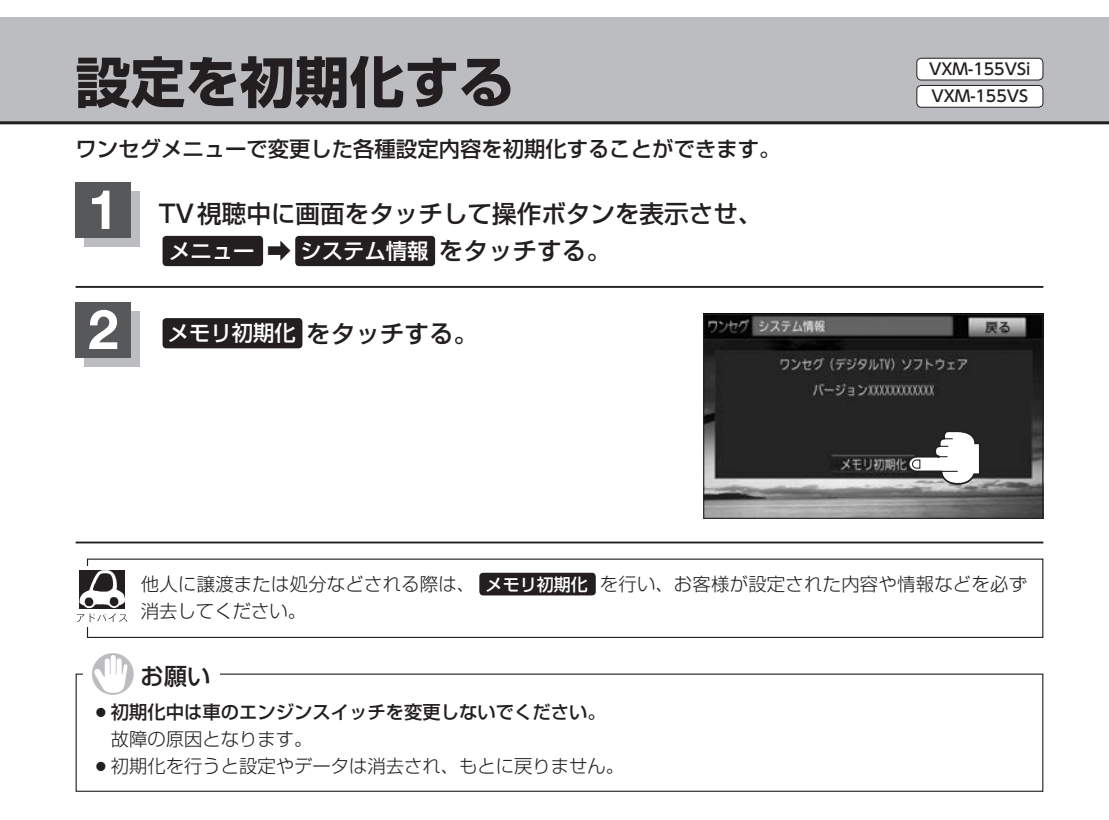

# **K** 外部機器の映像を見る/音声を聞く

| 接続する        | K-2 |
|-------------|-----|
| 映像を見る/音声を聞く | К-З |

# 接続する

#### 市販のAV機器やポータブルオーディオ機器などの映像や音声を本機で視聴できます。

※接続の前に

①接続する機器側の電源を切ってください。

②車のエンジンスイッチを0(ロック)にしてください。

(本機の電源を入れたままAV機器やポータブルオーディオ機器などを接続したり、外したりすると ノイズが出ることがあります。)

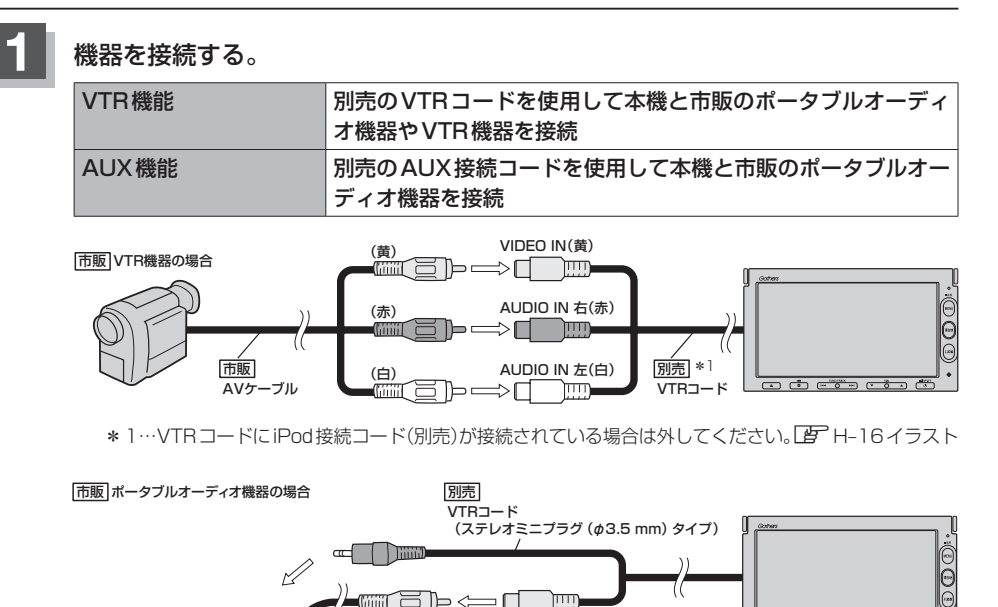

\*2(黄)

(ステレオミニプラグ (*φ*3.5 mm) タイプ)

0

\*2…DVDプレーヤーなどの場合に使用します。

R)

市販 映像ケーブル

|別売|<sup>1</sup> AUX接続コード

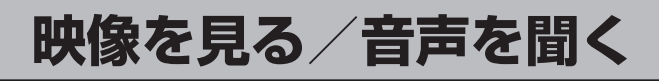

# 本機と使用する機器の電源を入れ、

AUDIOメニュー(IP A-12)から VTR を選んでタッチする。

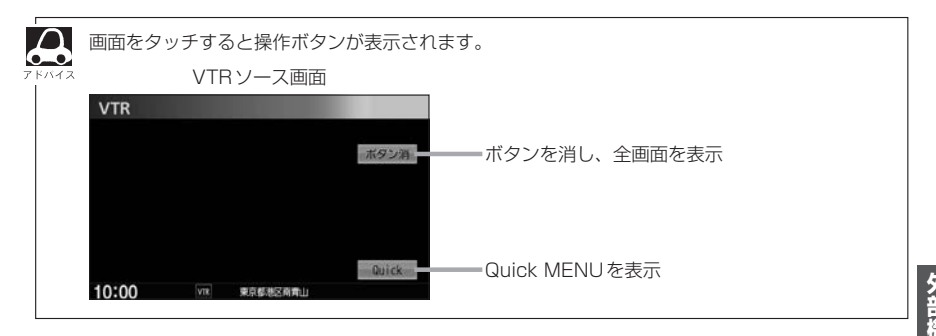

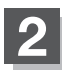

# AV機器やポータブルオーディオ機器などを操作する。

※操作のしかたはそれぞれの機器に付属の説明書をご覧ください。

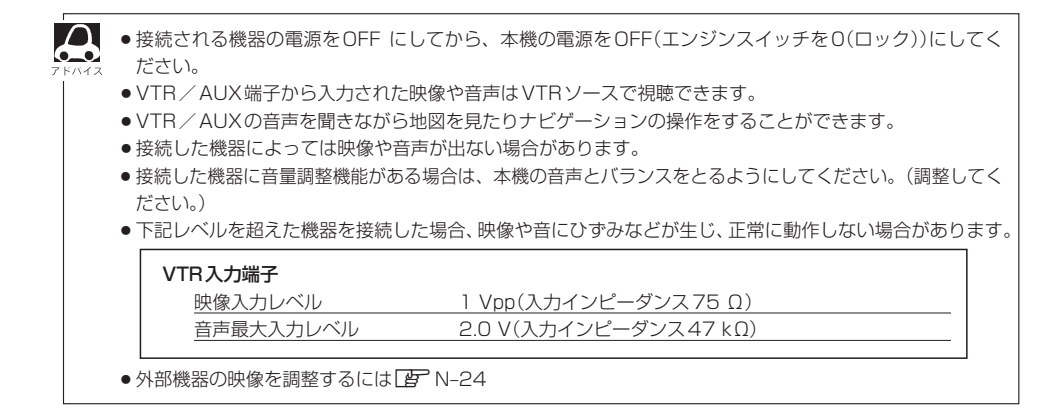